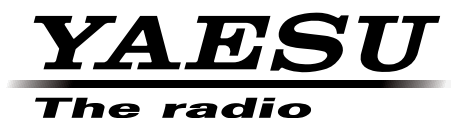

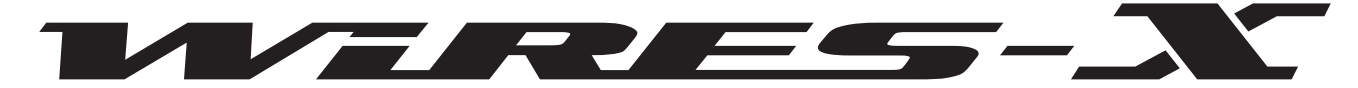

Совершенная система связи, использующая технологию передачи голоса через сеть Интернет

# HRI-200 Комплект для подключения WIRES-X

# Руководство по эксплуатации

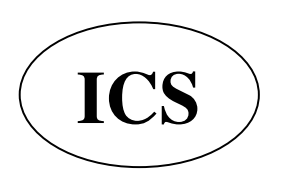

# Содержание

| Введение                                                               | . 3        |
|------------------------------------------------------------------------|------------|
| YTO TAKOE WIRES-X?                                                     | . 3        |
| Как расстает WIRES-A                                                   | 4          |
| Создание узловой станции WIRES-Х                                       | . 5        |
| Открытие и запуск узловой станции WIRES-Х                              | 5          |
| Описание комплекта для подключения WIRES-Х                             | 6          |
| Перед использованием                                                   | 6          |
| Комплектация                                                           | 8          |
| Дополнительные аксессуары                                              | 8          |
| О данном руководстве                                                   | . 0        |
| Предварительные действия                                               | 9          |
| Регистрация на сервере WIRES-Х (для получения                          |            |
| идентификационного номера)                                             | . 9        |
| Подключение устройств                                                  | 10         |
| Интерфеисное устроиство НКІ-200                                        | 10         |
| Залида панель                                                          | . 10<br>10 |
| Подключение HRI-200 к компьютеру                                       | 11         |
| Подключение HRI-200 к трансиверу                                       | 12         |
| Установка программного обеспечения WIRES-Х                             | 13         |
| Установка USB драйвера для устройства HRI-200                          | .13        |
| Установка приложения WIRES-Х                                           | 13         |
| Настройка интернет-среды                                               | 10         |
| Почему необходима настройка?                                           | .15        |
| Настройка IP-адреса на компьютере                                      | .15        |
| Открытие портов маршрутизатора                                         | . 17       |
| Необходимые меры безопасности                                          | . 19       |
| K                                                                      | ~~         |
| Как пользоваться                                                       | 20         |
| Запуск припожения WIRES-X                                              | 20         |
| Настройка безопасного доступа в Интернет                               | 20         |
| Получение сертификата на сервере WIRES-X                               | 20         |
| Основной экран программы WIRES-Х                                       | 22         |
| Настройка узла WIRES-X                                                 | 23         |
| Настройка параметров трансивера                                        | 23         |
| Базовая настроика                                                      | 20         |
| Полкпючение с помощью WIRES-X                                          | 29         |
| Подключение к узлу в Интернете                                         | 29         |
| Подключение к комнате в Интернете                                      | .29        |
| Примечания по использованию узла                                       | 30         |
| I юлезные функции                                                      | 31         |
| Выход из программы WIRES-Л                                             | ઽઽ         |
| Использование автопоиска каналов                                       | 33         |
| Что такое автопоиск?                                                   | .33        |
| Настройка автопоиска                                                   | 33         |
| Настройка автопоиска                                                   | 34         |
| Создание своей комнаты                                                 | 35         |
| Что такое комната (пространство для связи радиостаны                   | (ИИ<br>35  |
| Открытие комната                                                       | 35         |
| Настройка параметров комнаты                                           | 36         |
| Выход из текущей комнаты                                               | 38         |
| Важные рекомендации по использованию комнаты                           | 39         |
| Удобные функции                                                        | 39         |
| Использование функции GM                                               | 42         |
| Что такое функция GM ?                                                 | 42         |
| Начало работы в качестве GM узла                                       | 42         |
| Открытие и организация комнаты GM                                      |            |
| на вашей радиостанции                                                  | 45         |
| Завершение работы с комнатой GM                                        | .47        |
| Удаленная работа с программой WIRES-X                                  | .48        |
| какие операции можно выполнять с помощью функции<br>удаленного доступа | ۷۶         |
| Удаленная работа с приложением WIRFS-Х                                 | -10<br>48. |
| Перед началом удаленной работы                                         | .49        |
| Удаленная работа с программой WIRES-Х                                  | .51        |
| Регулировка аналогового звука                                          | 52         |
| чегулировка громкости аналогового сигнала                              | 52         |

| Полезные функции                                                                                                    | 54                                                                                           |
|----------------------------------------------------------------------------------------------------|----------------------------------------------------------------------------------------------|
| Использование функции новостей                                                                                                    | 54                                                                                           |
| Что такое функция новостей?                                                                                                    | 54                                                                                           |
| Организация своей станции новостей                                                                                                    | 55                                                                                           |
| Просмотр новостей узда или группы в Интернет                                                                                                    | 60                                                                                           |
| Просмотр новостси узла или группы в интернет                                                                                                    | 61                                                                                           |
|                                                                                                    | .01                                                                                          |
| Отображение рисунка QSL карты                                                                                                    | .02                                                                                          |
| передача изооражения QSL своей станции                                                                                                    | .03                                                                                          |
|                                                                                                    | ~-                                                                                           |
| Программное обеспечение WIRES-X                                                                                                    | 65                                                                                           |
| Основной экран                                                                                                    | 65                                                                                           |
| Текущий список                                                                                                    | 65                                                                                           |
| Индикаторы состояния                                                                                                    | 69                                                                                           |
| Окно управления                                                                                                    | 70                                                                                           |
| Окно журнала операций                                                                                                    | 71                                                                                           |
| Окно чата                                                                                                    | 71                                                                                           |
| Окно функции                                                                                                    | 72                                                                                           |
| Главное меню                                                                                                    | 73                                                                                           |
| Меню "File"                                                                                                    | 73                                                                                           |
| Экспорт / импорт настроек                                                                                                    | 73                                                                                           |
| Инициализация параметров и обновление                                                                                                    |                                                                                              |
| информации о пользователе                                                                                                    | 74                                                                                           |
| Настройка трансивера                                                                                                    | 75                                                                                           |
| Пастроика трансивера                                                                                                    | 76                                                                                           |
| Настройка информации об узпо                                                                                                    | 77                                                                                           |
| Сараринание работи вридожения WIPES X                                                                                                    | 00                                                                                           |
| Завершение рассты приложения WIRES-Л                                                                                                    | 00                                                                                           |
|                                                                                                    | 09                                                                                           |
| шрифты текущих списков                                                                                                    | 89                                                                                           |
| Отображение указании по использованию                                                                                                    | 90                                                                                           |
| Отображение узлов, подключенных к пространству                                                                                                    |                                                                                              |
| комнаты                                                                                                    | 90                                                                                           |
| Изменение содержимого окна группы                                                                                                    | 91                                                                                           |
| Настройка своего узла                                                                                                    | 91                                                                                           |
| Проверка списка узлов, подключенных к вашей группе                                                                                                    | 92                                                                                           |
| Изменение содержимого окна журнала операций                                                                                                    | 93                                                                                           |
| Регулировка громкости входного/выходного звука                                                                                                    | 93                                                                                           |
| Управление данными новостей своей станции                                                                                                    | 94                                                                                           |
| Проверка радиостанций, которые используют ваш узел                                                                                                    | 94                                                                                           |
| Меню "Connect"                                                                                                    | 95                                                                                           |
| Передача запроса на соединение с узлом/комнатой                                                                                                    |                                                                                              |
| в сети Интернет                                                                                                    |                                                                                              |
| Чепосредственный ввод параметров полипочения                                                                                                    | 95                                                                                           |
|                                                                                                    | 95<br>95                                                                                     |
| Разрыв соелинения                                                                                                    | 95<br>95<br>96                                                                               |
| Разрыв соединения                                                                                                    | 95<br>95<br>96<br>96                                                                         |
| Разрыв соединения<br>Автоматическое подключение к комнате GM                                                                                                    | 95<br>95<br>96<br>96<br>97                                                                   |
| Разрыв соединения<br>Автоматическое подключение к комнате GM<br>Меню "Tool"                                                                                                    | 95<br>95<br>96<br>96<br>97<br>97                                                             |
| Разрыв соединения<br>Автоматическое подключение к комнате GM<br>Меню "Tool"<br>Подтверждение подключения к Интернету                                                                                                    | 95<br>95<br>96<br>97<br>97                                                                   |
| Разрыв соединения<br>Автоматическое подключение к комнате GM<br>Меню "Tool"<br>Подтверждение подключения к Интернету<br>Подтверждение использования плагина                                                                                                    | 95<br>96<br>96<br>97<br>97<br>97                                                             |
| Разрыв соединения                                                                                                    | 95<br>96<br>96<br>97<br>97<br>97<br>97                                                       |
| Разрыв соединения высларамстров подключения<br>Автоматическое подключение к комнате GM<br>Меню "Tool"<br>Подтверждение подключения к Интернету<br>Подтверждение использования плагина<br>Меню "Help"<br>Вызов интерактивной справки.                                                                                                    | 95<br>96<br>97<br>97<br>97<br>98<br>98                                                       |
| Разрыв соединения<br>Автоматическое подключение к комнате GM<br>Меню "Tool"<br>Подтверждение подключения к Интернету<br>Подтверждение использования плагина<br>Меню "Help"<br>Вызов интерактивной справки<br>Сокращения, используемые на сайте WIRES-X                                                                                                    | 95<br>96<br>96<br>97<br>97<br>97<br>98<br>98<br>98                                           |
| Разрыв соединения                                                                                                    | 95<br>96<br>96<br>97<br>97<br>97<br>98<br>98<br>99<br>99                                     |
| Разрыв соединения                                                                                                    | 95<br>96<br>97<br>97<br>97<br>97<br>98<br>98<br>99<br>99<br>100                              |
| Разрыв соединения                                                                                                    | 95<br>96<br>96<br>97<br>97<br>97<br>98<br>98<br>99<br>99<br>100                              |
| Разрыв соединения                                                                                                    | 95<br>96<br>97<br>97<br>97<br>97<br>98<br>99<br>99<br>100                                    |
| Разрыв соединения выслараметров подключения                                                                                                    | 95<br>96<br>97<br>97<br>97<br>97<br>98<br>98<br>99<br>100<br><b>102</b>                      |
| Разрыв соединения<br>Автоматическое подключение к комнате GM<br>Меню "Tool"<br>Подтверждение подключения к Интернету<br>Подтверждение использования плагина<br>Меню "Help"<br>Вызов интерактивной справки.<br>Сокращения, используемые на сайте WIRES-X<br>Информацию о программном обеспечении WIRES-X<br>Удаление программного обеспечения WIRES-X<br>Отличия от WIRES-II.<br>Список команд DTMF. | 95<br>96<br>97<br>97<br>97<br>98<br>99<br>99<br>99<br>100<br><b>102</b><br>102               |
| Разрыв соединения                                                                                                    | 95<br>96<br>96<br>97<br>97<br>97<br>98<br>99<br>99<br>100<br><b>102</b><br>102<br>103<br>104 |

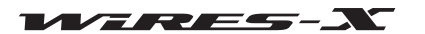

# Что такое WIRES-X?

WIRES (Совершенная система для связи ретрансляторов, использующая технологию передачи голоса через сеть Интернет) расширяет возможности для любительской радиосвязи.

WIRES-Х использует локальные узлы (радиостанции, подключаемые к Интернет через компьютеры) в качестве точек доступа для передачи сообщений обычных любительских радиостанций. Мобильные станции с использованием WIRES-Х могут взаимодействовать с любительскими радиостанциями по всему миру с помощью локального узла, работающего в любительском диапазоне.

WIRES-X поддерживает новый цифровой режим связи C4FM, который осуществляет ретранслирование цифровых сигналов C4FM без ухудшения качества связи. Кроме того, благодаря использованию цифрового формата связи, стали доступны несколько новых функций.

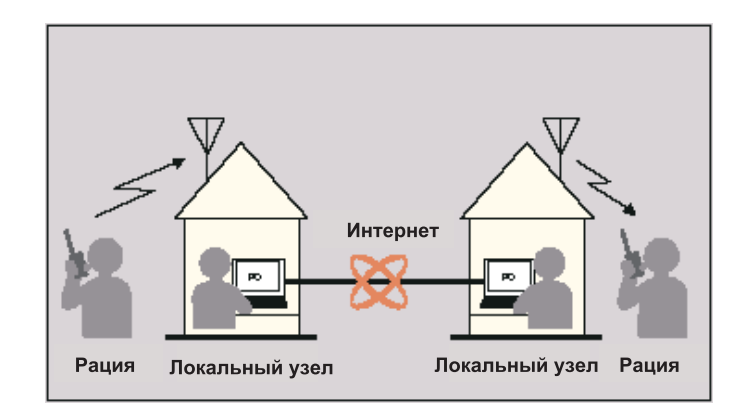

#### • Особенности

- Поддержка цифровой связи C4FM
- Адаптированная простая пользовательская ID система, использующая буквенно-цифровые символы
- Поддерживается поиск по ID пользователя и функция подключения с помощью цифровой системы связи
- Хранение и чтение цифровых данных, таких как текст, изображения и аудио данные (функция новостей)
- Позволяет установить специальный канал для поиска локального узла (функция предустановленной поиск каналов)
  Повтор сигналов радиостанций, работающих в в режиме GM (Group Monitoring)
- Поддержка аналоговой FM радиосвязи, таким же способом как WIRES-II (доступно с помощью команды DTMF)
- Обеспечивает связь между цифровыми C4FM и аналоговых FM радиостанциями с помощью WIRES-X
- Более полезная система, имеющая дополнительные функции, по сравнению с WIRES-II:

Комплект (HRI-200) подключается к вашему компьютеру с помощью кабеля USB. Питание устройства осуществляется от компьютера через соединение USB. Установка выполняется за несколько простых шагов. Комплект для подключения (HRI-200) имеет встроенное USB аудио устройство, которое оптимизирует аналоговые аудиосигнал и улучшает качество звука. Комплект оснащен функцией проверки порта для определения состояния подключения к Интернету, то есть состояние порта.

#### Внимание

Системы для связи WIRES-X и WIRES-II совершенно разные и между ними невозможно установить связь.

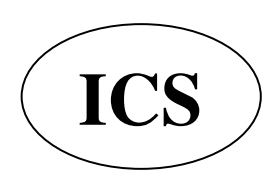

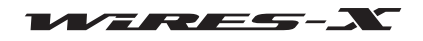

# Как работает WIRES-X?

Система WIRES-X состоит из следующих компонентов:

# • Сервер WIRES-X

YAESU контролирует и управляет сервером WIRES-X, соединяющим систему WIRES-X и пользователей (узлов) через сеть Интернет.

# • Узлы WIRES-X

Являются станциями, которые служат в качестве точек доступа и подключены к Интернету с помощью компьютера и комплекта для подключения WIRES-X.

Пользователь выбирает и настраивает цифровой C4FM или аналоговый FM режим работы для станции.

Кроме того, узел позволяет пользователю открывать и использовать коммуникационное пространство (комнату группы), обеспечивая одновременное подключение сразу к нескольким узлам.

Кроме того, если используется цифровой трансивер, пользователи могут использовать функцию обмена данными (функция новостей) с обоих узлов и групп.

# • Радиостанция (мобильная или базовая)

Радиостанции имеют доступ к локальному узлу в пределах дальности связи и с их помощью можно установить контакты с радиостанциями по всему миру через узлы WIRES-X в Интернете.

• Естественно нужен цифровой трансивер совместимый с WIRES-X, чтобы получить доступ к цифровой C4FM узловой станции.

• Требует аналоговый FM трансивер, который способен передавать DTFM сигналы, чтобы иметь доступ к аналоговой FM узловой станции.

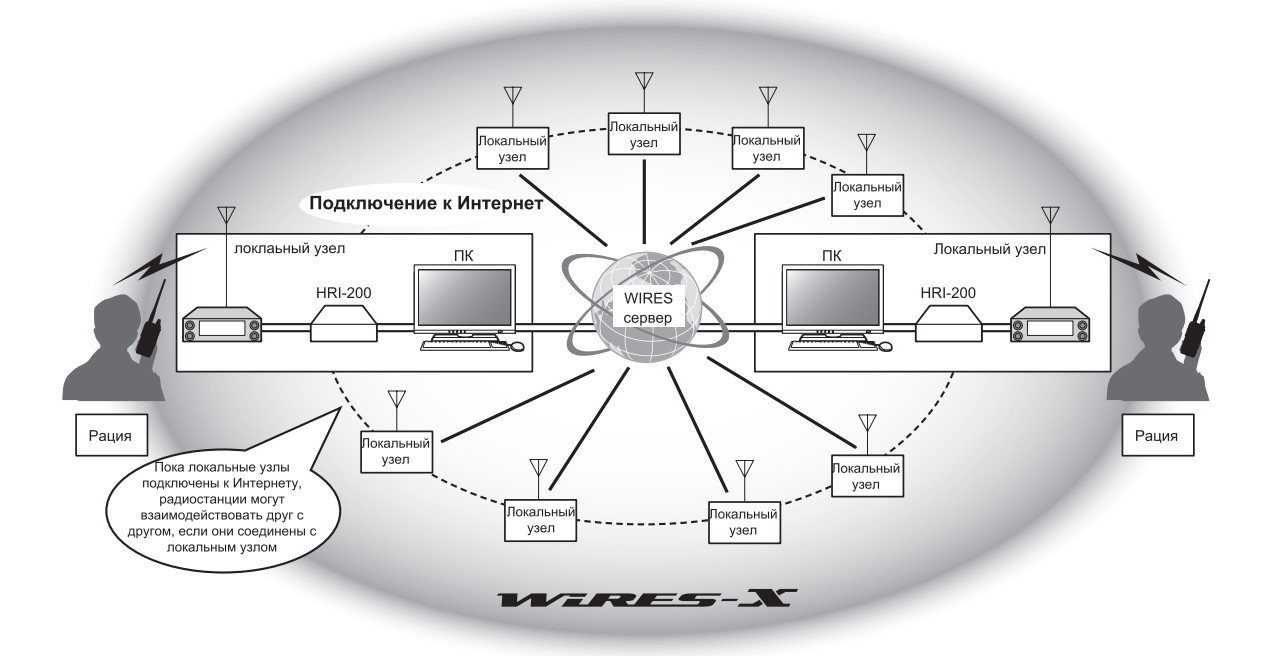

Голосовая связь с помощью системы WIRES-Х осуществляется следующим образом:

- 1. Настройте любительскую радиостанцию и узел WIRES-X
- 2. Используйте мобильную или базовую станцию для поиска узловой станции
- 3. Мобильная или базовая станция определяет подключение к Интернету и устанавливает соединение
- 4. Мобильная и базовая станция передает голосовой аудиосигнал
- 5. Узел WIRES-X принимает передачу и повторяет ее подключенному терминальному узлу
- 6. Подключенный оконечный узел передает данные повторно с помощью любительского трансивера
- 7. Мобильная или базовая станция, принимающая на канале станцию подключенного оконечного узла, получает данные

#### Подсказка

Для получения информации о том, как использовать WIRES-X с мобильной или базой радиостанций, обратитесь к руководству по использованию WIRES-X с продуктами Yaesu (FTM-400DR/DE, FR1DR/DE) (можно скачать с сайта Yaesu).

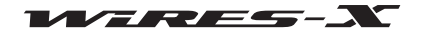

# Открытие узловой станции WIRES-X

# Создание узловой станции WIRES-X

Подготовьте следующее оборудование:

#### • Трансивер

Чтобы настроить цифровую C4FM узловую станцию
 C4FM цифровой трансивер (FTM-400DR (по состоянию на июнь 2014 год) с 10-контактным разъемом Mini-DIN

• Чтобы настроить FM-аналоговую узловую станцию

Либо цифровой трансивер C4FM с Mini-DIN 10-контактным портом или аналоговый FM Трансивер (рекомендуется использовать FTM-400DR (по состоянию на июнь 2014 г.)) с 6-контактным портом Mini-DIN

• Соответствующие компоненты радиостанции, такие как антенна, блок питания и т.д.

#### • Компьютер

- OC: Microsoft Windows Vista 7/8/8.1
- Процессор: 2,0 ГГц или быстрее
- HDD: 1 Гб или больше свободного пространства
- Оперативная память: 2 ГБ или более
- USB-порт: Full-Speed USB
- Разрешение экрана: 1366х768 или выше
- 16-битное (или выше) цветное изображение (рекомендуется 32-битное True Color)
- LAN порт: 100BASE-TX/1000BASE-T

#### • Подключение к Интернет

- ADSL 8 Мбит или быстрее (рекомендуется высокоскоростное подключение)
- Глобальный IP адрес (динамический или статический адрес)
- Уникальный IP адрес необходим для узла WIRES
- Все последующие 6 UDP (протокол передачи дейтаграмм пользователя) порты должны соединяться: 46100, 46110, 46112, 46114, 46120 и 46122
- При использовании маршрутизатора: необходима трансляция сетевых адресов и портов (NAPT)
- Один из портов ТСР нужен для соединения (при использовании функции удаленного доступа)
- При использовании маршрутизатора: необходима трансляция сетевых адресов и портов (NAPT)

#### Внимание

• Если на маршрутизаторе запущен файрволл, необходимо на вышеуказанных портах открыть доступ для связи с сервером WIRES-X.

• Если интернет соединение использует одновременно несколько приложений, у вас могут возникнуть аудио помехи или нестабильная связь с WIRES-X.

#### • Комплект для подключения WIRES-X

Данный продукт

# Открытие и запуск узловой станции WIRES-X

Выполните следующие действия.

# • Регистрация узла на сервере WIRES-X (используется для получения идентификационного номера)

Регистрация узла WIRES-X в YAESU. После завершения регистрации вам будет выдан в YAESU идентификационный номер. Для получения дополнительной информации обратитесь к странице 9.

# • Установка программного обеспечения WIRES-X

Используйте прилагаемый CD диск, чтобы установить программное обеспечение на компьютер. Для получения дополнительной информации обратитесь к странице 13.

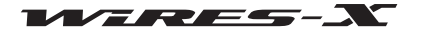

# Описание комплекта для подключения WIRES-X

# Перед использованием

Программное обеспечение WIRES-X может использоваться только покупателем согласно Пользовательскому соглашению. Технические характеристики, функции, содержание и информация в данном руководстве, могут быть изменены без предварительного уведомления.

WIRES™ является торговой маркой YAESU MUSEN.

Microsoft®, Windows® и Windows Vista® являются зарегистрированными товарными знаками или товарными знаками корпорации Microsoft в США и/или других странах.

Другие названия компаний и продуктов, перечисленные в данном руководстве, являются зарегистрированными товарными знаками соответствующих компаний

#### Внимание

Программное обеспечение WIRES-X защищено законом об авторском праве и международным соглашением об использовании авторских прав. Несанкционированное воспроизведение или копирование данного программного обеспечения или данного руководства, полностью или по частям, строго запрещено!

# Правила техники безопасности (настоятельно рекомендуем ознакомиться)

Мы не несем ответственности за отказ оборудования и другие проблемы, связанные с неправильной эксплуатацией нашего устройства, а также нанесение ущерба вам или третьей стороне вследствие эксплуатации оборудования кемлибо, за исключением ситуаций, когда мы будем обязаны возместить ущерб по решению суда.

# Типы и значения примечаний

| \land ОПАСНО    | Указывает на большую вероятность получения серьезной травмы и летального исхода,<br>если указанные меры будут проигнорированы и устройство будет использоваться<br>неправильно.      |
|-----------------|----------------------------------------------------------------------------------------------------|
| <b>ВНИМАНИЕ</b> | Указывает на большую вероятность получения серьезной травмы и летального исхода,<br>если указанные меры будут проигнорированы и устройство будет использоваться не по<br>назначению. |
| ^               | Указывает на большую вероятность получения травмы или нанести вред пользователю и                                                                                                    |

Указывает на большую вероятность получения травмы или нанести вред пользователю и окружающим людям, если указанные меры будут проигнорированы и устройство будет использоваться не по назначению.

# Типы и значения символов

Этот символ означает, что данные действия запрещены для предотвращения опасности. Например, 🕥 символ предупреждает, что размонтирование устройства запрещено.

Этот символ предупреждает пользователя о необходимости выполнить какие-либо действия для предотвращения нежелательных последствий. Например, 🔂 напоминает пользователю о необходимости отключить питание.

# 

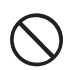

Не используйте это оборудование в зонах, где это запрещено. Например, в медицинских учреждениях, воздушных судах или поездах.

Это оборудование может оказывать влияние на работу электронных устройств или медицинского оборудования.

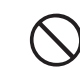

Не используйте это устройство, где присутствуют легковоспламеняющиеся газы. Это может привести к возгоранию и взрыву.

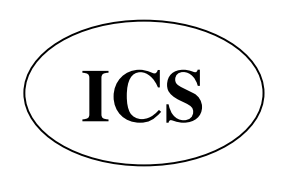

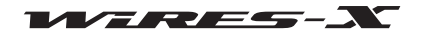

# 

| $\bigcirc$ | Не подавайте на трансивер напряжение, отличное от<br>указанного в настоящей документации.<br>В противном случае существует опасность поражения<br>электрическим током, возгорания и повреждения<br>оборудования.                                                                                                    |
|------------|----------------------------------------------------------------------------------------------------|
|            | Не разбирайте и не изменять устройство.<br>Это может привести к травме, поражению электрическим<br>током или вызвать неисправность оборудования.                                                                                                    |
| $\bigcirc$ | Не беритесь за вилку и разъем и т.д. мокрыми руками.<br>Это может привести к травме, поражению электрическим<br>током или вызвать неисправность оборудования.                                                                                                    |
|            | Если вы обнаружили необычный запах или дым,<br>исходящий из корпуса устройства, немедленно<br>отключите его от компьютера и отсоедините кабель.<br>Это может указывать на возгорание, утечку жидкости,<br>перегрев, повреждение или выход оборудования из строя.<br>Свяжитесь с авторизованным сервисным центром компании<br>Yaesu, где вы покупали устройство. |
| $\bigcirc$ | Не устанавливайте устройство в месте, где оно может<br>легко намокнуть (например, рядом с увлажнителем<br>воздуха).<br>Это может привести к возгоранию, поражению<br>электрическим током и выходу оборудования из строя.                                                                                                    |

Не сгибайте, не перекручивайте, не растягивайте и не нагревайте шнур питания и соединительные кабели. Это может привести к повреждению кабелей и возгоранию, поражению электрическим током и выходу оборудования из

строя.

|                     | Не тяните за кабель питания при подключении и           |  |  |
|---------------------|---------------------------------------------------------|--|--|
| _                   | отсоединении.                                           |  |  |
| $\wedge$            | Пожалуйста, удерживайте вилку или разъем при            |  |  |
| $(\mathbf{V})$      | отключении. В противном случае, это может привести к    |  |  |
| $\mathbf{\bigcirc}$ |                                                         |  |  |
|                     | оборудования, поражению электрическим током или выходу  |  |  |
|                     |                                                         |  |  |
|                     | пе используите устроиство, если шнур питания и          |  |  |
| _                   | соединительные карели имеют механические                |  |  |
| $\wedge$            | повреждения и, если разъем питания недостаточно         |  |  |
| $(\mathbf{V})$      | плотно подключается.                                    |  |  |
| $\mathbf{\bigcirc}$ | Свяжитесь с авторизованным сервисным центром            |  |  |
|                     | компании Yaesu, где вы покупали устройство, так как это |  |  |
|                     | может привести к возгоранию, поражению электрическим    |  |  |
|                     | током или выходу оборудования из строя.                 |  |  |
| -                   | Не допускайте попадания металлических предметов,        |  |  |
| $\wedge$            | таких как провода, или воды внутрь изделия              |  |  |
| $(\mathbf{v})$      | Это может привести к возгоранию поражению               |  |  |
| $\smile$            | эпектрическим током или выходу оборудования из строя    |  |  |
|                     | Возпоржитось от использования научиников или            |  |  |
| $\frown$            | воздержитесь от использования наушников или             |  |  |
| ( )                 | Тарнитуры на обльшой громкости.                         |  |  |
| U                   | продолжительное воздеиствие высокой громкости может     |  |  |
|                     | привести к нарушению слуха.                             |  |  |
|                     | Во время грозы выключите компьютер, подключенный        |  |  |
|                     | к устройству и выньте вилку шнура питания из розетки.   |  |  |
| 0 C                 | Иначе, это может привести к возгоранию поражению        |  |  |
|                     | эпектрическим током или выходу оборудования из строя    |  |  |
|                     |                                                         |  |  |

# осторожно

| $\bigcirc$ | Не устанавливайте оборудование вблизи<br>нагревательных приборов или в местах,<br>подверженных воздействию прямых солнечных<br>лучей.<br>Это может привести к деформации и изменению цвета.                                       | $\bigcirc$ | Не размещайте тяжелые предметы на<br>соединительных кабелях.<br>Это может привести к повреждению изоляции провода,<br>короткому замыканию и поражению электрическим<br>током.                                                             |
|------------|----------------------------------------------------------------------------------------------------|------------|----------------------------------------------------------------------------------------------------|
| $\bigcirc$ | Не устанавливайте трансивер в пыльных местах<br>или местах с повышенной влажностью.<br>Это может привести к возгоранию или выходу                                                                                                 | $\bigcirc$ | Не используйте устройство вблизи радио или телевизора.<br>Это может вызвать электромагнитные помехи.                                                                                                    |
| $\bigcirc$ | Не протирайте корпус с помощью растворителя и<br>бензола и т.д.<br>Используйте только мягкую сухую ткань, чтобы протереть<br>пятна на корпусе.                                                                                    | $\bigcirc$ | Не используите аксессуары или опции, не<br>одобренные компанией Yaesu для использования<br>совместно с данным продуктом.<br>В противном случае, это может привести к выходу<br>оборудования из строя или вызвать серьезное                |
|            | По соображениям безопасности, если вы не<br>планируете использовать устройство в течение<br>длительного периода времени, отключите<br>соединительный кабель.<br>Отключение кабеля может предотвратить возгорание<br>или перегрев. | $\bigcirc$ | повреждение.<br>Не устанавливайте устройство на неустойчивую<br>или наклонную поверхность, или в местах с<br>большой вибрацией.<br>Устройство может упасть, что приведет к пожару,<br>травме пользователя и выходу из строя оборудования. |
| $\bigcirc$ | Не роняйте и избегайте воздействия сильной<br>нагрузки на корпус устройства.<br>Это может стать причиной выхода из строя<br>оборудования.                                                                                         | $\bigcirc$ | Не стойте на устройстве и не ставьте тяжелые<br>объекты на корпус или подключаемые<br>дополнительные аксессуары трансивера.<br>Это может привести к повреждению или выходу                                                                |
| $\bigcirc$ | Не размещайте магнитные карты или видеокассеты<br>вблизи данного устройства.<br>Могут быть удалены данные на карте или видеокассете.<br>Хранить в недоступном для детей месте.                                                    | $\bigcirc$ | оборудования из строя.<br>Не вскрывайте оборудование.<br>Это может привести к травме, поражению электрическим<br>током или стать причиной неисправности оборудования.                                                                     |
| U          | Неправильное обращение с устройством может стать причиной травм.                                                                                                    |            |                                                                                                    |

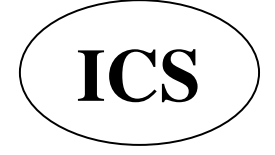

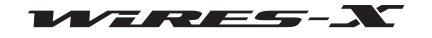

Введение

# Описание комплекта для подключения WIRES-X

# Комплектация

Пожалуйста, подтвердите, наличие в комплекте следующих элементов. Если что-либо отсутсвует, пожалуйста, обратитесь

к вашему дилеру.

- Блок HRI-200
- Кабель USB (тип А тип В)
- Data кабель Mini -DIN 10p -10p (CT-174)
- Data кабель Mini -DIN 10p 6p (СТ-175)
- Диск с программным обеспечением WIRES-X (CD-R)
- Инструкция по регистрации пользователя WIRES-X
- Гарантийный талон

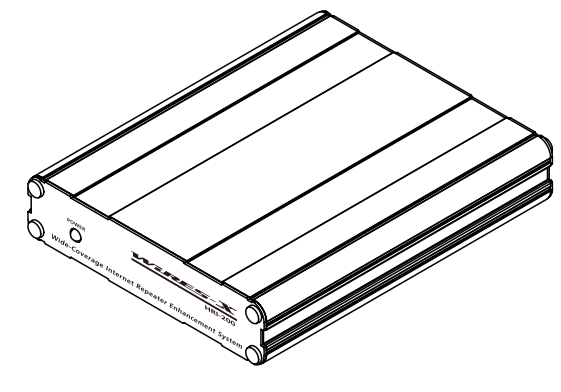

[Блок HRI-200]

# Дополнительные аксессуары

CT-174 Data кабель Mini -DIN 10p -10p CT-175 Data кабель Mini -DIN 10p - 6p

# О данном руководстве

• Информация в данном руководстве написана специально для ОС Windows 7.

В зависимости от версии ОС могут отличаться наименования, которые появляются в предоставленных скриншотах, а также терминология с указанием функций и операций.

• В данном руководстве используются следующие обозначения.

[GM], [Close] - Обозначение клавиш устройства и переключателей или кнопок на экране ПК.

"Setting", "Basic Operational Information" - Обозначение заголовков и названий элементов меню на экране ПК.

• Помните, что содержание данного руководства, включая иллюстрации, может отличаться от используемого в продукте по причине модернизации устройства.

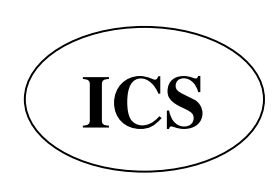

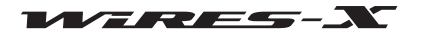

# Регистрация на сервере WIRES-X (для получения идентификационного номера ID)

1 Перейдите на сайт WIRES-X (https://www.yaesu.com/jp/en/wires-x/index.php)

2 Нажмите кнопку "New Member Registration" (регистрация нового пользователя)

3 Введите свой адрес электронной почты и подтвердите его

Вам сразу придет электронное письмо с ссылкой на сайт для завершения регистрации участника.

**4** Перейдите на сайт и выберите "Apply for WIRES-X new ID (membership registration)" - "Применить для регистрации нового WIRES-X ID (регистрация участника)"

**5** Нажмите [I Agree] (Согласен) на экране "WIRES END-USER LICENSE AGREEMENT" (Лицензионное соглашение пользователя)

6 Заполните основные поля и подтвердите

После завершения регистрации вы получите письмо, содержащее более подробную информацию о получении ID.

# <u>Подсказка</u>

Обработка данных и регистрация занимает примерно 2-3 рабочих дня.

#### Внимание -

Если руководство компании YAESU MUSEN решит в будущем, что из-за технического прогресса или нормативных изменений дальнейшее размещение сервера WIRES нецелесообразно, то поддержка сервера будет прекращена.

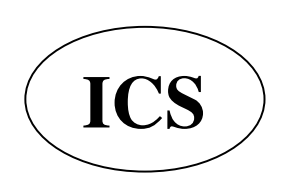

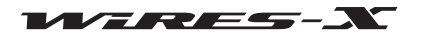

# Подключение устройств

# Интерфейс блока HRI-200

Передняя панель

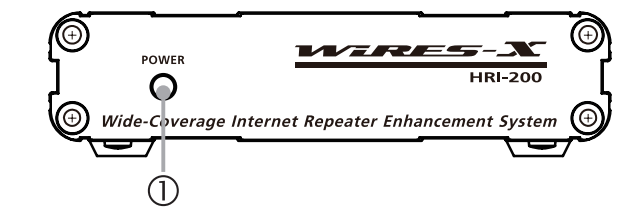

# ① Индикатор питания

Горит зеленым, когда питание включено.

# Задняя панель

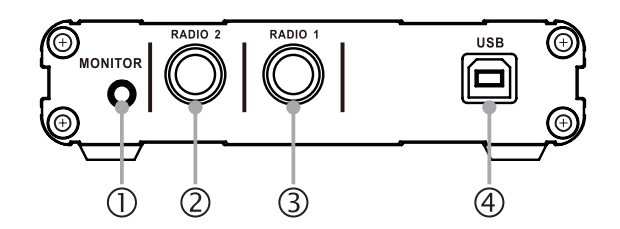

# П Разъем MONITOR

Подключение наушников или динамиков к данному разъему позволяет прослушивать звук, транслируемый узлом.

- ② Разъем RADIO 2 (только для цифровой работы C4FM) Подключите data кабель Mini -DIN 10 р -10р. Используется для подключения цифровых трансиверов C4FM для поиска указанных каналов.
- ③ Разъем RADIO 1

Подключите data кабель Mini -DIN 10 р - 10р (для цифровых C4FM трансиверов) или data кабель Mini -DIN 10 р - 6р (для аналоговых FM трансиверов).

# ④ Порт USB

Подключите входящий в комплект USB-кабель типа В. Используется для подключения к ПК.

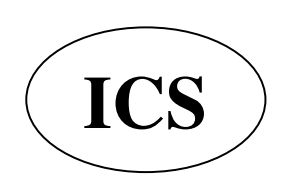

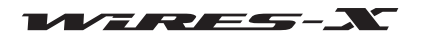

Подключение устройств

# Подключение HRI-200 к компьютеру

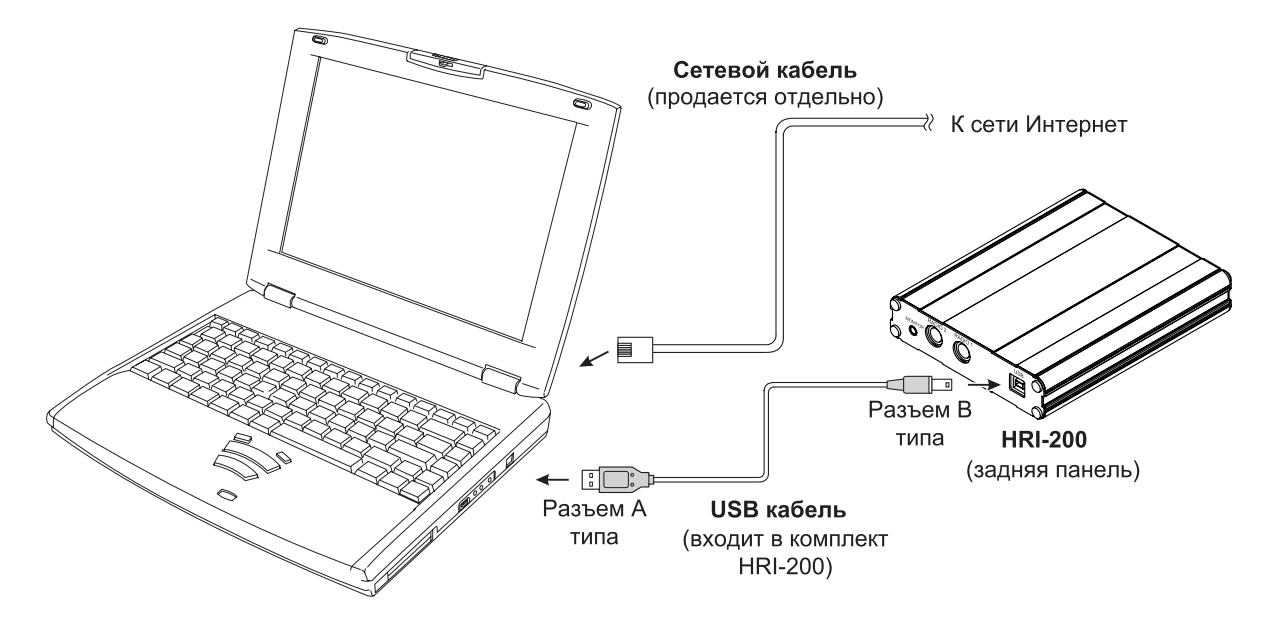

Если HRI-200 правильно подключен к компьютеру, HRI-200 включается автоматически при включении компьютера.

# Подсказка

Если для подключения к Интернет используется маршрутизатор, прочтите прилагаемую к нему инструкцию, чтобы правильно подключить компьютер к Интернет с помощью сетевых кабелей.

Также, обратитесь к инструкции, прилагаемой к маршрутизатору, чтобы выполнить первоначальную настройку маршрутизатора. Доступ пользователя к маршрутизатору осуществляется по IP адресу с помощью окна браузера, в котором можно выполнить настройку маршрутизатора.

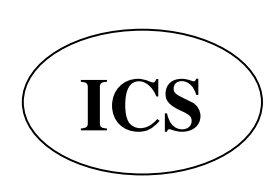

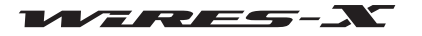

# Подключение HRI-200 к трансиверу

#### Осторожно

- Выключите трансивер перед тем как подключать кабель.
- Для трансивера нужен отдельный блок питания 13.8 V.

#### • При работе с одним трансивером

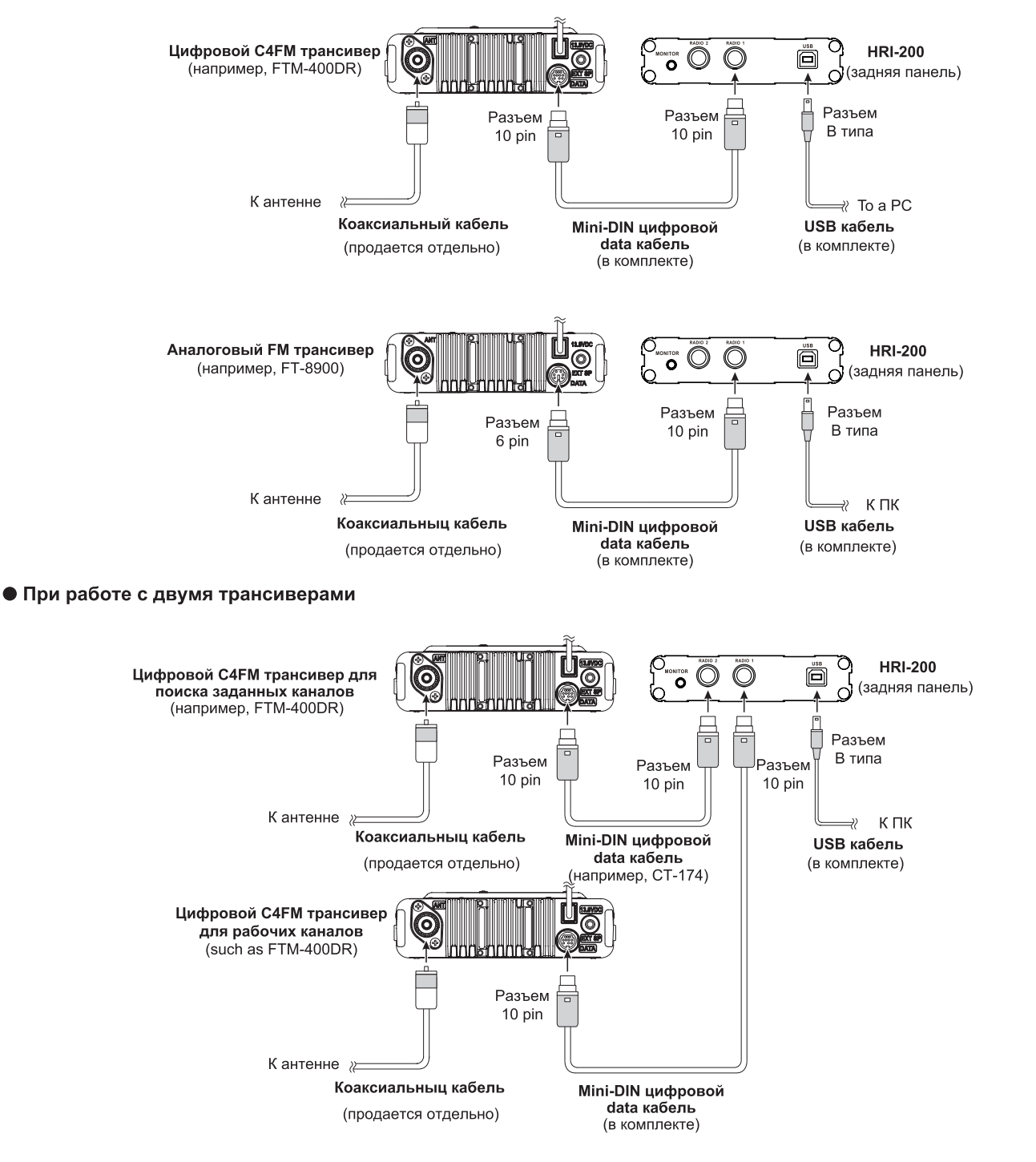

#### Подсказки

- При использовании с аналоговым FM трансивером, установите скорость передачи данных 1,200 бит/с на трансивере. Для получения дополнительной информации обратитесь к инструкции по эксплуатации, прилагаемой к трансиверу.
- Если в качестве узла используется YAESU FTM-400DR/DE, включите трансивер, удерживая нажатыми кнопки [D/X] и [GM]. Это переводит трансивер в режим подключения, и не потребуется настройка скорости передачи данных в меню. На экране радиостанция будет отображаться [HRI-200].

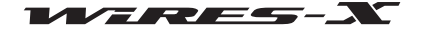

# Установка программного обеспечения WIRES-X

# Установка USB драйвера для устройства HRI-200

**1** Запустите компьютер и осуществите вход пользователя с правами администратора.

# <u>Подсказка</u>

Если откроется другое приложение, закройте его перед переходом к следующему шагу.

**2** Откройте прилагаемый CD диск, найдите и запустите файл "Install.exe", появится окно "WIRES-X installer" (окно установки WIRES-X).

# 3 Нажмите [HRI-200 Device Driver Setup]

Появится окно "Командной строки" и начнется установка USB драйвера устройства.

#### <u>Подсказка</u>

Если "Подключение HRI-200, чтобы USB." Появится диалоговое окно сообщения, заново HRI-200 USB-кабель к порту USB, а затем нажмите [OK].

4 Если появится окно "Windows Security Alert", нажмите кнопку [Install]

Запуститься программа установки.

Когда установка завершится, появится всплывающее сообщение "Ready to use the device" (устройство готово к использованию) и окно "Command Prompt" (командной строки) закроется.

| HRI-200 Device Drive | r Setup                      |
|----------------------|------------------------------|
|                      | Driver version - 1.000       |
| WIRES-X Software     | Setup                        |
| Softwa               | are version - 1.010(English) |
| Refer to folder      | Close                        |

| 🖦 Windows Security                                                                                                    |
|----------------------------------------------------------------------------------------------------|
| Would you like to install this device software?                                                                               |
| Name: YAESU MUSEN CO., LTD. Ports (COM & LPT)<br>Publisher: YAESU MUSEN CO., LTD.                                             |
| Always trust software from "YAESU MUSEN CO.,     Install Do <u>n</u> 't Install                                               |
| You should only install driver software from publishers you trust. How can I decide which device software is safe to install? |

# Установка приложения WIRES-X

**1** Откройте на компьютере прилагаемый CD-R диск и запустите файл "Install.exe", появится окно "WIRES-X installer" (установщик WIRES-X).

# 2 Нажмите [WIRES-X Software Setup]

Появится окно "Welcome to the WIRES-X Setup Wizard".

#### 3 Нажмите [Next]

Появится окно "Лицензия".

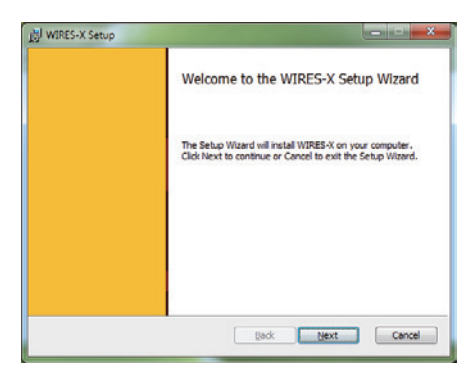

**4** Поставьте галочку напротив "I accept the terms in the License Agreement" (я принимаю условия лицензионного соглашения), а затем нажмите кнопку **[Next]** 

Появится окно "Destination Folder" (путь установки).

#### Подсказка

Если вы не поставите флажок напротив "I accept the terms in the License Agreement", установка будет прервана.

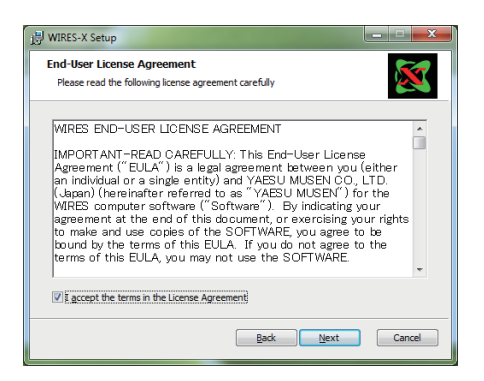

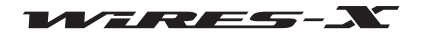

# Установка программного обеспечения WIRES-X

**5** Подтвердите папку, в которой будет установлено программное обеспечение WIRES-X, и нажмите **[Next]** Появится окно "Ready to install WIRES-X".

#### <u>Подсказка</u>

Если вы поставите флажок напротив "Enable WIRES-X Auto Start", приложение WIRES-X будет запускаться автоматически при запуске OC Windows. Даже если приложение WIRES-X по какой-то причине неожиданное отключилось, оно автоматически перезапустится.

# 6 Нажмите [Install]

Начнется установка программы.

# <u>Подсказка</u>

 Для подтверждения или изменения настроек установки, нажмите [Back].

• Для выхода из мастера установки нажмите [Cancel].

После завершения установки появится окно "Completed the WIRES-X Setup Wizard" (завершения установки WIRES-X).

# 7 Нажмите [Finish]

Окно "Completed the WIRES-X Setup Wizard" закроется. Если установка приложения WIRES-X прошла успешно, значок [**WIRES-X**] появится на рабочем столе Windows.

8 Нажмите [Close] в окне "WIRES-X installer".

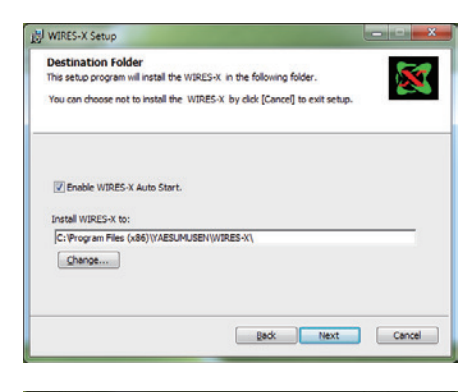

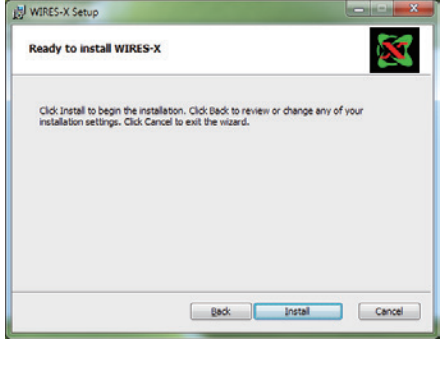

| Installing WIRES-X               |                      | <b>K</b>    |
|----------------------------------|----------------------|-------------|
| •                                |                      |             |
| Please wait while the Setup Wiza | rd installs WIRES-X. |             |
| Status: Copying new files        |                      |             |
| •                                |                      |             |
|                                  |                      |             |
|                                  |                      |             |
|                                  |                      |             |
|                                  | Back                 | Mext Cancel |

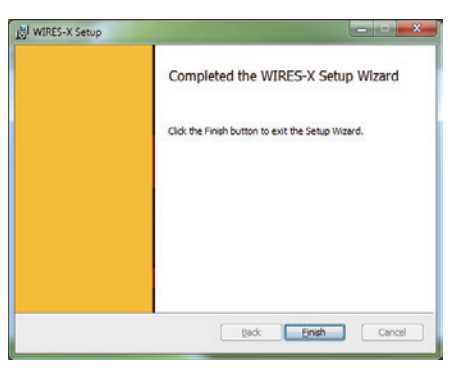

| lier for 64bit  |                                                |
|-----------------|------------------------------------------------|
| HRI-200 Devic   | e Driver Setup                                 |
|                 | Driver version - 1.000                         |
| WIRES-X So      | ftware Setup                                   |
|                 | Software version - 1.010(English)              |
| Refer to folder | Close                                          |
|                 | HRI-200 Devic<br>WIRES × So<br>Refer to folder |

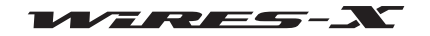

# Подготовка Интернет-среды

Поскольку протокол UDP (протокол дейтаграмм пользователя) применяется для связи WIRES-X через Интернет, необходимо выполнить настройку некоторых параметров меню в зависимости от способа подключения к Интернету.

# Настройка компьютера и маршрутизатора

# Почему необходима настройка

# • Открытие порта для связи

Сервер WIRES-X осуществляет связь с помощью ПК, используемого в качестве узловой станции через заданные порты (46100, 46110, 46112, 46114, 46120 и 46122).

При использовании маршрутизатора для подключения ПК к Интернету, на маршрутизаторе должен быть открыт UDP порт. Однако, соединение через указанные порты запрещено по умолчанию в настройках маршрутизаторов. Поэтому, если вы используете маршрутизатор, убедитесь, что UDP порты открыты.

#### Подсказка

Если вы не используете маршрутизатор, данная настройка не требуется. В таком случае, после установки программного обеспечения WIRES-X, выполните настройку прав доступа к сети Интернет для прямого подключения WIRES-X.

# • Назначение статического IP-адреса

Обычно, функция DHCP (протокол динамической конфигурации сетевого узла) маршрутизатора автоматически присваивает IP-адрес, если настройки подключения Windows установлены по умолчанию. Таким образом, при каждом включении ПК, будет присвоен новый IP-адрес.

Если новый IP-адрес автоматически назначается узлу при запуске компьютера, то он может отличаться от заданного на маршрутизаторе. Это нарушит связь с сервером WIRES-X.

Однако, если порты открыты на маршрутизаторе, соединение с портом компьютера (ПК) задается с помощью IP-адреса. Для осуществления связи, назначьте IP-адрес узлу ПК и укажите этот адрес при открытии портов на маршрутизаторе.

# Настройка IP-адреса на компьютере

# Выбор IP-адреса

IP-адреса, установленные на узле ПК могут различаться в зависимости от маршрутизатора. Это можно выполнить следующим образом:

- 1 Нажмите кнопку Пуск
- 2 Выберите [Панель управления]

**3** Нажмите [Сеть и Интернет], затем [Центр управления сетями и общим доступом]

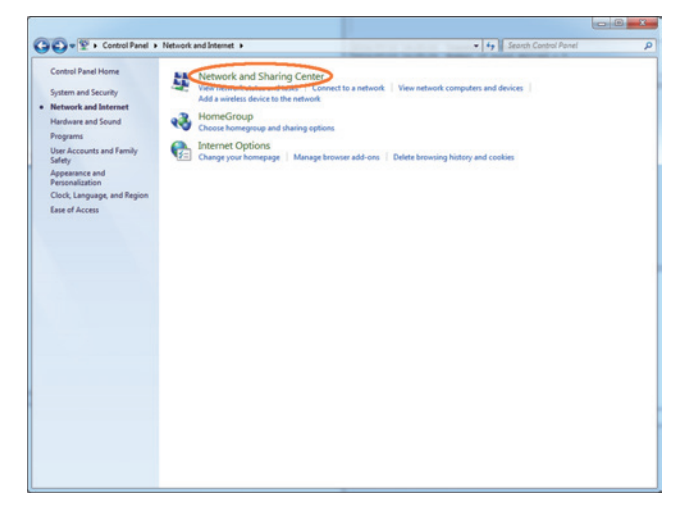

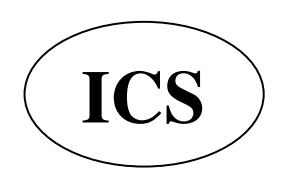

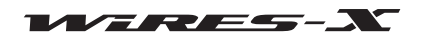

# Подготовка Интернет-среды

# 4 Нажмите [Подключение по локальной сети]

#### <u>Подсказка</u>

В зависимости от ОС или состояния подключения, может отобразиться подключение "Ethernet".

Появится диалоговое окно "Состояние - Подключение по локальной сети".

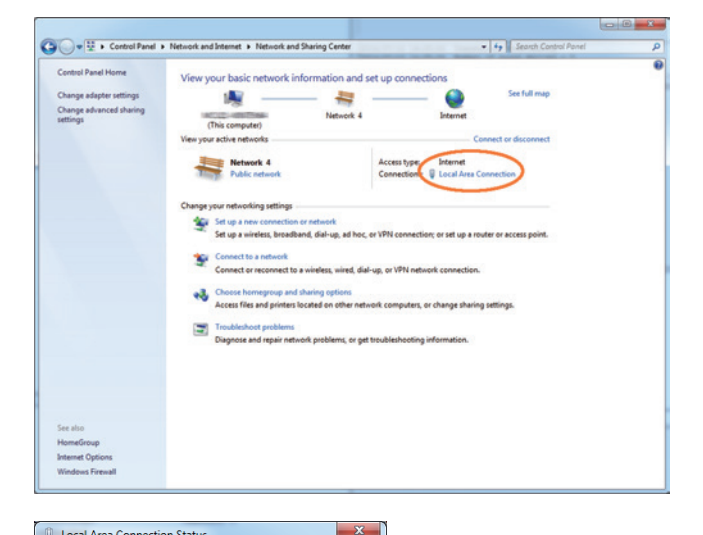

#### 5 Нажмите [Сведения...]

Появится диалоговое окно "Сведения о сетевом подключении".

| π                  |                       |
|--------------------|-----------------------|
| General            |                       |
| Connection         |                       |
| IPv4 Connectivity: | Internet              |
| IPv6 Connectivity: | No Internet access    |
| Media State:       | Enabled               |
| Duration:          | 01:18:27              |
| Speed:             | 100.0 Mbps            |
| Dgtails            |                       |
| Activity           |                       |
|                    | Sent — 💵 — Received   |
| Bytes:             | 4,044,721 154,929,802 |
| Properties         | Disable Diagnose      |
|                    | Glose                 |

**6** Запишите значения "Адрес IPv4" и "Маска подсети IPv4" Значением параметра "Адрес IPv4" является IP адрес, который вы задали компьютеру.

# 7 Нажмите [Закрыть]

Снова отобразится диалоговое окно "Состояние Подключение по локальной сети".

| Property                | Value                                  |
|-------------------------|----------------------------------------|
| Connection-specific DN  |                                        |
| Description             | Intel(R) 82578DM Gigabit Network Conne |
| Physical Address        | 4884 885 4277                          |
| DHCP English            | Tes                                    |
| IPv4 Address            | 192.168.0.2                            |
| IPv4 Subnet Mask        | 255.255.255.0                          |
| Lease obtained          | Cet. Juy, July 12, 2014 1:10:51 PM     |
| Lease Expires           | Sunday, July 13, 2014 2:24:29 PM       |
| IPv4 Default Gateway    | 192.168.0.1                            |
| IPv4 DHCP Server        | 192.168.0.1                            |
| IPv4 DNS Server         | 192.168.0.1                            |
| IPv4 WINS Server        |                                        |
| NetBIOS over Tcpip En   | Yes                                    |
| Link-local IPv6 Address | fe80::1cbf:97b2:16a8:2ec8%10           |
| IPv6 Default Gateway    |                                        |
| IPv6 DNS Server         |                                        |
| 4                       | 4                                      |

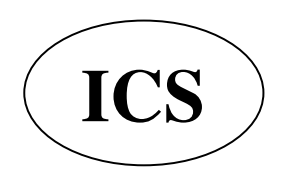

ООО «АЙ-СИ-ЭС», 123100, Москва, Краснопресненская наб., д.14, Экспоцентр,пав.7 Тел.: (495) 232-29-03 E-mail: <u>info@yaesu.ru</u> <u>http://www.yaesu.ru</u>

-

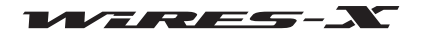

#### • Изменение IP-адреса

**1** В диалоговом окне "Состояние - Подключение по локальной сети", нажмите **[Свойства]** Появится диалоговое окно "Подключение по локальной сети - свойства".

**2** Выберите "Протокол Интернета версии 4 (TCP/IPv4)", затем нажмите [Свойства]

Появится диалоговое окно настройки свойств интернет-протокола.

**3** Выберите "Использовать следующий IP-адрес"

**4** Введите IP-адрес, который вы записали на шаге 6 раздела "Выбор IP-адреса"

5 Введите "255.255.255.0" в качестве маски подсети

**6** Введите IP-адрес маршрутизатора в качестве адреса шлюза по умолчанию

**7** Введите IP-адрес маршрутизатора в качестве адреса предпочитаемого DNS сервера

# 8 Нажмите в каждом окне [OK] и [Закрыть]

#### Подсказки

ddd часть IP адреса (aaa.bbb.ccc.ddd.) устанавливается в зависимости от диапазона адресов маршрутизатора. См. экран настройки маршрутизатора.
 При подключении нескольких устройств к маршрутизатору, убедитесь, что их IP-адреса не совпадают.

# Открытие портов маршрутизатора

Во-первых, обратитесь к инструкции по эксплуатации, поставляемой вместе с маршрутизатором, чтобы убедиться, что маршрутизатор имеет UPnP (Universal Plug And Play) функцию (автоматическая настройка подключаемых устройств). На маршрутизаторе с функцией UPnP, порты можно открыть с помощью программного обеспечения WIRES-X. Если на маршрутизаторе нет функции UPnP, порты нужно открывать с помощью экрана настройки маршрутизатора.

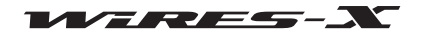

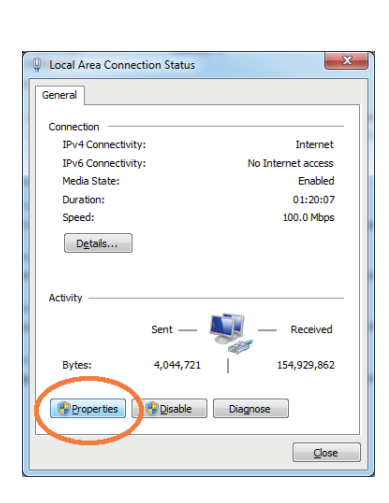

| Local Area Connection Properties                                                                                                    |
|----------------------------------------------------------------------------------------------------|
| Networking                                                                                                    |
| Connect using:                                                                                                    |
| Intel(R) 82578DM Gigabit Network Connection                                                                                                    |
| Configure                                                                                                    |
| This connection uses the following items:                                                                                                    |
| Client for Microsoft Networks                                                                                                    |
| ☑ - QoS Packet Scheduler                                                                                                    |
| File and Printer Sharing for Microsoft Networks                                                                                                    |
| Internet Protocol Version 6 (TCP/IPv6)                                                                                                    |
| Internet Protocol Version 4 (TCP/IPv4)                                                                                                    |
| Link-Laver Topology Discovery Mapper I/O Driver                                                                                                    |
| Link-Laver Topology Discovery Responder                                                                                                    |
|                                                                                                    |
| Install Uninstall Properties                                                                                                    |
| Description                                                                                                    |
| Transmission Control Protocol/Internet Protocol. The default<br>wide area network protocol that provides communication<br>across diverse interconnected networks. |
| OK Cancel                                                                                                    |

| Internet Protocol Version 4 (TCP/IPv4)                                                                                | Properties ? X                                                      |
|----------------------------------------------------------------------------------------------------|---------------------------------------------------------------------|
| General                                                                                                    |                                                                     |
| You can get IP settings assigned auton<br>this capability. Otherwise, you need to<br>for the appropriate IP settings. | atically if your network supports<br>ask your network administrator |
| Obtain as ID address automatical<br>Use the following IP address:<br>Proclasso                                        | y<br>192 . 168 . 02 .                                               |
| Sybnet mask:                                                                                                    |                                                                     |
| Default gateway:                                                                                                    |                                                                     |
| Obtain DNS server address autor                                                                                       | atically                                                            |
| Use the following DNS server add                                                                                      | esses:                                                              |
| Preferred DNS server:                                                                                                 |                                                                     |
| Alternate DNS server:                                                                                                 | · · ·                                                               |
| Vaļīdate settīngs upon exit                                                                                           | Ad <u>v</u> anced                                                   |
|                                                                                                    | OK Cancel                                                           |

# Подготовка Интернет-среды

# Подготовка Интернет-среды

Подготовка Интернет-среды Если Вы не можете открыть порты с помощью программного обеспечения WIRES-X (на маршрутизаторе с функцией UPnP), откройте порты с помощью экрана настройки маршрутизатора.

#### При использовании маршрутизатора без функции UPnP

В настройках маршрутизатора "NAT" или "отображение портов", установите адрес как указано в "Назначение IP-адреса на компьютере" (стр. 15) в качестве адреса локальной сети и зарегистрируйте следующие 6 портов: 46100, 46110, 46112, 46114, 46120 и 46122 (порты UDP)

Для более детальной информации по настройке, обратитесь к инструкции, прилагаемой к маршрутизатору.

#### • При использовании маршрутизатора с функцией UPnP

1 На экране настройки маршрутизатора, убедитесь, что функция UPnP включена на маршрутизаторе Подсказка

Для получения дополнительной информации обратитесь к инструкции, прилагаемой к маршрутизатору.

2 На рабочем столе Windows, дважды щелкните по значку [WIRES-X] Запустится приложение WIRES-X.

#### Подсказка

Программное обеспечение также можно запустить нажав кнопку "Пуск", затем "WIRES-X".

Затем, появится оповещения интернет-безопасности в зависимости от настроек Windows и приложения брандмауэра (смотрите раздел "Настройка безопасного доступа в Интернет" (стр. 20) для более подробной информации).

# **3** Нажмите [Разрешить доступ]

#### <u>Подсказка</u>

В зависимости от ОС или приложения брандмауэра, нажмите [Разблокировать]. Появится окно "WIRES ID Activation".

#### 4 Нажмите [Port check]

Появится окно "Port check" (проверка порта).

5 Поставьте галочку "Automatic UPnP" в области "Port Check"

#### 6 Нажмите [Start] в области "Port Check"

Состояние подключения будет проверено на каждом из 6 портов.

После завершения проверки, справа от названий портов появятся надписи "ОК" или "NG".

Если одно или более значений параметров будет "NG", начнется регистрация 6 портов.

### <u>Подсказка</u>

Во время выполнения проверки приложением WIRES-X, информация о состоянии проверки (например, регистрация) будет отображаться в нижней части окна "Port check".

| gerrar NO.   | DTMF ID             | User ID   | CallSign |
|--------------|---------------------|-----------|----------|
| 68259951     | Node :              |           |          |
|              | Room :              |           |          |
| Sity         | State               | Coun      | try      |
|              | and press [ID Entry | ] button. |          |
| nput DTMF-ID |                     |           |          |
| nput DTMF-ID |                     |           |          |

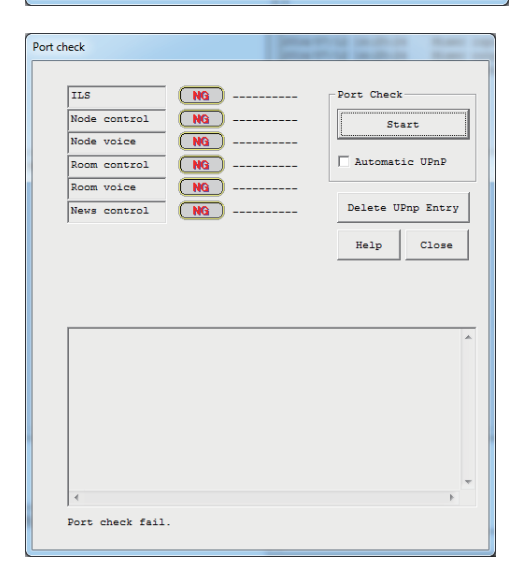

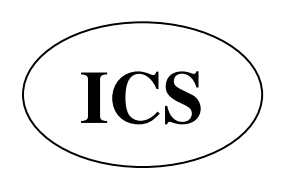

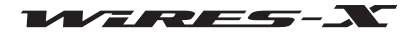

После завершения регистрации, опять начнется проверка состояния подключения.

# Подготовка Интернет-среды

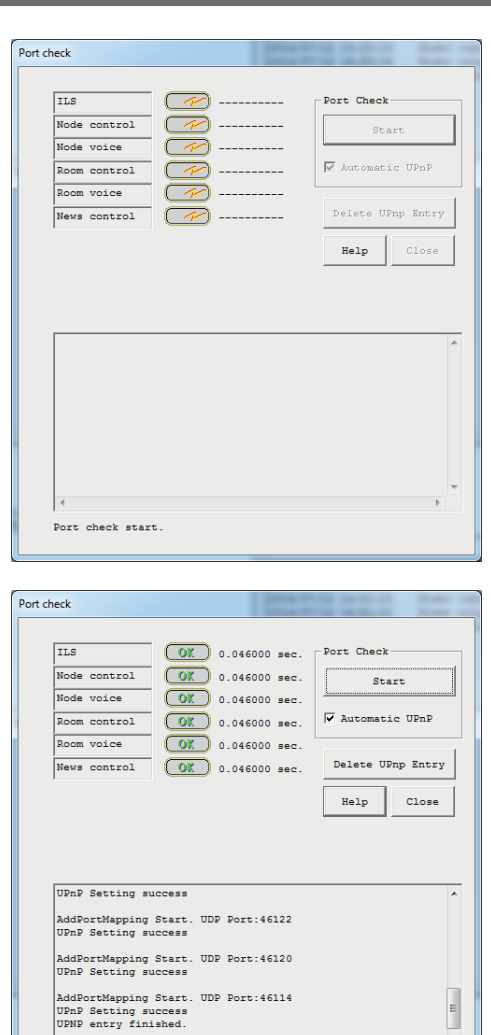

После завершения проверки, справа от названий портов появятся надписи "ОК" или "NG".

7 Когда надпись "ОК" появится напротив названия каждого порта, нажмите кнопку [Close] Опять появится окно "WIRES ID Activation".

<u>Осторожно</u>

Если все еще появляется надпись "NG", порты не открываются с помощью приложения WIRES-X.

#### Подсказка

Для удаленной работы с узловой станцией с помощью функции удаленного доступа, необходимо, чтобы был открыт порт TCP 46190(значение по умолчанию). Для получения более подробной информации смотрите раздел "Удаленная работа с приложением WIRES-X" (стр.48).

# Необходимые меры безопасности

Проверьте с помощью сетевых средств защиты, предоставляемых интернет-провайдером или с использование брандмауэра для маршрутизатора и компьютера, что приняты все необходимые меры безопасности против несанкционированного подключения и доступа.

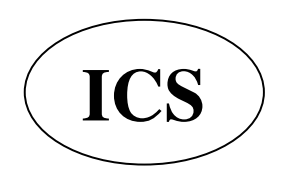

ООО «АЙ-СИ-ЭС», 123100, Москва, Краснопресненская наб., д.14, Экспоцентр,пав.7 Тел.: (495) 232-29-03 E-mail: <u>info@yaesu.ru</u> <u>http://www.yaesu.ru</u>

Port check complete.

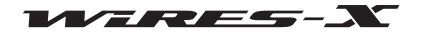

# Запуск приложения WIRES-X

1 На рабочем столе Windows дважды щелкните по значку [WIRES-X] <u>Подсказка</u>

Приложение также можно запустить, нажав кнопку Пуск, затем [WIRES-X].

# Настройка безопасного доступа в Интернет

Когда запустится приложение WIRES-X, появится окно оповещения системы безопасности Windows как показано на рисунке справа, в зависимости от настроек Windows и брандмауэра.

В таком случае разблокируйте для приложения WIRES-X доступ в Интернет.

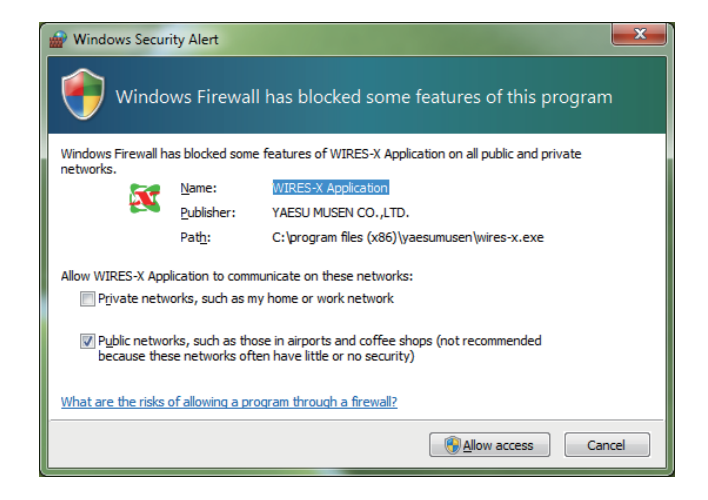

# Получение сертификата на сервере WIRES-X

При первом запуске приложения WIRES-X появится окно "WIRES ID Activation".

1 Выполните действия, описанные в разделе "Открытие портов маршрутизатора" (стр. 17), чтобы проверить порты для связи с сервером WIRES-X

2 Введите DTMF идентификаторы узла и комнаты (5-значные номера)

# 3 Нажмите [ID Entry]

Если введенные идентификаторы авторизованы, вся зарегистрированная идентификационная информация появится в соответствующих полях: "User ID" (идентификатор пользователя), "Call Sign" (позывной), "City" (город), ""(штат), "Country" (страна)" в окне активации "WIRES ID Activation".

| WIRES ID Activation   |                            |             |          |
|-----------------------|----------------------------|-------------|----------|
| <u>S</u> erial No.    | DIMF I<br>Node :<br>Room : | D User ID   | CallSign |
| City<br>Input DTMF-ID | State                      | ry] button. | Country  |
| Port<br>check         | ID Entry                   | Cancel      | Help     |

# **4** Нажмите [OK]

Информация о пользователе WIRES-X будут сохранена на компьютере, который можно теперь использовать в качестве действующего узла.

Появится окно "Settings" (настройки).

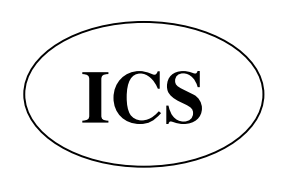

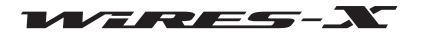

| Settings                                                                                                    |                      | marris and                                                         | A fight of some prices + 1                  |  |
|----------------------------------------------------------------------------------------------------|----------------------|--------------------------------------------------------------------|---------------------------------------------|--|
| Settings<br>→ Personal settings<br>→ Location settings<br>→ Round QS0 room settings<br>→ Property<br>→ RRI-200 setup<br>→ Call settings<br>→ General settings<br>→ Digital ID settings<br>→ Make list file<br>→ Log file settings | WIRES ID information | CallSign U<br>State<br>Tokyo<br>205A 320x240bmp)<br>10 characters) | er ID<br>User ID change<br>Country<br>Japan |  |
|                                                                                                    | OK                   | Cancel                                                             | Help                                        |  |

# <u>Подсказка</u>

Здесь, можно ввести комментарии и настроить конфигурацию других параметров узла. Для получения дополнительной информации обратитесь к разделу "Базовая настройка" (стр. 25).

# 5 Нажмите [ОК]

Окно "Settings" (настройки) закроется и появится основной экран приложения WIRES-X.

#### Подсказка

При последующем запуске приложения больше не будет появляться окно активации "WIRES ID Activation". При выполнении реактивации, окно "WIRES ID Activation" появится снова.

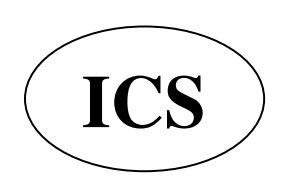

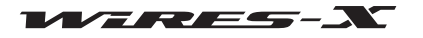

# Основной экран программы WIRES-X

Список комнат и узлов в Интернете появляются в левой части окна, а ваш статус узла и состояние работы справа.

| Строка меню —                                 | File(E) View(g) Connect(g) Tool(g) Help(g)                                                                                                    | L. Connect .                                                                                                    |                                                                                                    |                                                             | 4                                            |
|-----------------------------------------------|----------------------------------------------------------------------------------------------------|----------------------------------------------------------------------------------------------------|----------------------------------------------------------------------------------------------------|-------------------------------------------------------------|----------------------------------------------|
|                                               | United to an and the test of the test test of the                                                                                                    | L- Common                                                                                                    |                                                                                                    |                                                             | состояния                                    |
|                                               |                                                                                                    |                                                                                                    |                                                                                                    |                                                             | Окно управления                              |
| Окно группы                                   |                                                                                                    |                                                                                                    | DOLA/07/12 1455120 Treasetiver NodelAslog<br>DOLA/07/12 1455120 Embler of mound devices = 3<br>DOLA/07/12 1455120 Embler of mound devices = agus-1 Composed<br>DOLA/07/12 1455120 Ember lapor device=Mesters (D3-200 A(CE)) CDS Audio codes<br>DOLA/07/12 1455120 Ember lapor device=Mesters (D3-200 A(CE)) CDS Audio codes<br>DOLA/07/12 1455120 Ember lapor devices detected. | 3                                                           |                                              |
| Список активных                               | Albert D         D1.         CatSpp.         State         State.         Feesth         State.           A Tomuse         Tomuse         Tomuse </td <td>Let         Lets         Converset         #           LASSING 050005         B         B         B           No. Els         PA/PA/CP/NV/S.         B         PA/PA/CP/NV/S.         B           No. Els         PA/PA/CP/NV/S.         B         PA/PA/CP/NV/S.         B           No. Els         PA/PA/CP/NV/S.         B         PA/PA/PA/PA/PA/PA/PA/PA/PA/PA/PA/PA/PA/P</td> <td></td> <td>-</td> <td><ul> <li>Окно журана<br/>операций</li> </ul></td>                                                                                                    | Let         Lets         Converset         #           LASSING 050005         B         B         B           No. Els         PA/PA/CP/NV/S.         B         PA/PA/CP/NV/S.         B           No. Els         PA/PA/CP/NV/S.         B         PA/PA/CP/NV/S.         B           No. Els         PA/PA/CP/NV/S.         B         PA/PA/PA/PA/PA/PA/PA/PA/PA/PA/PA/PA/PA/P                                                                                                    |                                                                                                    | -                                                           | <ul> <li>Окно журана<br/>операций</li> </ul> |
| juliu                                         | Description         District in the second second seco                                                                                                    | NL         E1                                                                                                    |                                                                                                    |                                                             | • Окно чата                                  |
| Список активных комнат                        | Bits         Constraint         Constraint <td>D.8.D. μπ/(4/km/2)L.           B.2.D. μπ/(4/km/2)L.           B.2.D. μπ/(4/km/2)L.           B.2.D. μπ/(4/km/2)L.           B.2.D. μπ/(4/km/2)L.           B.2.D. μπ/(4/km/2)L.           B.2.D. μπ/(4/km/2)L.           B.2.D. μπ/(4/km/2)L.           B.2.D. μπ/(4/km/2)L.           B.2.D. μπ/(4/km/2)L.           B.2.D. μπ/(4/km/2)L.           B.2.D. μπ/(4/km/2)L.           B.2.D. μπ/(4/km/2)L.           C.2.D. μπ/(4/km/2)L.           C.2.D. μπ/(4/km/2)L.           B.2.D. μπ/(4/km/2)L.           B.2.D. μπ/(4/km/2)L.           D.3.D. μπ/(4/km/2)L.           B.2.D. μπ/(4/km/2)L.           B.2.D. μπ/(4/km/2)L.           B.3.D. μπ/(4/km/2)L.           B.3.D. μπ/(4/km/2)L.</td> <td></td> <td>•</td> <td>• Окно функций</td> | D.8.D. μπ/(4/km/2)L.           B.2.D. μπ/(4/km/2)L.           B.2.D. μπ/(4/km/2)L.           B.2.D. μπ/(4/km/2)L.           B.2.D. μπ/(4/km/2)L.           B.2.D. μπ/(4/km/2)L.           B.2.D. μπ/(4/km/2)L.           B.2.D. μπ/(4/km/2)L.           B.2.D. μπ/(4/km/2)L.           B.2.D. μπ/(4/km/2)L.           B.2.D. μπ/(4/km/2)L.           B.2.D. μπ/(4/km/2)L.           B.2.D. μπ/(4/km/2)L.           C.2.D. μπ/(4/km/2)L.           C.2.D. μπ/(4/km/2)L.           B.2.D. μπ/(4/km/2)L.           B.2.D. μπ/(4/km/2)L.           D.3.D. μπ/(4/km/2)L.           B.2.D. μπ/(4/km/2)L.           B.2.D. μπ/(4/km/2)L.           B.3.D. μπ/(4/km/2)L.           B.3.D. μπ/(4/km/2)L. |                                                                                                    | •                                                           | • Окно функций                               |
| Строка состояния —                            | Part Heldenman-Dir 2011 000 WHES-X BUGT TEST Heldenman-Dry Herden. App                                                                                                    | m ALON JENGANA -                                                                                                    | OFUN                                                                                                    | NUM                                                         |                                              |
| Строка меню<br>Окно группы<br>Список активных | узлов                                                                                                    | Вызов осн<br>Более под<br>разделе "<br>Показыва<br>Список ак                                                                                                    | ювных функций программы WIRES<br>дробное описание каждого пункта м<br>Главное меню" (стр. 73).<br>ет настроенный список активных уз<br>тивных узлов WIRES-Х.                                                                                                    | -Х.<br>іеню привед<br>влов и комна                          | јено в<br>IT.                                |
| Список активных                               | комнат                                                                                                    | Показыва                                                                                                    | ет список активных комнат WIRES-                                                                                                    | Х.                                                          |                                              |
| Строка состояния                              |                                                                                                    | I юказыва<br>обеспече<br>указывае<br>раздел "Г                                                                                                    | ет информацию, такую как состоян<br>ния WIRES-X и описания пункта ме<br>г курсор. Для дополнительной инфо<br>loказать инструкцию по эксплуатаці                                                                                                    | ия программ<br>ню, на котор<br>ормации смо<br>ии" (стр. 90) | ного<br>рый<br>отрите                        |
| Индикатор состоя                              | ния                                                                                                    | Показыва                                                                                                    | ет состояние узла с помощью значи                                                                                                    | ков.                                                        |                                              |
| Окно управления                               |                                                                                                    | Отобража                                                                                                    | ет текущую информацию о цифров                                                                                                    | зом узле (мо                                                | бильном                                      |
| Окно журнала опе                              | ераций                                                                                                    | или базов                                                                                                    | вом).<br>ет текущую информацию о работе і<br>ма МИРЕС Х                                                                                                    | программно                                                  | го                                           |
| Окно чата                                     |                                                                                                    | осеспече                                                                                                    | ния улікео-а.<br>Ние записей текстовых чатов с пол                                                                                                    | ключеннымі                                                  | и узлами (в                                  |
| Окно функции                                  |                                                                                                    | том числе<br>части.<br>Отобража<br>функций.                                                                                                    | ет доступные для использования к                                                                                                    | э). Поле вво<br>нопки допол                                 | да в нижней<br>нительных                     |
|                                               |                                                                                                    |                                                                                                    |                                                                                                    |                                                             |                                              |

Подсказка -

Для получения подробной информации об использовании каждого элемента экрана (кроме строки меню и строки состояния), обратитесь к разделу "Основной экран" (стр. 65).

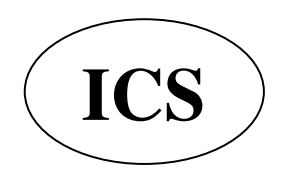

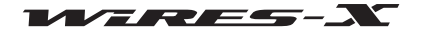

# Настройка узла WIRES-X

При первом запуске приложения WIRES-X, укажите основную информацию и конфигурацию узла.

#### Осторожно

- Если ваш трансивер поддерживает режим HRI-200 (FTM-400DR / DE), настройка трансивера произойдет автоматически.
- Если ваш трансивер не поддерживает режим HRI-200 (для подключения с помощью data кабеля Mini -DIN 10p 6p), тогда Вам нужно будет вручную вносить те же настройки на трансивере.

# Настройка параметров трансивера

Для начала, необходимо настроить параметры узла WIRES-X для трансивера.

**1** В меню "File" выберите пункт "Transceiver" (радиостанция) Появится окно "Transceiver".

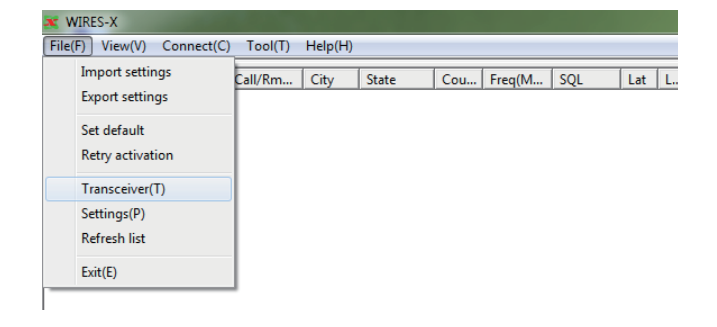

**2** В разделе"Оperation mode" (Режим работы) выберите режим работы

#### Подсказка

При выборе "Digital DW" (сканирование по двум каналам) или "Digital Double" (управление двумя радиостанциями), вы можете настроить параметры в разделе "Preset Search CH" (параметры поиска).

**3** В разделе "Voice CH", можно выполнить настройку параметров голосового канала

# <u>Подсказка</u>

Для получения подробной информации, смотрите следующую страницу.

#### Осторожно

Выполните настройку всех параметров. Иначе, узел не будет работать.

**4** В разделе "Preset Search CH" установите параметры канала поиска.

# <u>Подсказка</u>

Для получения дополнительной информации обратитесь к разделу "Использование автопоиска каналов" (стр. 34).

# 5 Нажмите [OK] или [Apply] (применить)

Настройки будут сохранены.

| Transceiver                                       | Distanting in first day have been |
|---------------------------------------------------|-----------------------------------|
| -Operation mode                                   |                                   |
| C Digital                                         |                                   |
| Digital Operation (Voice CH only)                 |                                   |
| G Distant DM                                      |                                   |
| Digital Dw<br>Digital Operation (Dwal Watch mode) |                                   |
| Digital Operation(Dual Watch mode)                |                                   |
| Dual watch I                                      | iming lisec 💌                     |
| O Digital Double                                  | 13ec<br>28ec                      |
| Digital Operation (Double Transceiver             | control 3sec                      |
| C Analog                                          | 5sec                              |
| Analog Operation (Voice CH only)                  | 10sec<br>15sec                    |
|                                                   |                                   |
| Voice CH                                          | Preset Search CH                  |
| Modulation Digital                                | Operation Dual watch              |
| Frequency 144.0 MHz                               | Frequency 144.0 MHz               |
| SQL code DSO OFF                                  | SQL code DSO OFF                  |
| FM Narrow Deviation                               |                                   |
| Power Low V                                       | Power Low V                       |
|                                                   | ,                                 |
| Offset MHz                                        |                                   |
| ✓ Reverse Uplink(RX)=144.000MHz                   |                                   |
| Downlink(TX)=144.000MHz                           |                                   |
| ☐ Hide frequecy settings                          |                                   |
|                                                   |                                   |
|                                                   |                                   |
|                                                   |                                   |
| OK Cancel                                         | Apply Help                        |
|                                                   |                                   |

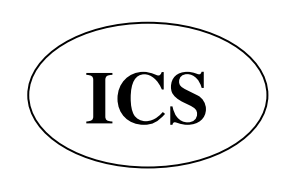

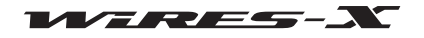

# Режим работы

| Выберите один из следующих (4)<br><u>Подсказка</u> | режимов WIRES-X в соответствии с конфигурацией вашего трансивера.                                                                                                    |
|----------------------------------------------------|----------------------------------------------------------------------------------------------------|
| Значение по умолчанию - аналого                    | ЭВЫЙ.                                                                                                    |
| • Цифровой                                         | . Работает только голосовой канал на одном цифровом трансивере                                                                                                    |
| • Цифровой DW                                      | Работает голосовой канал и автоматическое сканирование по двум каналам на одном                                                                                                    |
|                                                    | Подсказка                                                                                                    |
|                                                    |                                                                                                    |
|                                                    | пастройка интервала Duai Watch: промежуток времени переключения между                                                                                                    |
|                                                    | толосовым каналом и каналом поиска можно установить от т до то секунд с шагом в т                                                                                                    |
|                                                    | секунду. Обычно, устанавливают 1 секунду.                                                                                                    |
|                                                    | Осторожно                                                                                                    |
|                                                    | Этот режим нельзя выбрать при работе в режиме GM.                                                                                                    |
| Digital Double                                     | Использование одной радиостанции для прослушивания канала и второй для                                                                                                    |
|                                                    | автоматического сканирования канала.                                                                                                    |
|                                                    | <u>Осторожно</u>                                                                                                    |
|                                                    | Этот режим нельзя выбрать при работе в режиме GM.                                                                                                    |
| • Аналоговый                                       | Работает только голосовой канал с аналоговым трансивером                                                                                                    |
|                                                    | Осторожно                                                                                                    |
|                                                    |                                                                                                    |
|                                                    | Этот режим нельзя выорать при работе в режиме GM.                                                                                                    |
| Voice CH                                           |                                                                                                    |
| Можно настроить параметры раб                      | оты голосового канала.                                                                                                    |
| Модуляция:                                         | . Показывает "Digital" (цифровой) или "Analog" (аналоговый) в зависимости от настройки                                                                                                    |
|                                                    | "Operation mode" (режима работы)                                                                                                    |
| Частота                                            | Ввелите частоту в МГц                                                                                                    |
| SOL код (шумоподавление)                           |                                                                                                    |
| оде код (шумоподавление)                           | Lactore inaparetipis of the second statement of initiations is additioned in the second statement of the second statement of t |
|                                                    | настроики мосшалот (модуляция).                                                                                                    |
|                                                    |                                                                                                    |
|                                                    | HEIDESS UCHORESOLD HURAKUE TUTIE TOHOB SQL, HAITPUMEP, CTCSS U DCS                                                                                                    |
| IoneSQL                                            | Использование функции CTCSS тона                                                                                                    |
|                                                    | Выбор этой опции позволяет выбрать частоту тона от 67.0 Гц до 254.1 Гц.                                                                                                    |
| DCS                                                | . Использование функции DCS кода                                                                                                    |
|                                                    | Выбор этой опции позволяет вам выбрать код от 023 до 754. FM                                                                                                    |
| Narrow Deviation                                   | .Отклонение узкополосной волны. Выберите данную опцию, если                                                                                                    |
|                                                    | узкополосный тип радиоволны FM.                                                                                                    |
| <Для работы в цифровом                             | и режиме>                                                                                                    |
| Появится "DSQ" и можно                             | выбрать значение параметра OFF или код от 001 до 126.                                                                                                    |
| Power                                              | Настройте выход голосового канала для осуществления передачи с помощью                                                                                                    |
|                                                    | радиостанции                                                                                                    |
|                                                    | Подсказка                                                                                                    |
|                                                    |                                                                                                    |
| HRI-200                                            | пастройка работает только с трансивером, совместимым с режимом управления                                                                                                    |
| Offect                                             |                                                                                                    |
| Uliset                                             | Ведине значение сдвига для «частоты» в юп ц.                                                                                                    |
|                                                    |                                                                                                    |
|                                                    | Если ваш трансивер поддерживает режим управления нкі-200,                                                                                                    |
|                                                    | информация также автоматически передана на трансивер.                                                                                                    |
| Reverse (обратная передача)                        | Поставьте галочку, чтобы вести передачу на рабочей частоте и прием на смещенной                                                                                                    |
|                                                    | частоте (значение по умолчанию).                                                                                                    |
|                                                    | Снимите галочку, чтобы принимать на рабочей частоте, и передавать на смещенной                                                                                                    |
|                                                    | частоте (Обычно настройка такая же, как на мобильной радиостанции).                                                                                                    |
|                                                    | <u>Подсказки</u>                                                                                                    |
|                                                    | • Данные настройки работают только с трансивером, совместимым с                                                                                                    |
|                                                    | режимом управления HRI-200.                                                                                                    |
|                                                    | • При работы через репитер, поставьте гапочку при осуществлении связи                                                                                                    |
|                                                    | (передачи/приема) в паре с мобильным трансивером                                                                                                    |
| Hide frequency settings                            |                                                                                                    |
| The frequency settings                             | скрытие автоты. поставьте талочку, чтобы временно скрыть информацию о своем                                                                                                    |
|                                                    | your no unner your have the perfection $\Lambda$ .                                                                                                    |
|                                                    | ООО «АЙ-СИ-ЭС», 123100, Москва.                                                                                                    |
| $\langle \rangle$                                  | Краснопресненская наб., д.14, Экспоцентр, пав.7                                                                                                    |
|                                                    | Тел.: (495) 232-29-03 E-mail: info@yaesu.ru http://www.vaesu.ru                                                                                                    |
|                                                    |                                                                                                    |
|                                                    |                                                                                                    |
|                                                    |                                                                                                    |

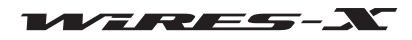

# Базовая настройка

Далее следует настройка информации о пользователе узла WIRES-X.

#### • Основная информация

Подтвердите информацию о пользователе вашего узла и укажите дополнительную информацию.

**1** В меню "File" выберите пункт "Settings" (настройки) Появится окно "Settings" (настройки).

**2** Выберите в разделе "Personal settings" (личные настройки) (личные настройки) пункт "WIRES ID information"

В окне "Settings" (настройки), появится экран "WIRES ID information".

3 Введите или выберите следующие обязательные параметры:

| <b>x</b> W | /IRES-X                            |         |         |       |     |        |     |     |     |
|------------|------------------------------------|---------|---------|-------|-----|--------|-----|-----|-----|
| File(      | F) View(V) Connect(C)              | Tool(T) | Help(H) |       |     |        |     |     |     |
|            | Import settings<br>Export settings | Call/Rm | City    | State | Cou | Freq(M | SQL | Lat | L., |
|            | Set default<br>Retry activation    |         |         |       |     |        |     |     |     |
|            | Transceiver(T)                     |         |         |       |     |        |     |     |     |
|            | Settings(P)                        |         |         |       |     |        |     |     |     |
|            | Refresh list                       |         |         |       |     |        |     |     |     |
|            | Exit(E)                            |         |         |       |     |        |     |     |     |
|            |                                    | -       |         |       |     |        |     |     |     |

| Settings                                                                                                    | WIRES ID information |               |                                             |
|----------------------------------------------------------------------------------------------------|----------------------|---------------|---------------------------------------------|
| <ul> <li>□: Personal settings</li> <li>□: WIRES TO information</li> <li>□: Location settings</li> <li>□: Round (30 room settings)</li> <li>□: Property</li> <li>□: Reliant (1)</li> <li>□: Call settings</li> <li>□: Digital ID settings</li> <li>□: Make list file</li> <li>□: Log file settings</li> </ul> | Serial No. DTMF      | ID CallSign U | er ID<br>User ID change<br>Country<br>Japan |
| 1                                                                                                    | OK                   | Cancel        | Help                                        |

| Serial No<br>DTMF ID<br>CALLSIGN (позывной)<br>User ID<br>[User ID change] | Серийный номер HRI-200<br>Код доступа вашего узла для аналогового станции<br>.Позывной вашего узла<br>.Код доступа вашего узла для цифровой станции<br>. Нажмите эту кнопку, чтобы изменить некоторые части регистрационной информации<br>попьзователя   |
|----------------------------------------------------------------------------|----------------------------------------------------------------------------------------------------|
|                                                                            | Подсказка                                                                                                    |
|                                                                            | Для получения подробной информации, обратитесь к следующей странице.                                                                                                    |
| City/State/Country                                                         | Местоположение вашего узла                                                                                                    |
| Comment                                                                    | Введенный комментарий будет отображаться в области "Comment" в списке узлов на<br>сервере WIRES-X.                                                                                                    |
| Confidential ID                                                            | Поставьте галочку, чтобы скрыть свой узел из списка узлов на сервере WIRES-X.                                                                                                    |
| QSL exchange                                                               | Поставьте галочку, чтобы показывать изображения карт QSL, передаваемые подключенными пользователями связи (узлов и комнат) и показывать изображение QSL карты своего узла адресату. Нажмите [], чтобы указать файл изображения QSL карточки вашего узла. |
| Get info. text                                                             | .Введенный текст будет отображаться с помощью функции "Get Info" (получить информацию) в списке узлов приложения WIRES-X.                                                                                                    |

# 4 Нажмите [ОК]

Настройки будут сохранены и окно "Settings" (настройки) закроется.

# Подсказка -

Для получения дополнительной информации об изображениях QSL карты, обратитесь к разделу "Отображение рисунка QSL карты" (стр. 62).

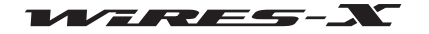

На экране "WIRES ID information" окна "Settings" (настройки), нажмите кнопку [User ID change], чтобы вызвать окно "User ID Change" (изменение ID пользователя).

| The dialogue is for setting of the New | User ID and an Ope<br>function perform it | ration Style, the |
|----------------------------------------|-------------------------------------------|-------------------|
|                                        |                                           |                   |
|                                        |                                           |                   |
| Serial No DTM                          | F ID User II                              | D(Max 10Bytes)    |
| 160109991 [59                          | 800                                       |                   |
| Style                                  | News setting                              |                   |
| Open                                   | ALL OK                                    |                   |
|                                        | C Download                                | only              |
| C GH                                   | C QSO only                                |                   |
|                                        |                                           |                   |
| GM style is only                       | Digital mode.                             |                   |
|                                        |                                           | 1                 |
| Apply                                  | Cancel                                    | help              |

| Serial No<br>DTMF ID<br>User ID | Серийный номер HRI-200 (неизменным)<br>Код доступа вашего узла для аналоговых станции (неизменным)<br>Код доступа вашего узла для цифровой станции<br>В ID можно менять до 10 символов. После изменения, нажмите [Apply], чтобы отправить новый<br>идентификатор пользователя на WIRES-X-сервер и, обновится список узлов. |
|---------------------------------|----------------------------------------------------------------------------------------------------|
|                                 | Подсказка                                                                                                    |

Если новый введенный ID уже используется, при нажатии [Apply] - появится сообщение об ошибке. Введите другие символы.

#### Style

Вид рабочей области может быть выбран из следующих параметров:

# <u>Подсказка</u>

Значение по умолчанию Open.

| • Open | Для работы вашего узла выберите открытый узел без ограничения подключений.                |
|--------|-------------------------------------------------------------------------------------------|
| • GM   | Настройте работу своего узла в качестве узла ретранслятора для радиостанций в режиме GM.  |
|        | Подсказка                                                                                 |
|        | Можно включить данную опцию, если "Digital" (режим работы с трансивером) выбран в разделе |
|        | "Operation mode" (Режим работы) в окне "Transceiver".                                     |

#### News setting (настройка новостной функции)

Следующие три типа настроек можно выбрать для использования цифровыми радиостанциями или другими узлами новостной функции вашего узла.

#### <u>Подсказки</u>

• Настройка по умолчанию "ALL OK"

```
• Для получения дополнительной информации обратитесь к разделу "Использование функции новостей" (стр. 54).
```

| • ALL OK      | Выберите, чтобы открыть доступ для загрузки / выгрузки данных Новостей с вашего узла/на  |
|---------------|------------------------------------------------------------------------------------------|
|               | ваш узел.                                                                                |
| Download only | Выберите, чтобы открыть доступ для загрузки данных новостей с вашего узла.               |
| QSO only      | Выберите, чтобы закрыть доступ к новостным данным вашего узла.                           |
| -             | Подсказка                                                                                |
|               | Информация EMG Voice (звуковая информации с данными о чрезвычайных ситуациях) может быть |
|               | загружена / выгружена в любое время.                                                     |

#### • Информация о местоположении вашего узла

Чтобы использовать информацию о местоположении вашего узла для работы в цифровом режиме, необходимо указать вашу широту и долготу.

**1** В меню "File" выберите пункт "Settings" (настройки),

- появится окно "Settings" (настройки).
- 2 Нажмите кнопку "Personal settings" (личные настройки) -
- "Location settings" (настройки местоположения)

В окне "Settings" (настройки), появится экран "Location settings" (настройки местоположения).

3 Введите или выберите необходимые элементы

#### **4** Нажмите [**OK**]

Эти настройки будут сохранены и окно "Settings" (настройки) закроется.

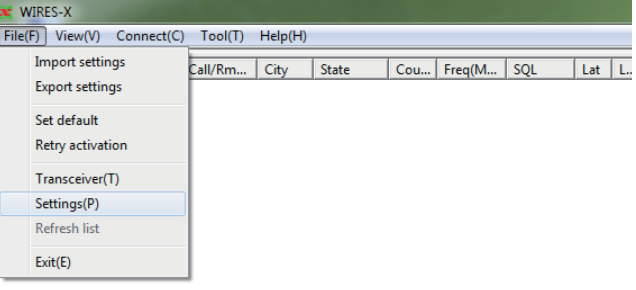

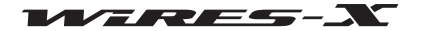

| Settings                                                                                                    | provide a state of the first and the state of the state of the state o |
|----------------------------------------------------------------------------------------------------|----------------------------------------------------------------------------------------------------|
| Settings<br>Personal settings<br>Personal settings<br>Personal settings<br>Location settings<br>Persoperty<br>Call settings<br>General settings<br>Make list file<br>Log file settings | Location settings                                                                                                    |
|                                                                                                    | OK Cancel Help                                                                                                    |

| Latitude/Longitude            | Информация о местонахождении вашего узла.                                      |
|-------------------------------|--------------------------------------------------------------------------------|
| (Широта/Долгота)              | Подсказка                                                                      |
|                               | Введите значения, основанные на информации о местоположении                    |
|                               | геодезической системе (WGS-84).                                                |
| [Read GPS data]               | . При использовании трансивера, совместимого с режимом управления HRI-200      |
| (считывание данных GPS)       | и спутниковыми данным GPS, информация о местоположении может быть считана с    |
|                               | трансивера. Выберите этот параметр, чтобы заменить информацию о                |
|                               | местоположении в настройках узла на информацию GPS , полученную от трансивера. |
| Show position data            | .Поставьте эту галочку, чтобы отображалась информация о                        |
| (показать данные о положении) | вашем местоположении в списке узлов на сервере WIRES-X. Данные о               |
|                               | местоположении будут отправлены цифровым узлам, подключенным к вашему узлу.    |

# Регулировка громкости

При управлении аналогового узла или при подключении к аналоговому узлу, чтобы работать с соответствующими уровнями

звука, уровень громкости должен быть настроен заранее.

#### Подсказка

Для связи между цифровыми узлами, не требуется регулировка уровня громкости. Следующие настройки уровня громкости не влияют на цифровую связь.

#### При использовании цифрового C4FM трансивера в режиме совместимости с HRI-200 (FTM-400DR)

**1** В меню "View" (Вид) выберите "Audio adjustment" (настройки аудио)

Появится окно "Audio adjustment".

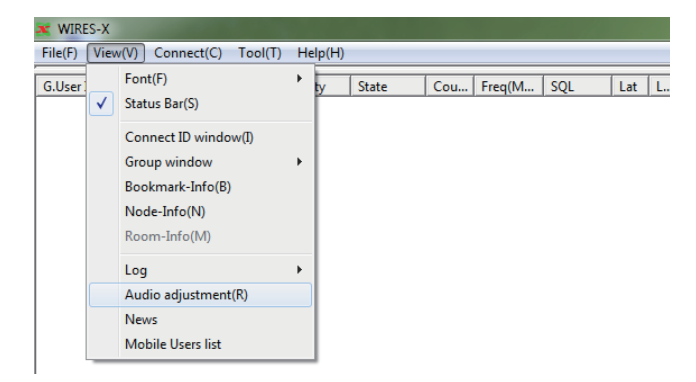

**2** В меню "Settings" (настройки), выберите пункт "Preset Volume" (настроить громкость) - "HRI-200 mode Transceiver" (трансивер в режиме HRI-200)

#### 3 Нажмите [Close]

Настройка сохранится и будет установлен нужный уровень громкости.

| •    | HRI-200 mode Transceiver |                                                          |                                                          |
|------|--------------------------|----------------------------------------------------------|----------------------------------------------------------|
| me 🕨 | conventional transceiver |                                                          |                                                          |
|      |                          |                                                          |                                                          |
|      |                          |                                                          |                                                          |
|      |                          |                                                          |                                                          |
|      |                          |                                                          |                                                          |
|      |                          |                                                          |                                                          |
|      |                          |                                                          |                                                          |
|      |                          |                                                          |                                                          |
|      | me 🕨                     | HRI-200 mode Transceiver me     conventional transceiver | HRI-200 mode Transceiver me     conventional transceiver |

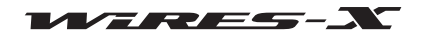

# • При использовании обычной аналоговой FM-радиостанции (FTM-350 и т.д.)

1 В меню "View" (Вид) выберите "Audio adjustment" (настройки аудио)

Появится окно "Audio adjustment".

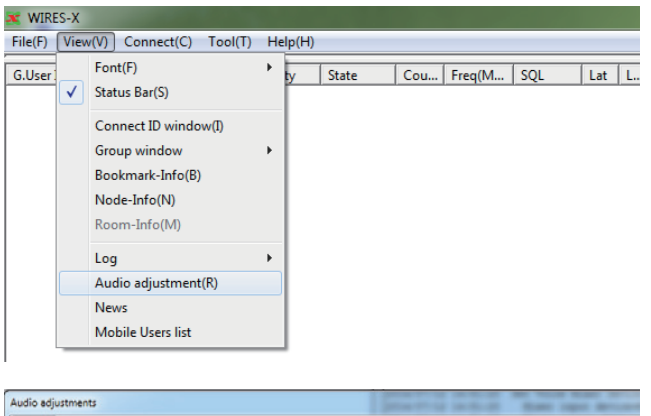

2 В меню "Settings" (настройки), выберите пункт "Preset Volume" (задать громкость) - "conventional transceiver" (обычная радиостанция)

3 Нажмите [Close]

Настройка будет сохранена и будет установлен нужный уровень громкости.

| contra a           |   |                          |  |  |
|--------------------|---|--------------------------|--|--|
| Preset Volume      | • | HRI-200 mode Transceiver |  |  |
| Application Volume |   | conventional transceiver |  |  |
|                    |   |                          |  |  |
|                    |   |                          |  |  |
|                    |   |                          |  |  |
|                    |   |                          |  |  |
|                    |   |                          |  |  |

# Подсказка

Для получения более подробной информации по настройке, обратитесь к разделу "Регулировка аналогового звука" (стр. 52).

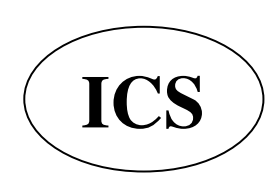

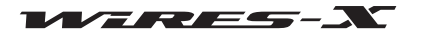

# Подключение с помощью WIRES-X

#### Подключение к узлу в Интернете

Подключение к другому узлу с помощью вашего узла на компьютере.

**1** В окне активного узла, выберите узел, в которому вы хотите подключиться

**2** Подведите курсор к выбранному узлу, щелкните правой кнопкой мыши на нем. Появится список команд.

**3** Нажмите кнопку "Connect" (подключить)

#### Подсказка

Вы также можете нажать кнопку "Connect" в меню "Connect". Начнется подключение, и когда соединение будет успешно установлено, индикатор **[IDLE]** изменится на индикатор **[NET]**. Статус соединения будет показан в окне журнала.

| A JÓIR   | 1.0       |          | - Carl | Machida-city   | Токуо    | Japan | 1294.80 |         |
|----------|-----------|----------|--------|----------------|----------|-------|---------|---------|
| A JQ1R   | 1000      | J ODF    | ##.    | Ota-ku         | Tokyo    | Japan | 430.96  | TSQ: 94 |
| 🔊 JQ1YI  | C         |          |        | ininagawa-ku   | Tokyo    | Japan |         |         |
| A JQ1YE  | Connect   |          |        | ninagawa-ku    | Tokyo    | Japan | 144.0M  |         |
| D JQ1YI  | Get Info  |          |        | pmae-city      | Tokyo    | Japan | 430.94  | DSQ:123 |
| D JQ1YF  | Window d  | lefault  |        | amato-city     | Kanagawa | Japan | 430.94  | DSQ:123 |
| A JQ1YI  |           |          |        | hiba-city      | Chiba    | Japan | 430.96  | TSQ: 74 |
| D JQ1Y   | Add Book  | mark lis | t      | iratsuka-city  | Kanagawa | Japan | 430.82  | DSQ:110 |
| D JQ1Y   | Node Reie | ect      |        | ussa-city      | Tokyo    | Japan | 430.77  | DSQ:OFF |
| D JQ1Y   |           |          |        | - okohama-city | Kanagawa | Japan | 438.76  | DSQ:039 |
| D JQ1Z   | 944       | 97 (JD   | 78     | Machida-city   | Tokyo    | Japan | 144.55  | DSQ:059 |
| A JQ1Z   | 216       | E OD     | $\pm$  | Katsushika-ku  | Tokyo    | Japan | 430.81  | TSQ: 94 |
| A JQ1Z   | 140       | 7 00     | 076    | Hadano-city    | Kanagawa | Japan | 144.58  | TSQ: 77 |
| D JQ1Z   | 1100      | 6 (UD    | 1      | Hachioji-city  | Tokyo    | Japan | 144.52  | DSQ:077 |
| A JQ1Z   | 198       | dD 0D    | 12     | Yokohama-city  | Kanagawa | Japan |         | I       |
|          |           |          |        | 14 C 1         |          |       |         | 000.055 |
| +Room ID |           | DT       | Act    | Room name      | City     |       | State   | Cou     |

# Разъединение (отключение)

В меню "Connect", нажмите кнопку "Disconnect" (отключить).

| X WIRES-X       |              |                                                      |     |     |        |     |     |     |
|-----------------|--------------|------------------------------------------------------|-----|-----|--------|-----|-----|-----|
| File(F) View(V) | Cor          | nnect(C) Tool(T) Help(H)                             |     |     |        |     |     |     |
| +M.User ID I    |              | Connect(C)                                           | ate | Cou | Freq(M | SQL | Lat | L., |
|                 |              | Connect To(T)                                        |     |     |        |     |     |     |
|                 |              | Disconnect(D)                                        |     |     |        |     |     |     |
|                 | $\checkmark$ | GM Auto connect(F)                                   |     |     |        |     |     |     |
|                 |              | Connect To(T)<br>Disconnect(D)<br>GM Auto connect(F) |     | -   |        |     |     |     |

# Подсказка

Можно прервать соединение с помощью мобильной или стационарной радиостанции независимо от окна управления узлом на компьютере.

# Подключение к узлу в Интернете

Подключение к комнате в Интернете с вашего узла на компьютере.

**1** В окне активного узла, выберите комнату, к которой Вы хотите подключиться

**2** Переместите курсор на выбранную комнату, щелкните правой кнопкой мыши на ней. Появится список команд..

**3** Нажмите кнопку "Connect" (подключить)

# <u>Подсказка</u>

Вы также можете нажать кнопку "Connect" из меню "Connect". Начнется подключение, и когда соединение будет успешно установлено, индикатор [IDLE] изменится на индикатор [NET]. Появится всплывающее окно и будет показан рабочий статус комнаты.

| +Room ID                                                                                                    | DT           | Act    | Room name                      | City            | State    | Cou   |
|----------------------------------------------------------------------------------------------------|--------------|--------|--------------------------------|-----------------|----------|-------|
|                                                                                                    | 22005        | 003    | TOPTEAM                        | Miyako-city     | Iwate    | Japan |
|                                                                                                    | 22065        | 000    | BWT Lab.                       | Machida-city    | Tokyo    | Japan |
| 🕼 JQ21 <del>25 - T</del> OTA                                                                                                    | 20597        | 000    |                                | Shinagawa-ku    | Tokyo    | Japan |
| DO TRANSPORT                                                                                                    | Connect      |        | ROOM                           | Chiba-city      | Chiba    | Japan |
| TO DO DE LA CONTRACTION DE LA CONTRACTIÓN DE LA CONTRACTIÓN DE LA CONTRACTICA CONTRACTIÓN DE LA CONTRACTIÓN DE LA CONTRACTIÓN DE LA CONTRACTIÓN DE LA CONTRACTIÓN DE LA CONTRACTIÓN DE LA CONTRACTIÓN DE LA CONTRACTIÓN DE LA CONTRACTIÓN DE LA CONTRACTICACIÓN DE LA CONTRACTICACIÓN DE | Get Info     |        | waen                           | Ota-ku          | Tokyo    | Japan |
| 🔁 JQ                                                                                                    |              |        | [,Þô                           | Kawasaki-city   | Kanagawa | Japan |
| 🔁 JQ                                                                                                    | Window defau | ult    | 564                            | Machida-city    | Tokyo    | Japan |
| 🖶 JQ                                                                                                    | Add Bookmar  | k liet | Room                           | Katsushika-ku   | Tokyo    | Japan |
| 🖶 JQ                                                                                                    | Add bookman  | K IISC | D,«fNf‰fu                      | Narita-city     | Chiba    | Japan |
| 🖶 JQ                                                                                                    | Node Reject  |        | ∍•òf[fJf<                      | Kobe-city       | Hyogo    | Japan |
| T JRZ CHARGE                                                                                                    | 24758        | 000    | FEWDXfAf}f`ffA- <sup>3</sup> ü | Nagoya-city     | Aichi    | Japan |
| 着 JR2. C==10002                                                                                                    | 22090        | 000    | FEWDXfAf}f`ffA- <sup>3</sup> ü | Nagoya-city     | Aichi    | Japan |
| 📬 JR                                                                                                    | 20341        | 000    | Test                           | Kasuya-gun      | Fukuoka  | Japan |
| 💼 JRC ==== CODA                                                                                                    | 25611        | 000    | ‰«″ê″dŽqRoom                   | Ginowan-city    | Okinawa  | Japan |
| F IRT-COM                                                                                                    | 22099        | 000    | MOMO                           | Ichinoseki-city | Iwate    | Japan |

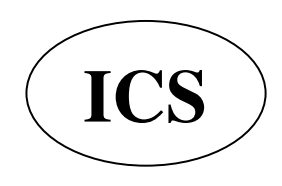

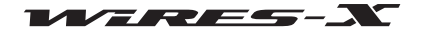

Основные операции

| Информация о комнате 🗕     | - 1                | Room member 1 node                                                                                | Refresh                     | Close                  |
|----------------------------|--------------------|---------------------------------------------------------------------------------------------------|-----------------------------|------------------------|
| Идентификатор узла 🗕       | JOINTEE-HEE        |                                                                                                   |                             |                        |
|                            |                    |                                                                                                   |                             |                        |
|                            | Область отображени | я информации о передаче узла                                                                      |                             |                        |
| (Информация о комнате)     |                    | Показывает ID комнаты пользоват активности (количество подключе)                                  | еля, DTMF II<br>ных к комна | ) и число<br>те узлов) |
| [Refresh] (обновить)       |                    | Нажмите, чтобы обновить список<br>комнаты на Основном экране.                                     | активных око                | н своей                |
| [Close] (закрыть)          |                    | Нажмите, чтобы закрыть всплыва                                                                    | ощее окно.                  |                        |
| (Идентификатор узла)       |                    | Список идентификаторов узлов, п<br>Узел,который в настоящее время<br>отображается зеленым цветом. | одключенных<br>ведет переда | < к комнате.<br>ачу    |
|                            |                    | Наведите курсор на название узла<br>мыши для просмотра информации                                 | і и щелкните<br>і об узле.  | правой кнопко          |
| (Область отображения инфор | эмации о передаче  | <ul> <li>узла)Показывает информацию об узле<br/>который в настоящее время ведет</li> </ul>        | или цифровс<br>передачу.    | эм узле,               |

#### Подсказка

Даже после закрытия всплывающего окна, пока узел подключен к комнате, всплывающее окно может появиться снова при нажатии "Connect ID window" в меню "View" (Вид).

#### • Разъединение (отключение)

В меню "Connect", нажмите кнопку "Disconnect" (отключить).

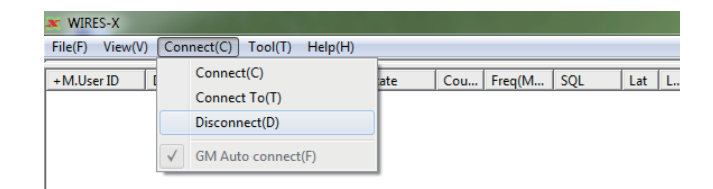

#### Подсказка

Можно прервать соединение с помощью мобильной или стационарной радиостанции независимо от окна управления узлом на компьютере. Для получения дополнительной информации обратитесь к инструкции по эксплуатации, прилагаемой к трансиверу, который используется в качестве мобильного или стационарного узла.

#### • Настройка метода подключения к комнате

Из меню "File" приложения WIRES-X, выберите "Settings" (настройки) - "Call settings" (настройки вызовов) для настройки подключения к комнате. Для получения дополнительной информации обратитесь к странице 80.

#### • Голосовое оповещение о подключении к комнате вашего узела

Из меню "File" приложения WIRES-X, выберите "Settings" (настройки) - "General settings" для установки голосового сообщения когда узел подключается или выходит из комнаты (только для работы в аналоговом режиме). Для получения дополнительной информации обратитесь к странице 81.

#### Примечания по использованию узла

- Пожалуйста, сообщите пользователям узлов с совместимым оборудованием, подключенным к вашему узлу о необходимости ограничить свои QSO передачи до менее чем за три минуты в продолжительности. На HRI-200 существует 3-минутный таймер, который прерывает непрерывную передачу узла, если превышено данное ограничение. Даже во время передачи, таймер принудительно разрывает передачу с узла, что вызывает прерывание речевой связи.
- Пожалуйста, сообщите пользователям узловой станции, что требуется делать небольшую паузу между каждым сеансом связи. Так как голос повторяется через Интернет-соединение, должна происходить временная задержка передачи голоса. Если вы направили ответ слишком скоро после завершения передачи сообщения другой узловой станцией, ваш узел может остаться в статусе передачи

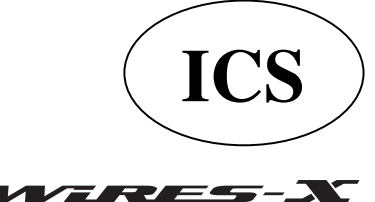

# Полезные функции

# • Создание закладок подключенных узлов и комнат

На узле компьютера, создаются закладки подключенных узлов и комнат.

**1** В меню "View" (Вид) выберите "Bookmark-Info" Появится окно "Bookmark-information".

**2** В области "Bookmark" (закладка), нажмите кнопку **[Add]** Появится окно "Input ID" (ввод ID).

**3** В поле ввода текста, введите DTMF ID или ID пользователя узла или комнату, которые вы хотите

Введенный узел или комната будут добавлены в список в

Здесь можно указать узлы или комнаты.

область "Bookmark" (закладка).

добавить в закладки.

<u>Подсказка</u>

**4** Нажмите [OK]

5 Нажмите [Close]

| File(F)          | View(V) Connect(C) Tool(T) Help(H)                        |   |
|------------------|-----------------------------------------------------------|---|
| Giller           | Font(F)                                                   | 1 |
| olosel.          | ✓ Status Bar(S)                                           |   |
|                  | Connect ID window(I)                                      |   |
|                  | Group window                                              |   |
|                  | Bookmark-Info(B)                                          |   |
|                  | Node-Info(N)                                              |   |
|                  | Room-Info(M)                                              |   |
|                  | Log                                                       |   |
|                  | Audio adjustment(R)                                       |   |
|                  | News                                                      |   |
|                  | Mobile Users list                                         |   |
|                  |                                                           |   |
|                  |                                                           |   |
| Bookmark         | k infomation                                              |   |
| Cal              | 11/RmName User ID DTMF ID                                 |   |
|                  |                                                           |   |
|                  |                                                           |   |
|                  |                                                           |   |
|                  |                                                           |   |
|                  | Add                                                       |   |
|                  |                                                           |   |
|                  | " , Delete                                                |   |
|                  |                                                           |   |
|                  |                                                           |   |
| ☐ Sho            | ow the offline Node/Room                                  |   |
|                  |                                                           |   |
|                  | Help Close                                                |   |
|                  |                                                           |   |
|                  |                                                           |   |
| Input ID         |                                                           |   |
| Please<br>CallSi | e input User ID of a Node/Room or<br>ign add to a member. |   |
|                  |                                                           |   |
|                  |                                                           |   |
|                  | OK Cancel                                                 |   |
|                  |                                                           |   |
|                  |                                                           |   |
| Bookmark         | k infomation                                              |   |
| Book             | mark list                                                 |   |
| Cal              | 11/Rollame User ID DTMF ID                                |   |
|                  |                                                           |   |
|                  |                                                           |   |
|                  |                                                           |   |
|                  | 244                                                       |   |
|                  |                                                           |   |
|                  |                                                           |   |
| 1                | m > Tetece                                                |   |
|                  |                                                           |   |
|                  |                                                           |   |
| E She            | ow the offline Node/Room                                  |   |
| ☐ She            | ow the offline Node/Room<br>ow the Closed Room            |   |

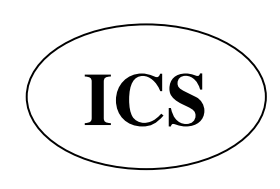

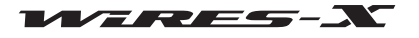

#### • Проверка состояния созданных закладок узлов и комнат

**1** В меню "View" (Вид) выберите "Group window" (окно группы) - "Bookmark list" (список закладок)

Подсказка

"Bookmark list" (список закладок) задан в настройках по умолчанию.

Если подключения, созданные в закладках активны, они будут перечислены в окне группы.

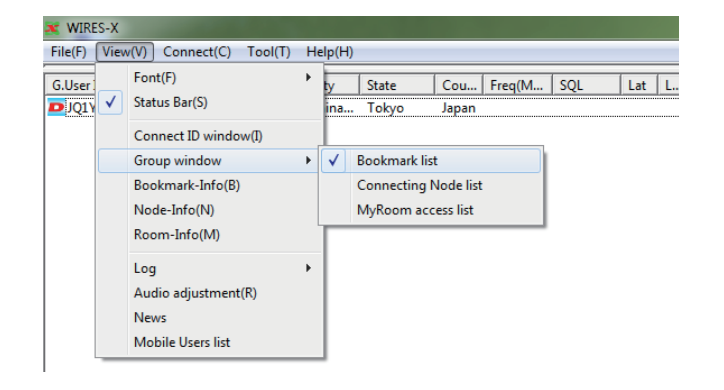

#### Подсказка

В окне "Bookmark information" (информация о закладках), нажмите "Show the offline Node/Room" (показать узлы / комнаты вне сети) для отображения неактивных узлов и комнат в окне группы.

# • Обмен текстовыми сообщениями с владельцем узла в Интернете

При подключении к другому узлу или комнате, вы можете переписываться короткими сообщениями с владельцем подключенного узла.

1 Подключитесь к узлу или комнате в Интернете

**2** В поле ввода текста под окном чата, введите свое сообщение

# 3 Нажмите кнопку [SEND] справа

Сообщение будет передано подключенному адресату. Переданное сообщение будет добавлено в верхней части окна чата. Также будет указаны время и дата, узел-источник отправителя и получателя.

#### <u>Подсказка</u>

Когда курсор находится в поле для ввода текста, можно отправить сообщение нажав клавишу [Enter] на клавиатуре.

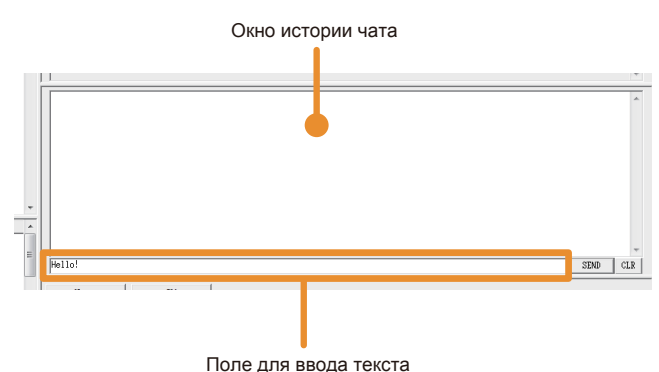

#### Подсказка

• Нажмите [CLR] чтобы удалить историю чата из окна чата.

• История чата будет удалена, если закрыть программу WIRES-X. Чтобы сохранить историю, выберите "Settings" из меню "File", появится экран "Log Settings File", а затем нажмите "Node log-file save", чтобы поставить галочку. Для получения дополнительной информации обратитесь к странице 88.

# Выход из программы WIRES-X

**1** В меню "File" выберите "Exit" (Выход) *Подсказка* 

Вы также можете закрыть программу, нажав кнопку **[X]** в верхней правой части основного экрана.

| File(F) View(V) Connect(C                     | ) Tool(T) | Help(H) |       |     |        |     |     |   |
|-----------------------------------------------|-----------|---------|-------|-----|--------|-----|-----|---|
| Import settings<br>Export settings            | Call/Rm   | City    | State | Cou | Freq(M | SQL | Lat | L |
| Set default<br>Retry activation               |           |         |       |     |        |     |     |   |
| Transceiver(T)<br>Settings(P)<br>Refresh list |           |         |       |     |        |     |     |   |
| Exit(E)                                       |           |         |       |     |        |     |     |   |

#### Подсказка

Если при установке программного обеспечения был выбран параметр "Enable WIRES-X Auto Start." (автоматический запуск WIRES-X), то приложение автоматически перезагрузится после его закрытия. Если вы не хотите перезапускать программу, нажмите на значок WIRES-X в правой части панели задач Windows (или на свернутый в трее значок), затем выберите "Quit" или "Auto Start", чтобы снять флажок.

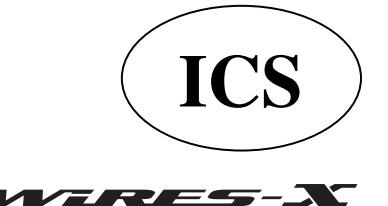

# Дополнительные операции

# Использование автопоиска каналов

# Что такое автопоиск?

Мобильная или базовая радиостанция использует запрограммированный канал при поиске узла WIRES-X. Вы можете быстро найти локальный узел путем регистрации (предустановки) частоты канала на трансивере.

Вы также можете найти ближайший локальный узел даже при подключении с использованием мобильного или базового трансивера в любом месте с помощью автоматического поиска каналов.

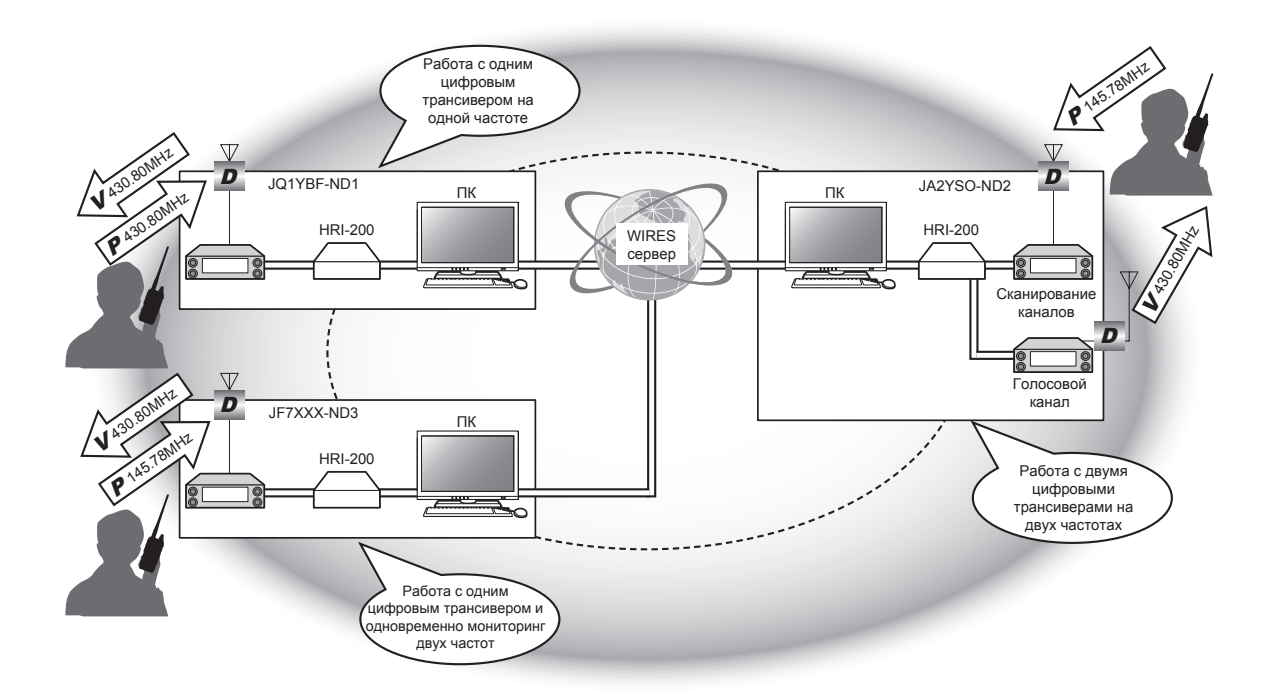

#### Осторожно

Функция автоматического сканирования канала работает только в формате цифровой связи C4FM.

### Настройка автопоиска

Есть два способа управлять узлом WIRES-X с помощью автопоиска каналов:

# • При работе с 1 трансивером

Подключите цифровой C4FM трансивер к гнезду HRI-200 RADIO 1 (см. стр. 12). Если в режиме ожидания, поочередно отслеживаются канал поиска и голосовой канал. Если узел соединяется с другим узлом или комнатой, автопоиск канала прекращается и выполняется только передача/ прием голосового сигнала.

#### • При работе с 2 трансиверами

Подключите цифровой C4FM трансивер для голосового канала в гнездо HRI-200 RADIO 1, а также подключить C4FM цифровой трансивер с заданным каналом поиска в гнездо HRI-200 RADIO 2 (стр. 12).

В режиме ожидания, автопоиск каналов и голосовой канал постоянно находятся в готовности к приему. При приеме сигнала на канале автопоиска, голосовая информация передается на мобильную или базовую радиостанцию отправителя. Даже тогда, когда узел соединен с другой комнатой или каналом, продолжается отслеживание автопоиска.

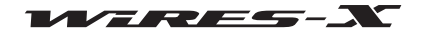

# Настройка автопоиска (сканирование каналов)

Режим работы локального узла устанавливается с помощью программного обеспечения WIRES-X (стр. 23).

# • Работа с 1 трансивером

Выберите "Digital DW". Это позволит настроить "Dual Watch Timing" (время двойного прослушивания) и "Preset Search CH" (настройка автопоиска).

# • Работа с 2 трансиверами

Выберите "Digital Double". Это позволит настроить "Preset Search CH".

| Transceiver                                                                                                    | Transceiver                                                                                                    |
|----------------------------------------------------------------------------------------------------|----------------------------------------------------------------------------------------------------|
| Operation mode<br>C Digital<br>Digital Operation(Voice CH only)<br>C Digital DW<br>Digital DW<br>Dual Watch mode)<br>Dual Watch Timing Isec<br>C Digital Double<br>Digital Operation(Double Transceiver control<br>3ec<br>C Analog<br>Analog Operation(Voice CH only)<br>ISec | Operation mode<br>C Digital<br>Digital Operation(Voice CH only)<br>C Digital DW<br>Digital DW<br>Dual Watch mode)<br>Dual Watch Timing Isec Y<br>C Digital Double<br>Digital Operation(Double Transceiver control)<br>C Analog<br>Analog Operation(Voice CH only) |
| Voice CH<br>Modulation Digital<br>Frequency 144.0 HHz<br>SQL code DSW arrow Deviation<br>Power Low V<br>Offset HHz<br>Verse Uplink(XX)=144.000Hz<br>Hide frequecy settings                                                                                                    | Voice CH<br>Modulation Digital<br>Frequency 144.0 MHz<br>SQL code DSQ OFF<br>FW Narcow Deviction<br>Power Low<br>Offset MHz<br>V Reverse Dplink(RX)=144.000MHz<br>Downlink(TX)=144.000MHz<br>Hide frequecy settings                                               |
| OK Cancel Apply Help                                                                                                    | OK Cancel Apply Help                                                                                                    |

[Работа с 1 трансивером]

# [Работа с 2 трансиверами]

Dual Watch Timing ...... Позволяет настраивать интервал мониторинга канала поиска.

# **Preset Search CH**

| Operation (режим работы)      | Показывает либо "Dual Watch" или "ON: Digital" в соответствии с режимом   |
|-------------------------------|---------------------------------------------------------------------------|
|                               | работы, выбранного с помощью "Operation mode".                            |
| Frequency                     | Частота запрограммированного канала поиска в единицах МГц                 |
| SQL code (код шумоподавления) | Установлен параметр "OFF".                                                |
|                               | Подсказка                                                                 |
|                               | При использовании кодового шумоподавления, можно выбрать от 001 до 126.   |
| Power                         | Для мощности передачи, вы можете выбрать "Высокую", "Среднюю" или "Низкую |

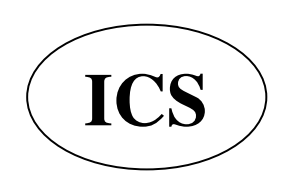

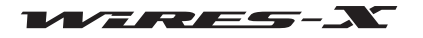

# Срздание своей комнаты

# Что такое комната (пространство для связи радиостанций в сети Интернет)?

Комната является коммуникационным пространством в системе WIRES, к которому можно подключить одновременно несколько узлов и радиостанций. Операторы нескольких радиостанций могут свободно участвовать в беседе вдвоем или группой. Есть открытые комнаты, которые доступны для всех участников и закрытые комнаты, к которым разрешено подключаться только зарегистрированным радиостанциям.

Комнату может создать владелец узла с сопряженным оборудованием WIRES-X. За управление и контроль комнатой отвечает ее владелец. На одном узле можно создать одну комнату.

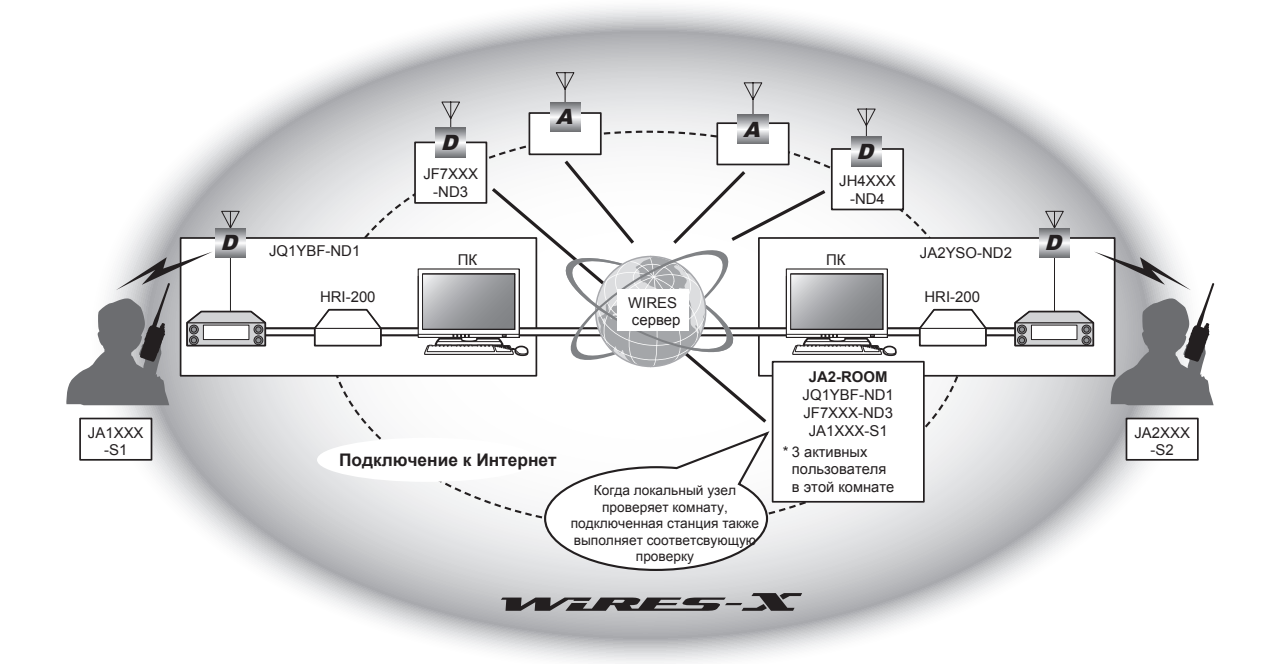

# Открытие комнаты

Операторам, которые регистрируются на сервере WIRES-X присваивается идентификатор узла и комнаты. Пока на вашем компьютере установлено приложение WIRES-X и у Вас есть свой открылтый узел, Вы можете также открыть комнату. Для этого не нужны никакие специальные инструменты.

#### 1 Запустите программу WIRES-X

**2** В меню "File" выберите пункт "Settings" (настройки). Появится окно "Settings" (настройки).

**3** Нажмите кнопку "Round QSO room settings"

Появится экран "Round QSO room settings" в окне "Settings" (настройки).

#### 4 Нажмите [Setup]

Появится окно "Room Open".

**5** Поставьте галочку в поле "Room Active"

#### 6 Нажмите [Room Activation]

Информация о комнате будет отправлена на сервер WIRES-X. После проверки, ваша комната станет активной.

# 7 Нажмите [OK]

Данные настройки будут сохранены и снова появитвся окно "Settings".

| Room Active       |                      |
|-------------------|----------------------|
| Serial No DTMF II | Room ID(Max 16Bytes) |
| Style             | News setting         |
| Open              | ALL OK               |
| C Closed          | C Download only      |
| C GM              | C QSO only           |
| Input New Room ID |                      |
|                   | Cancel Helm          |

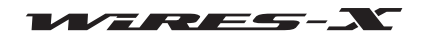

# Настройка параметров комнаты

Можно настроить различные параметры комнаты.

# • Настройка базовой информации

1 В меню "File" выберите пункт "Settings".

Появится окно настройки.

2 Нажмите "Round QSO room settings"

В окне настройки появится экран "Round QSO room settings".

3 Введите или выберите необходимые элементы

# **4** Нажмите [OK]

Настройки будут сохранены и окно "Settings" закроется.

| Settings                                                                                                    | Starting include America and and and and |
|----------------------------------------------------------------------------------------------------|------------------------------------------|
| Settings<br>Personal settings<br>HTRES IN Information<br>Location settings<br>Pound QS0 room settings<br>HRI-200 settings<br>- Carl settings<br>- Digital ID settings<br>- Make list file<br>Log file settings | und QSO room settings                    |
|                                                                                                    | OK Cancel Help                           |

| User ID          | Код доступа (ID комнаты) к вашей комнате для цифровой радиостанции                                                                                                    |
|------------------|----------------------------------------------------------------------------------------------------|
| DTMF ID          | . Код доступа к вашей комнате для аналоговой радиостанции                                                                                                    |
| [Setup]          | При нажатии этой кнопки позволяет изменить ID комнаты и стили работы.                                                                                                    |
| Room Name        | Введенный текст появится в поле "Название комнаты" в колонке списка комнат<br>на сервере WIRES-X.                                                                                                    |
| Comment          | Введенный текст появляется в поле "Comment" (примечание) колонке списка комнат на сервере WIRES-X.                                                                                                    |
| Confidential ID  | Установка этой галочки скроет отображение информации о комнате на сервере WIRES-X.                                                                                                    |
| QSL exchange     | .Поставьте галочку, чтобы показывать изображения карт QSL, передаваемые подключенными пользователями связи (узлов и комнат) и показывать изображение QSL карты своей комнаты адресату. Нажмите [], чтобы указать файл изображения QSL карточки. |
| Room information | Введенный текст будет отображаться с помощью функции "Get Info" (получить информацию) в списке комнат на сервере WIRES-X.                                                                                                    |

# Подсказка

Для получения дополнительной информации об изображениях QSL карты, обратитесь к разделу "Отображение рисунка QSL карты" (стр. 62)

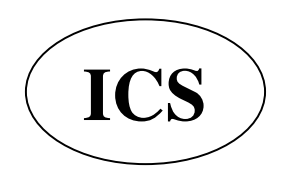

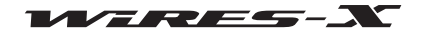
### • Порядок создания комнаты

**1** Нажмите **[Setup]** на экране "Round QSO room settings" в окне "Settings". Появится окно "Room Open".

2 Введите или выберите необходимые элементы

#### 3 Нажмите [Room Activation]

Измененная информация передается на сервер WIRES-X.

#### **4** Нажмите **[OK]**

Настройки будут сохранены и окно "Settings" появится снова.

| Room Open                        | 1000 10                   |
|----------------------------------|---------------------------|
| IV Room Active<br>Serial No DIME | r ID Room ID(Max 16Bytes) |
| HE025990:  256                   | ED PALLINE - HANNEL       |
| Style                            | News setting              |
| Open                             | ALL OK                    |
| C Closed                         | C Download only           |
| C GM                             | C QSO only                |
| Input New Room                   | ID.                       |
| Room Activation                  | Cancel Help               |

Room Active ...... Установка данной галочки позволяет активировать вашу комнату.

Снятие галочки прекращает работу вашей комнаты. (Стандартная настройка)

Serial No ..... Серийный номер вашего HRI-200 (не изменяется)

DTMF ID .....Код доступа вашего узла для аналоговой радиостанции (неизменный)

Room ID .....Код доступа к Вашей комнате для цифровой радиостанции

Можно менять до 16 буквенно-цифровых символов. Нажмите [Room Activation] после изменения записи, измененный идентификатор комнаты будет отпарвлен на сервер WIRES-X и обновится список комнат.

<u>Подсказка</u>

Если измененный ID комнаты уже используется, при нажатии кнопки [Room Activation] появится сообщение об ошибке. Если это произойдет, измените запись, и используйте другой набор символов.

### Style

Выбор между тремя различными вариантами работы с комнатой.

Подсказка

#### По умолчанию открыта.

• Open (открыта) .....При выборе данного параметра созданная комната будет без ограничений для подключения пользователей. • Closed (закрыта)...... При выборе данного параметра созданная комната может быть использована узлами и радиостанциями только зарегистрированных пользователей. Осторожно • К закрытым комнатам смогут подключиться только пользователи зарегистрированных цифровых узлов. Для подключения аналогового узла, выберите работу в открытой комнате. • В закрытых комнатах, режим связи повторяет только аудиосигнал "DN" (Режим "DN" передает аудио и данные одновременно). Чтобы повторить аудиосигнал "VW" (режим "VW" передает цифровоей аудиосигнал на высокой скорости), выберите работу в открытой комнате. . При выборе данного специального параметра GM для комнаты, ее смогут использовать GM..... только узлы и радиостанции, зарегистрированные в качестве членов группы GM. Данный параметр можно установить только в цифровом режиме работы узла (см. стр. 23). Осторожно В GM комнате связь ограничивается режимом передачи аудиосигнала "DN" или цифровых данных (за исключением изображений) в "DW" (режим, который передает только данные).

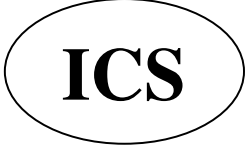

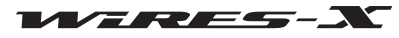

### Настройка новостей

Следующие три опции позволяют настроить функцию новостей комнаты для цифровых и других узлов.

- Подсказки
- Значение по умолчанию upload /download (загрузка/выгрузка).
- Для получения дополнительной информации обратитесь к разделу "Использование функции новостей" (стр. 54). ALL OK ...... Позволяет подклюценным пользователям загружать/выгружать новости из/в вашей комнаты.
- Download only ...... Позволяет подключенным пользователям только загружать новости из вашей комнаты. Подсказка Аварийную речевую информацию (информация об аварийных ситуациях) можно

+ A.User ID

D JA

JA

D JA4117-4

DT... CallSign City

Ter-24

Connect

Get Info

9967 AI7(2419)

Window default

Node Reject

17.02

THE ALLENN

Add Bookmark list

MyRoom member

Yatomi-city

Fukui-city

Kanazawa-city

Kanazawa-city

Yokkaichi-city

Kitakatsuragi-g...

seki-city

to-city

ha-city

city

загрузить/выгрузить в любой момент времени

Подсказки

- Пользователь узла, создавший свою комнату так же может подключиться.
- Управление работой комнаты осуществляется с помощью пользовательского программного обеспечения WIRES-X.

#### Регистрация узлов в качестве участников вашей комнаты (при работе с закрытой комнатой)

1 В окне активного узла на основном экране, поместите курсор. на узел и щелкните правой кнопкой мыши Появится список кома нд.

2 Нажмите кнопку "MyRoom member" (участник моей комнаты) Узел будет добавлен в качестве участника комнаты.

#### <u>Подсказки</u>

• В меню "View" (Вид), При нажатии кнопки "Room-Info" позволяет подтвердить зарегистрированных участников в появившемся окне "My Room information".

• Процедура регистрации аналогична для комнаты GM (см. стр. 45).

Регистрация радиостанций в качестве участников вашей комнаты (при работе с закрытой комнатой)

1 В меню "View" (Вид) выберите "Mobile Users list" (список пользователей мобильных устройств) Появится окно "Mobile Users list".

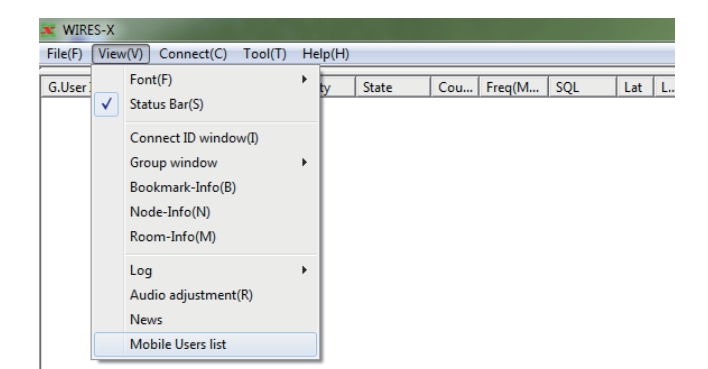

State

Aichi

Mie

Nara

Yamagu

Okayama

Kumam...

Fukuoka

Miyagi

Fukushi...

Hokkaido

Ishikawa

Ishikawa

Ishikawa

Fukui

Cou... Freq(M... SQL

138 67

431.0M...

430.90..

144.52...

145.88...

430.82...

144.59

Japan 430.76...

Japan 144.51...

Japan 144.51..

Japan 430.80...

Japan 430.94...

Japan 430.78.

Japan

Japan

Japan

Japan 430.77...

Japan

Japan

Japan

Japan

La DSQ:OFF

N

N

DSO:OFF N

DSO:OFF N

DSQ:001

DSQ:OFF

DSQ:OFF

DSO:OFF Ν

TSQ: 67...

DSQ:OFF N

TSQ: 82... Ν

DSQ:OFF

DSO:OFF

DSQ:OFF

DSQ:OFF N

2 Выберите нужную радиостанцию

### 3 Нажмите [My Room member]

Станция будет добавлена в качестве участника комнаты. <u>Подсказки</u>

• В меню "View" (Вид), При нажатии кнопки "Room-Info" позволяет подтвердить зарегистрированных участников в появившемся окне "Room-Info".

• Процедура регистрации аналогична для комнаты GM (см. стр. 45).

| Radio ID | Last received time  | Recv CH | Last position |  |
|----------|---------------------|---------|---------------|--|
| - 1966   | 2014/04/11 14:17:08 | V-CH1   |               |  |
|          |                     |         |               |  |
|          |                     |         |               |  |
|          |                     |         |               |  |
|          |                     |         |               |  |
|          |                     |         |               |  |
|          |                     |         |               |  |
|          |                     |         |               |  |
|          |                     |         |               |  |
|          |                     |         |               |  |
|          |                     |         |               |  |
|          |                     |         |               |  |
|          |                     |         |               |  |
|          |                     |         |               |  |
|          |                     |         |               |  |
|          |                     |         |               |  |

### Выход из текущей комнаты

На экране "Room Open", снимите галочку с "Room Active" и нажмите кнопку [OK].

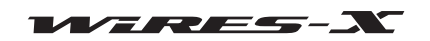

### Важные рекомендации по использованию комнаты

• Сообщить пользователям узловой станции, которые подключаются к вашему узлу, в необходимости ограничить продолжительность их двухсторонней связи менее чем до трех минут. На HRI-200 существует 3-минутный таймер, который прерывает непрерывную передачу узла, если превышено данное ограничение. Даже во время передачи, таймер принудительно разрывает передачу с узла, что вызывает прерывание речевой связи.

 Пожалуйста, сообщите пользователям узловой станции, что требуется делать небольшую паузу между каждым сеансом связи. Так как голос повторяется через Интернет-соединение, должна происходить временная задержка передачи голоса. Если вы направили ответ слишком скоро после завершения передачи сообщения другой узловой станцией, ваш узел может остаться в статусе передачи.

• Если открыт шумодав подключенной радиостанции или присутствует неопознанный сигнал местной радиостанции при работе WIRES-X, все подключенные к комнате узлы будут оставаться в статусе передачи, что будет мешать пользователям. Если это произойдет, владелец узла может временно прервать соединение узловой станции, ретранслирующей сигнал, который вызывает эти проблемы (см. стр. 41).

• Владелец комнаты должен следить за ситуацией по мере необходимости, чтобы блокировать любые узлы, из-за которых возникают проблемы.

• Качество подключения к Интернету, количество подключенных узлов и нагрузка на компьютер могут привести к ухудшению качества звука и нестабильности в работе программного обеспечения WIRES-X.

• Обратите внимание, что компания YAESU не несет никакой ответственности за любые помехи, возникающие между пользователями.

### Удобные функции

Приложение WIRES-X позволяет пользователям настраивать различные функции при работе с комнатой.

### • Подробная настройка вашей комнаты

В меню "View" (Вид), при нажатии кнопки "Room-Info" появится "My Room information".

Информация, отображаемая в окне отличается в зависимости от стиля работы (открыто/закрыто/GM).

| User ID                | DIMF ID Activity | Status                               | User ID DIMF ID    | Activity | Status                   | User ID        | DIMF ID Activity |
|------------------------|------------------|--------------------------------------|--------------------|----------|--------------------------|----------------|------------------|
| - Open Room            | 0                | Closed Room<br>News setting > ALL OK | 22028-40280 (2560) | 0        | Hews setting > ALL OK    | 1001100-401000 | 0   1298021      |
| Room name              |                  | 1                                    | Room name          |          |                          | Room name      |                  |
| 1                      |                  |                                      | 1                  |          |                          |                |                  |
| ect list               |                  | Member list                          |                    |          | GN Member list           |                |                  |
|                        |                  | *                                    |                    |          | *                        |                |                  |
|                        | ****             |                                      |                    |          |                          |                |                  |
| nove/Nute Node setting |                  | Remove/Hute Node setting             | mar 1              |          | Remove/Mute Node setting | 1 mar 1        |                  |
|                        |                  | - Provide                            | NUCE .             |          |                          | nuve           |                  |
| Remove ID list         | - Intern         | Remove ID list                       |                    | - Batan  | Remove ID list           |                | - Leters         |
|                        | health           |                                      |                    | lestu    |                          |                | Instact          |
| ste 10 11st            |                  | Mite ID 11st                         |                    |          | Suce ID list             |                |                  |
|                        |                  |                                      |                    |          |                          |                |                  |

#### <Общее>

| Status    | Стиль работы (открыто/закрыто/GM) и метод публикации новостей                                      |
|-----------|----------------------------------------------------------------------------------------------------|
| User ID   | Код доступа к вашей комнате для цифровых радиостанций                                              |
| DTMF ID   | Код доступа к вашей комнате для аналоговых радиостанций                                            |
| Activity  | Количество подключенных узлов на данный момент времени (число активности)                          |
| Room name | Название комнаты задается с помощью экрана "Round QSO room settings" в меню "Settings" (настройки) |

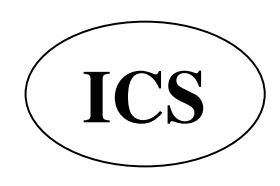

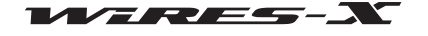

| <Открытая комната>    |                                                                                                    |
|-----------------------|----------------------------------------------------------------------------------------------------|
| (Liet)                |                                                                                                    |
| (LISI)                | Описок заолокированных узлов/радиостанции                                                                                                    |
|                       | ири нажатии появится диалоговое окно, тде вы сможете указать узлы/радиостанции                                                                             |
|                       | Подсказка                                                                                                    |
|                       | <u>посехизки</u><br>Навелите курсор мыши на узел/станцию в списке активности на основном экране и                                                          |
|                       | паведите курсор мыши на узаятетанцию в списке активности на основном окране и<br>шепкните правой кнопкой мыши. Вы можете быстро добавить информацию выбрав |
|                       | "MvRoom Reject" в списке команд. В качестве альтернативного способа, в меню "View" (Вид)                                                                   |
|                       | выберите "MvRoom Reject". чтобы вызвать окно "Mobile Users lis". В этом окне выберите                                                                      |
|                       | узел/станцию, а затем нажмите [MyRoom Reject], чтобы добавить информацию.                                                                                  |
| [Delete Reject Info]  | . Выберите и нажмите на узле/станции, чтобы снять блокировку, удалите узел/станцию                                                                         |
|                       | из списка.                                                                                                    |
|                       |                                                                                                    |
|                       |                                                                                                    |
| (List)                |                                                                                                    |
| [Add New Member]      | При нажатии подвится лиапоговое окно, гле Вы сможете указать узпы/станции, которым                                                                         |
|                       | булет разрешено полключение                                                                                                    |
|                       | Посказка                                                                                                    |
|                       | Наведите курсор мыши на vзел/станцию в списке активности на основном экране и                                                                              |
|                       | щелкните правой кнопкой мыши. Вы можете быстро добавить информацию, выбрав                                                                                 |
|                       | "MyRoom member" в списке команд. В качестве альтернативного способа, в меню                                                                                |
|                       | "View" (Вид) выберите "MyRoom member", чтобы вызвать окно "Mobile Users lis". В этом окне                                                                  |
|                       | выберите узел/станцию, а затем нажмите [MyRoom member], чтобы добавить информацию.                                                                         |
| [Delete Member]       | . Выберите и нажмите на узле/станции, чтобы удалить разрешение на подключение, удалите                                                                     |
|                       | узел/станцию из списка.                                                                                                    |
| <Комната GM>          |                                                                                                    |
| Информация участника  | а комнаты GM                                                                                                    |
| (List)                | .Список участников узлов/станций комнаты                                                                                                    |
| [Add New Member]      | . При нажатии появится диалоговое окно, где Вы сможете указать нужные узлы/станции.                                                                        |
| [                     | <u>Подсказка</u>                                                                                                    |
|                       | Наведите курсор мыши на узел/станцию в списке активности на основном экране и                                                                              |
|                       | щелкните правой кнопкой мыши. Вы можете быстро добавить информацию, выбрав                                                                                 |
|                       | "MyRoom member" в списке команд. В качестве альтернативного способа, в меню                                                                                |
|                       | "View" (Вид) выберите "Мукоот member", чтобы вызвать окно "Mobile Users IIs". В этом окне                                                                  |
| [Delete Member]       | выберите узел/станцию и нажмите (мукоот member), чтобы добавить информацию.                                                                                |
|                       | . Выберите и нажмите на узле/станции, чтобы удалить узел/станцию из списка.                                                                                |
| <Общее>               |                                                                                                    |
| Настройка удаления/вь | ключения звука                                                                                                    |
| (Input field)         | .Введеные DTMF ID/User ID распознаются как идентификатор узла.                                                                                             |
| [Remove]              | . При нажатии принудительно отключает соединение введенного ID узла (загрузка комнаты).                                                                    |
|                       | Введенный ID также будет добавлен в список "Remove ID list".                                                                                               |
| [Mute]                | .При нажатии в комнате прерывается ретрансляция звука от указанного узла. Введенный ID                                                                     |
|                       | также будет добавлен в список "Mute ID list".                                                                                                    |
| Remove ID list        | . Появится ID узла, подключение которого было принудительно прервано. Нажмите и                                                                            |
|                       | поместите курсор, чтобы добавить/удалить ID.                                                                                                    |
| Reject                | Установка данной галочки, запрещает подключаться узлам, перечисленным в списке ID,                                                                         |
| Muta ID Kat           | даже если сделан запросна повторное подключение.                                                                                                    |
|                       | описок и узлов, ретрансляцию звука которых вы желаете выключить. Нажмите и поместите                                                                       |
| [Apply]               | курсор, чтооы дооавить/удалить ID.                                                                                                    |
| [Abbiλ]               | . при нажатии данной кнопки сохраняет все настройки и создает комнату в соответствии с                                                                     |
|                       |                                                                                                    |
|                       | ООО «АИ-СИ-ЭС», 123100, Москва,                                                                                                    |

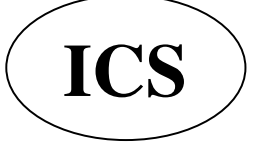

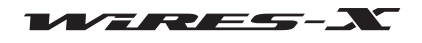

#### Дополнительные операции

Cou... Freq(M... SQL

Lat L.

### • Проверка узлов, подключенных к вашей комнате

1 В меню "View" (Вид) выберите "Group window" (окно группы)

**2** Нажмите "MyRoom access list" (список доступа к моей комнате) В окне группы на Основном экране, появятся узлы, подключенные к вашей комнате.

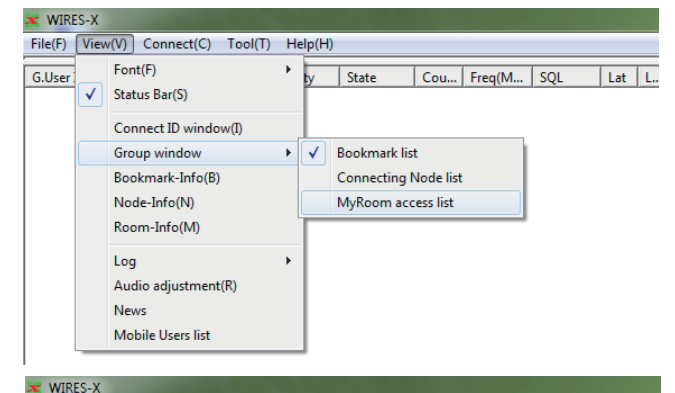

File(F) View(V) Connect(C) Tool(T) Help(H)

M.User ID

+D... Act Call/Rm... City State

Window default

Refresh Group List

Get Info

Remove Mute

**3** Поместите курсор мыши над узлом и щелкните правой кнопкой мыши.

Появится список команд.

4 Нажмите кнопку "Get Info" (получить информацию)

Текст, введенный каждым узлом будет отображаться как информация об этом узле.

#### • Временно отключение узлов, подключенных к вашей комнате

**1** В Главном меню, поместите курсор над окном группы и щелкните правой кнопкой мыши

Появится список команд.

**2** Нажмите кнопку "Remove" (удалить)

Соединение с узлом, на котором находится ваш курсор, будет отключено.

Кроме того, этот узел будет добавлен в список Remove ID list. *Подсказка* 

• Состояние будет такое же, как при указании идентификатора узла и, нажав кнопку [Remove] в появившемся окне "MyRoom information", затем нажмите кнопку "Room-Info" в меню "View" (Вид).

• В окне "MyRoom information", поставьте галочку рядом с

"Reject" для блокировки повторных попыток подключения. • Чтобы отключить отказ от повторного подключения, удалите идентификатор из списка "Remove ID list" в окне "MyRoom information".

### • Временное отключение аудиосигнала, ретранслируемого узлами, подключенными к Вашей комнате.

**1** В окне группы на Основном экране, поместите курсор на узел и щелкните правой кнопкой мыши

Появится список команд.

2 Нажмите кнопку "Mute"

Аудиосигнал выбранного узла больше не будет транслироваться. Кроме того, выбранный узел будет добавлен к сохраненному списку Mute ID list.

### <u>Подсказка</u>

• Состояние будет такое же, как при указании идентификатора узла и, нажав кнопку [Mute] в появившемся окне "MyRoom information", затем нажмите кнопку "Room-Info" в меню "View" (Вид).

• Чтобы отменить отключение звука, удалите идентификатор из списка "Mute ID list" в окне "MyRoom information".

#### • Сохранение данных журнала операций

Выберите "Log file settings" (параметры файла журнала) из "Settings" (настройки) в меню "File", разрешите сохранение данных журнала операций комнаты на своем компьютере. Для получения дополнительной информации обратитесь к странице 88.

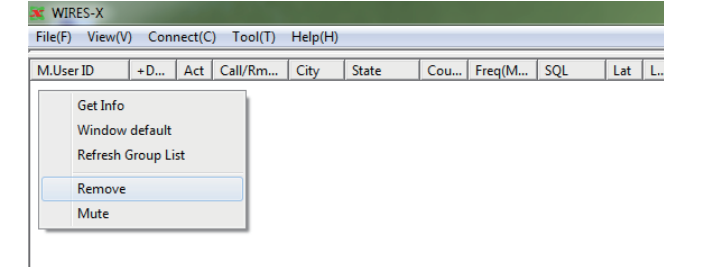

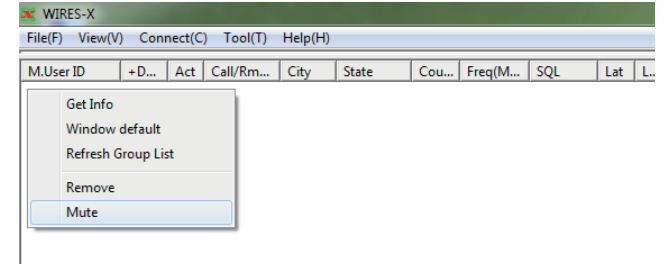

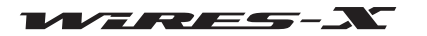

### Использование функции GM

### Что такое функция GM?

Функция GM (контроль группы) автоматически прослушивает станции, которые работают в режиме GM на той же частоте и в пределах действия радиосвязи. Радиостанции серии FTM-400DR и FT1DR поддерживают эту функцию. Радиостанции, с которыми Вы общаетесь часто, группируются и сохраняются в памяти устройства. Функция GM удобна для отправки и получения сообщений и изображений, а также для отображения уведомления, когда члены группы находятся в пределах действия радиосвязи. Информация о местоположении других радиостанций также можно использовать для определения местоположения и для удобства навигации.

Функцию GM также можно использовать для работы с WIRES-X узлами в цифровом режиме C4FM. Если узел зарегистрирован как участник группы, текущее состояние узла можно проверить с помощью мобильной или базовой радиостанции. Это позволит узнать, доступен или нет WIRES-X.

Если узлы, работающие в режиме GM соединены друг с другом с помощью WIRES-X, связь с членами группы становится возможна даже независимо от пределов действия радиосвязи.

### Перед началом работы в режиме GM

### • Использование цифрового C4FM трансивера в качестве узла

Для работы узла в режиме GM требуется цифровой C4FM трансивер совместимый с режимом HRI-200. По состоянию на июнь 2014 года, трансиверы, которые могут быть использованы в качестве узла, работающего в режиме GM - это YAESU C4FM цифровые трансиверы FTM- 400DR и FTM-400DE. Подключите любой из них к HRI-200 (см. стр. 12).

#### • Использование только одного трансивера в качестве узла

Автопоиск каналов не может использоваться в режиме GM. Подключите трансивер только к разъему RADIO 1 на корпусе HRI-200.

#### • Открытие комнаты для работы в режиме GM

Чтобы общаться с широким кругом участников группы, подготовьте специально созданную с помощью WIRES-X комнату GM.

Комната для работы в режиме GM должна быть открыта на узле, который является участником группы, и зарегистрирована мобильная, базовая и узловая станция в качестве участников комнаты.

### Начало работы в качестве GM узла

**1** Запустите программу WIRES-X

**2** Нажмите **[GM]** в нижней правой части Основного экрана. Появится окно "GM (Group Monitor) Guide".

|      |    |  |             | SEND CLH |
|------|----|--|-------------|----------|
| News | GM |  |             |          |
|      |    |  |             |          |
|      |    |  |             |          |
|      |    |  |             |          |
|      |    |  |             |          |
|      |    |  |             |          |
|      |    |  |             |          |
|      |    |  |             |          |
|      |    |  | <br>ONUTINE | NUM      |

**3** Нажмите **[Transceiver]** Появится окно "Transceiver". <u>Подсказка</u> Вы также можете открыть окно, нажав кнопку "Transceiver" в меню "File".

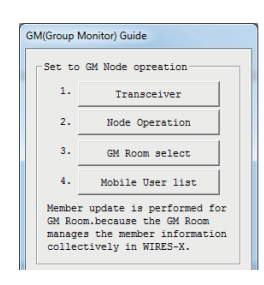

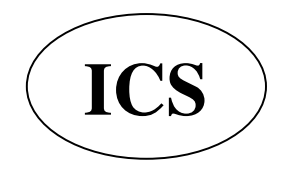

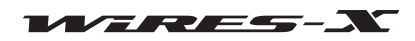

### Дополнительные операции

4 В "Operation mode" (режим работы) выберите "Digital" (цифровой) **5** Нажмите [**OK**] Окно "GM (Group Monitor) Guide" появится снова.

### 6 Нажмите [Node Operation]

Появится окно "User ID Change". Подсказка Вы также можете открыть окно, нажав кнопку

"Settings" (настройки) в меню "File", чтобы вызвать экран "WIRES ID information", а затем нажмите кнопку [User ID change].

7 В разделе "Style" выберите "GM".

8 Нажмите [Apply], а затем [OK]

Окно "GM (Group Monitor) Guide" появится снова.

| ansceiver                             |            | - | Sec. Sec. of |  |
|---------------------------------------|------------|---|--------------|--|
| Operation mode                        |            |   |              |  |
| Digital                               |            |   |              |  |
| Digital Operation (Voice CH only)     |            |   |              |  |
| ← Digital DW                          |            |   |              |  |
| Digital Operation(Dual Watch mode)    |            |   |              |  |
| Dual Watch T                          | iming lsec | ÷ |              |  |
| C Digital Double                      |            |   |              |  |
| Digital Operation (Double Transceiver | control)   |   |              |  |
| C Analog                              |            |   |              |  |
| Analog Operation (Voice CH only)      |            |   |              |  |

| M(Group I                            | Monitor) Guide                                                                                          |  |
|--------------------------------------|----------------------------------------------------------------------------------------------------|--|
| Set to                               | GM Node opreation                                                                                       |  |
| 1.                                   | Transceiver                                                                                             |  |
| 2.                                   | Node Operation                                                                                          |  |
| з.                                   | GM Room select                                                                                          |  |
| 4.                                   | Mobile User list                                                                                        |  |
| Member<br>GM Roo<br>manage<br>colles | r update is performed for<br>om.because the GM Room<br>es the member information<br>ctively in WIRES-X. |  |

Set to GM Room opreation

5.

7.

Help

Room Operation

Mobile User list Setting to MyRoom information for GM operation. GM member of Node is different from MyRoom member.

Close

GM

6. My Room Information

| The dialogue i<br>setting of the | s for User ID<br>New function | and an Operation perform it. | tion Style, the |
|----------------------------------|-------------------------------|------------------------------|-----------------|
| Serial No                        | DTMF ID                       | User ID(M                    | ax 10Bytes)     |
| Style                            | Nev                           | s setting                    |                 |
| C Open                           | 6                             | ALL OK                       |                 |
| • GM                             | 0                             | ) Download onl<br>1 QSO only | Υ.<br>Υ         |
| Input New U                      | ser ID.                       |                              |                 |
| Apply                            |                               | Cancel                       | Help            |

### 9 Нажмите [Close]

Ваш узел начнет работать в качестве узла GM.

#### • Подключение к комнате GM в Интернете

1 Нажмите [GM] в нижней правой части Основного экрана программы WIRES-X

Появится окно "GM (Group Monitor) Guide".

**2** Нажмите [GM Room select] (выбор комнаты GM) Появится окно "GM Room list".

### <u>Подсказка</u>

Вы также можете открыть окно, нажав кнопку "Node-Info" в меню "View" (Вид), появится окно "My Node information", а затем нажмите клавишу [Select change].

| M(Group                          | Monitor) Guide                                                                                          |
|----------------------------------|----------------------------------------------------------------------------------------------------|
| Set to                           | GM Node opreation                                                                                       |
| 1.                               | Transceiver                                                                                             |
| 2.                               | Node Operation                                                                                          |
| з.                               | GM Room select                                                                                          |
| 4.                               | Mobile User list                                                                                        |
| Membe<br>GM Ro<br>manag<br>colle | r update is performed for<br>om.because the GM Room<br>es the member information<br>ctively in WIRES-X. |

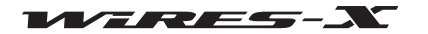

SEND CLB

ONLINE

### Дополнительные операцияии

**3** В области "GM Group" в поле "Room ID" введите название группы, к которой хотите подключиться.

Информация импортируется с сервера WIRES-X

автоматически и появится DTMF ID и название комнаты. 4 Введите желаемое имя в поле "Group Name" (название группы)

### 5 Нажмите [Replace]

Введенное название комнаты будет добавлено в область "GM Group list".

### <u>Подсказки</u>

• Чтобы добавить больше комнат GM, повторите шаги с 3 по 5.

• Такая информация, как описание комнаты GM можно ввести в поле "Comment" (примечание).

**6** В поле "GM Group list" выберите комнату GM, к которой хотите подключиться

**7** Нажмите [Select] (выбрать)

Начнется подключение к выбранной комнате GM, и окно "GM (Group Monitor) Guide" появится снова.

### <u>Подсказки</u>

• Если "GM Auto connect" (автоматическое подключение к комнате GM) в меню "Connect" проверено, следующее подключение к комнате GM будет запускается автоматически при выборе комнаты GM или при запуске приложения WIRES-X. Это устанавливается в настройках по умолчанию.

• Если выбранная комната GM не активна, подключение не произойдет.

**8** Нажмите [Mobile User list] Появится окно "Mobile User list".

# <u>Подсказка</u>

Вы также можете открыть окно, нажав кнопку "Mobile User list" из меню "View" (Вид).

**9** Выберите мобильную станцию, которую вы хотите добавить в качестве члена группы

**10** Нажмите [Add GM member] (добавить участника)

Будет добавлена выбранная мобильная станция в текущую комнату GM.

### <u>Подсказка</u>

Вы можете добавить членов группы только при подключении к комнате GM.

### 11 Нажмите [Close]

Окно "GM (Group Monitor) Guide" появится снова.

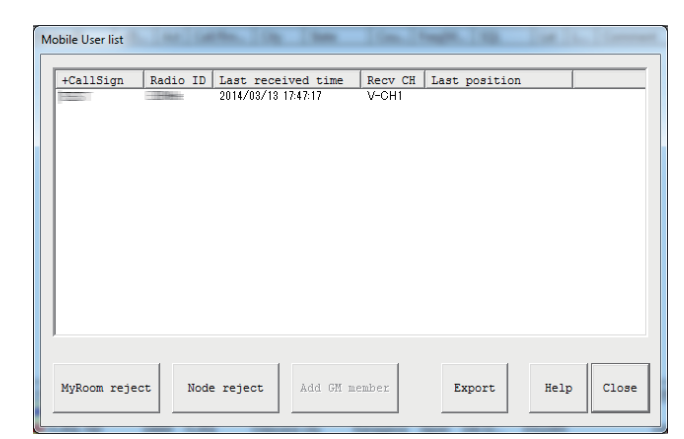

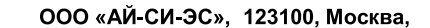

Краснопресненская наб., д.14, Экспоцентр,пав.7

Тел.: (495) 232-29-03 E-mail: info@yaesu.ru http://www.yaesu.ru

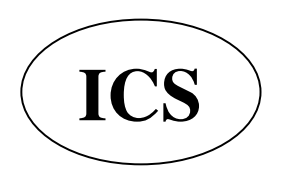

GM Room Hat

GM Group list

GM Group IIST

GM Group

GM Group

GM Group

Room ID

DINF ID

Room Name

Group Name

Comment

Peplace

Delete

Input GM Room User ID

Select

Cancel

Eelp

|          | DTM | Room Nam | e Grou  | Name  | Comment |         |
|----------|-----|----------|---------|-------|---------|---------|
|          |     |          |         |       |         |         |
| GM Group |     |          |         |       |         |         |
| Room ID  |     | MF ID RO | om Name | Group | Name    |         |
| 11.00    | 100 |          |         |       |         |         |
| Comment  | F   |          |         |       |         | Panlaca |
| Comment  |     | F        |         |       |         | Replace |

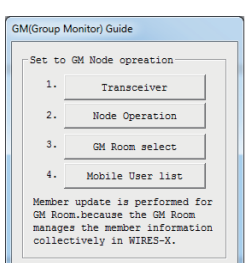

### Дополнительные операции

#### • Отмена автоматического подключения к комнате GM

**1** В меню "Connect", снимите галочку с "GM Auto Connect" Автоподключение к комнате GM будет отменено.

# <u>Подсказка</u>

Поставьте галочку снова, чтобы переподключиться к комнате GM.

Чтобы подключиться к другой GM комнате, выберите комнату из списка "GM Room List", а затем поставьте галочку на пункте меню "GM Auto Connect".

### • Использование функции SYNC

С помощью функции SYNC, информация каждого участника можно синхронизировать между другими трансиверами, работающих в режиме GM. С помощью WIRES-X, можно управлять информацией о членах группы GM. SYNC передает информацию об участнике от узлов, работающих в режиме GM в комнату. Затем информация об участнике группы обновляется и передается на каждый подключенный к комнате узел.

### Запуск SYNC

**1** Нажмите [SYNC request] (запрос) в нижней правой части

Основного экрана программы WIRES-X

### <u>Подсказка</u>

[SYNC request] появляется только тогда, когда узел

подключается к комнате в качестве узла GM.

Запросы на синхронизацию GM будут разосланы каждому

узлу, подключенному к комнате GM.

Информация об участнике передается из каждой комнаты, повторяться в комнату GM.

Затем информация об участнике обновляется в комнате GM и передать каждому подключенному участнику. Ваша собственная информация также будет обновлена.

• Ответ на запрос SYNC

Если запрос синхронизации GM отправляется из узла во время вашего подключения к комнате GM в качестве узла GM, появится диалоговое окно подтверждения отправки информации об участнике.

При нажатии [Enable SYNC] посылает вашу информацию на узел.

После этого, в комнате GM будет передаваться обновленная информация. Также обновится ваша собственная информация.

### <u>Подсказки</u>

• Для выхода без передачи информации пользователя, нажмите [Cancel]. Диалоговое окно закроется без передачи информации об участнике.

• Запросы на синхронизацию GM сохраняются в течение 20 секунд. Если вы не нажмете кнопку [Enable SYNC] в течение 20 секунд, диалоговое окно закроется без передачи информации об участнике.

.....

### Открытие и организация пространства GM на вашей радиостанции

**1** Нажмите **[GM]** в нижней правой части Основного экрана программы WIRES-X Подрижев сумир "CM (Croup Monitor) Guide"

Появится окно "GM (Group Monitor) Guide".

|                          |         | SEND | CLE   |
|--------------------------|---------|------|-------|
| News GM                  |         |      |       |
|                          |         |      |       |
|                          |         |      |       |
|                          |         |      |       |
|                          |         |      |       |
|                          |         |      |       |
|                          |         |      |       |
|                          |         |      |       |
|                          |         |      |       |
|                          |         |      |       |
|                          |         |      |       |
|                          |         |      |       |
|                          | ONUTINE | NI   | INA   |
|                          | onesite | 1    | and J |
|                          |         |      |       |
| Set to GM Room opreation |         |      |       |
|                          |         |      |       |

# 2 Нажмите [Room Operation]

Появится окно "Room Open". <u>Подсказка</u>

Вы также можете открыть окно, нажав кнопку "Settings" (настройки) в меню "File", чтобы вызвать "MyRoom information", а затем нажмите **[Setup]**.

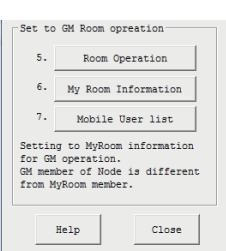

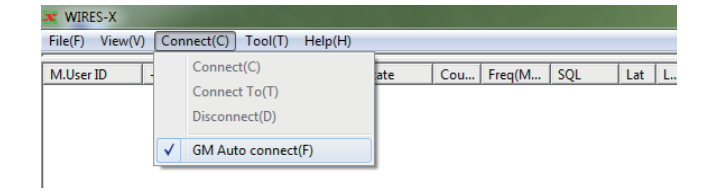

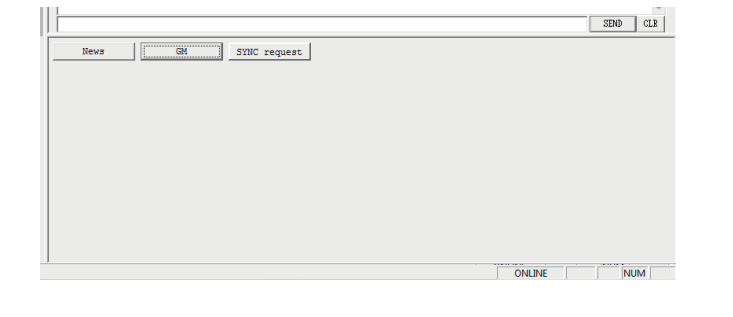

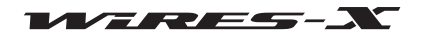

m Or

### Дополнительные операции

Activity

0

Fro... Last rece.

Reject Apply

DTMF ID

4 В области "Style" выберите "GM" 🔽 Room Active 5 Нажмите [Room Activation] Serial No Room ID (Max 16Bytes DTMF ID Информация на сервере WIRES-Х будет обновлена. 6 Нажмите [OK] Style News setting Окно "GM (Group Monitor) Guide" появится снова. ALL OK C Open C Closed C Download only • GM C QSO only Input New Room ID. Room Activation Cancel Help Set to GM Room opreation 7 Нажмите [My Room Information] 5 Room Operation Появится окно "My Room Information". 6. My Room Information Подсказка 7. Mobile User list Вы также можете открыть окно, нажав кнопку "Room-Info" в Setting to MyRoom information for GM operation. GM member of Node is different from MyRoom member. меню "View" (Вид). Help Close MyRoom information 8 Нажмите [Add New Member] Status User ID Появится окно "Input ID" (ввод ID). 25900 JQ1YBF-ROOM3 === GM Room === News setting > ALL OK Room name GM Member list DTM... Position data 25991 CallSign JQ1YBG/1 User ID ECOM-NODE1 Delete Member Add New Member 9 Введите идентификатор узла или позывной мобильной Input ID Please input User ID of a Node or CallSign of a mobile station to add to a member 10 Нажмите [ОК] Узел или мобильная станция будет добавлена в список "GM Member list". OK Cancel 11 Нажмите [Close] Окно "GM (Group Monitor) Guide" появится снова. Add New Member Delete Member Remove/Mute Node setting Remove Mute Remove ID list Mute ID list Close Help ООО «АЙ-СИ-ЭС», 123100, Москва, Краснопресненская наб., д.14, Экспоцентр, пав.7 ICS Тел.: (495) 232-29-03 E-mail: info@yaesu.ru http://www.yaesu.ru

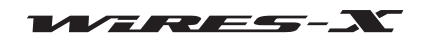

станции

3 Поставьте галочку на "Room Active"

### Дополнительные операции

# **12** Нажмите [Mobile User list]

Появится окно "Mobile User list".

### <u>Подсказка</u>

Вы также можете открыть окно, нажав кнопку "Mobile User list" из меню "View" (Вид).

| Set to                                                                                                    | GM Room | opreation   |  |  |  |  |  |
|----------------------------------------------------------------------------------------------------|---------|-------------|--|--|--|--|--|
| 5.                                                                                                    | Room    | Operation   |  |  |  |  |  |
| 6.                                                                                                    | My Room | Information |  |  |  |  |  |
| 7. Mobile User list                                                                                         |         |             |  |  |  |  |  |
| Setting to MyRoom information<br>for GM operation.<br>GM member of Node is different<br>from MyRoom member. |         |             |  |  |  |  |  |
| Help Close                                                                                                  |         |             |  |  |  |  |  |

**13** Выберите мобильную станцию, которую хотите добавить в качестве члена группы

**14** Нажмите [MyRoom member]

Мобильная станция будет добавлена в список.

15 Нажмите [Close]

Окно "GM (Group Monitor) Guide" появится снова.

|      |                    | Last received time                                                     | Recv CH           | Last position |  |
|------|--------------------|------------------------------------------------------------------------|-------------------|---------------|--|
| rest | -Tableri<br>-Timei | - 19744) (Bari Van 1952) (SBA<br>19744) (Bari Ven 1953) (SBA<br>19744) | 1000000<br>100000 |               |  |
|      |                    |                                                                        |                   |               |  |
|      |                    |                                                                        |                   |               |  |
|      |                    |                                                                        |                   |               |  |
|      |                    |                                                                        |                   |               |  |
|      |                    |                                                                        |                   |               |  |

### Завершение работы с пространством GM

**1** Нажмите **[GM]** в нижней правой части Основного экрана приложения WIRES-X. Появится окно "GM (Group Monitor) Guide".

2 Нажмите [Node Operation]

Появится окно "User ID Change".

### <u>Подсказка</u>

Вы также можете открыть окно, нажав кнопку "Settings" (настройки) в меню "File", чтобы вызвать экран "WIRES ID information", а затем, нажмите [User ID change].

**3** В разделе "Style" выберите "Open"

### **4** Нажмите **[ОК]**

Окно "GM (Group Monitor) Guide" появится снова.

### 5 Нажмите [Room Operation]

Появится окно "Room Open".

### <u>Подсказка</u>

Вы также можете открыть окно, нажав кнопку "Settings" (настройки) в меню "File", чтобы вызвать экран "MyRoom information", а затем нажмите [Setup].

6 В разделе "Style" выберите "Open" (открыть) или "Closed" (закрыть)

### 7 Нажмите [Room Activation]

Информация на сервере WIRES-Х будет обновлена.

### 8 Нажмите [OK]

Окно "GM (Group Monitor) Guide" появится снова.

### 9 Нажмите [Close]

Ваш узел будет работать как нормальный узел, и ваша комната будет просто открытой или закрытой.

### Подсказка

Чтобы выйти из комнаты с режимом работы GM, уберите галочку "Room Active" на шаге 6. В этом случае,если Вам понадобится создать комнату не в режиме GM в следующий раз, поставьте галочку "Room Active", затем выберите параметр "Open" или "Closed".

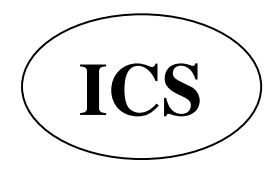

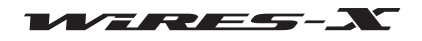

### Удаленная работа с приложением WIRES-X

Вы можете управлять приложением WIRES-Х через Интернет с другого компьютера (функция удаленной работы).

### Какие операции можно выполнять с помощью функции удаленного

• Управление голосовой связью

Когда ваш узел подключается к другому узлу или комнате, вы можете прослушивать транслируемые сеансы связи. • Управление РТТ

Остановка функции передачи/приема (ON-AIR LOCK) или снятия блокировки (UNLOCK).

- Перезагрузка программы WIRES-X
- Функция веб-монитора

состояние работы и настройки программы WIRES-X можно подтвердить с помощью веб-браузера (например, Internet Explorer).

### Удаленная работа с приложением WIRES-X

Требуется специальное программное обеспечение и компьютер предназначенный для удаленных операций.

#### • Подготовка компьютера для удаленной работы

Подготовьте компьютер, подключенный к Интернету, не считая компьютер, используемый в качестве узла. Рекомендуется, использовать компьютер с теми же характеристиками, как и узловой компьютер (см. стр. 5).

Как было указано заранее, для связи с помощью компьютера и Интернета используются указанные UDP порты (46100, 46110 и 46122).

При использовании маршрутизатора для подключения ПК к Интернету, UDP порт должен успешно соединяться через маршрутизатор, однако обычно на маршрутизаторах в настройках по умолчанию эти порты закрыты.

Поэтому, если вы используете роутер, убедитесь, что порты UDP "открыты" для успешного прохождения UDP-трафика. Для начала, обратитесь к разделу "Настройка IP-адреса на компьютере" (стр. 15), чтобы указать IP-адрес компьютера, подготовленного для удаленной работы. Далее, зарезервируйте следующие 3 порта для настройки маршрутизатора, такие как "NAT" или "Port mapping": 46100, 46110 и 46112 (UDP порты). Используйте IP-адрес, закрепленный со стороны LAN.

Для получения подробной информации, обратитесь к инструкции по эксплуатации, прилагаемой к устройству.

### • Установка программного обеспечения для удаленной работы

Специализированное программное обеспечение можно загрузить с веб-сайта WIRES-X.

- 1 Подключите компьютер для удаленной работы к Интернете, затем запустите его
- **2** Зайдите на сайт WIRES-X: https://www.yaesu.com/jp/en/wires-x/contact/owner.php
- **3** Нажмите кнопку "Download WIRES-X Remote Control software" (скачать ПО для удаленной работы)
- 4 Следуйте инструкциям на экране, чтобы загрузить программное обеспечение

#### Осторожно

Приложение "WIRESMON.exe" для удаленной работы WIRES-II не подходит для использования с WIREX-X.

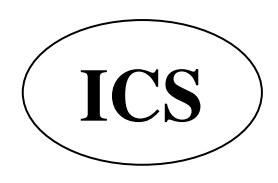

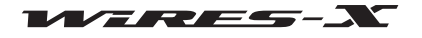

### Перед началом удаленной работы

Перед началом удаленной работы необходимо изменить настройки, так как при первом запуске WIRES-X приложение не готово к удаленной работе.

Кроме того, Интернет-среда узловой станции должна быть заранее подготовлена к удаленной работе.

#### • Открытие портов для связи

При использовании функции веб-мониторинга, компьютер для удаленного управления связывается с узловым компьютером через указанный порт TCP (46190).

При использовании маршрутизатора для подключения компьютера к Интернету, порт TCP порт должен успешно соединяться через маршрутизатор, однако обычно на маршрутизаторах в настройках по умолчанию эти порты закрыты. Поэтому, если вы используете маршрутизатор, убедитесь, что порты TCP "открыты" для успешного прохождения TCP-трафика.

Зарегистрируйте порт 46190 ТСР в настройках маршрутизатора, таких как "NAT" или "Port mapping". Используйте адрес, как указано в разделе "Настройка IP-адреса на компьютере" (страница 15), в локальной сети. Для получения подробной информации, обратитесь к инструкции по эксплуатации, прилагаемой к устройству.

### • Настройка параметра программного обеспечения WIRES-X

Установите WIRES-Х программное обеспечение заранее, чтобы принять операции дистанционного управления.

**1** Запустите программу WIRES-X

2 В меню "File" выберите пункт "Settings" (настройки).

Появится окно "Settings".

3 Нажмите кнопку "General settings" в разделе "Property"

В окне "Settings" (настройки), появится экран "General settings".

4 Поставьте галочку напротив "Remote control"

5 Введите новый пароль в поле "Password"

#### **6** Нажмите [**OK**]

Теперь программа WIRES-Х готова к удаленной работе.

| Settings                                                                                                    | General settings                                                                                                    |  |
|----------------------------------------------------------------------------------------------------|----------------------------------------------------------------------------------------------------|--|
| <ul> <li>Personal settings</li> <li>WIRES ID information         <ul> <li>Location settings</li> <li>Round QSO room settings</li> <li>Property</li> <li>HEI-200 setup</li> <li>Call settings</li> <li>General settings</li> <li>Digital ID settings</li> <li>Make list file</li> <li>Log file settings</li> </ul> </li> </ul> | □ Unlimited TOT<br>TOT (TimeOut Timer) 10 - min (5-60)<br>Announcement<br>□ Connect request message<br>□ Room HV/OUT<br>□ Room Jogon node info<br>□ DTMF#66666<br>□ DTMF#55555<br>DTMF * Disconnect<br>✓ Remote control<br>Password ******* |  |
|                                                                                                    |                                                                                                    |  |

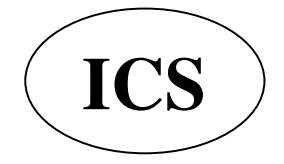

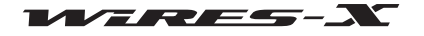

### Дополнительные операции

### • Установка специального плагина

Для использования функции веб-мониторинга, загрузите заранее специальный плагин в приложение WIRES-X.

**1** В меню "Tool", нажмите кнопку "Plugin set" Появится окно "WIRES plugin menu".

| 🗶 WIRES-X                  |                 |                |       |
|----------------------------|-----------------|----------------|-------|
| File(F) View(V) Connect(C) | Tool(T) Help(H) |                |       |
| M.User ID + D Act (        | Port check      | Cou Freq(M SQL | Lat L |
|                            | Plugin set      |                |       |
|                            |                 | -              |       |

**2** Нажмите [Add Module] (добавить модуль) Появится окно, предлагающее выбрать файл плагина.

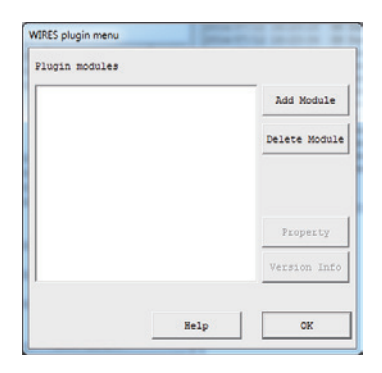

Coper · Plug 49 H · 1 0 Organize \* Favorites Date m Туре S Wire 7/12/2014 12:48 PM App 360 KB Downloads 1 Recent Places ibraries ☐ Documents ♪ Music Pictures Computer adata (D:) Network File name: WiresWeb.dl Wires Plugin (\*.dll) Open - Cancel

| WIRES WebServer | 3  | dd Module   |
|-----------------|----|-------------|
|                 | De | lete Module |
|                 |    | Property    |
|                 | Ve | rsion Info  |

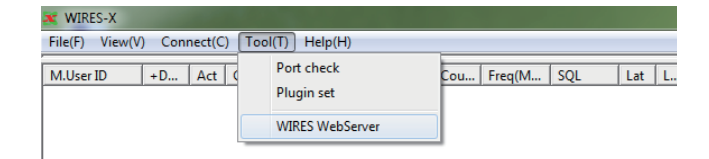

# Окно "WIRES plugin menu" появится снова, затем в области "Plugin modules" отобразится "WIRES WebServer".

3 Выберите "WiresWeb.dll", затем нажмите [Open]

### 4 Нажмите [Close]

**5** В меню "Tool", нажмите пункт "WIRES WebServer" Появится окно "Wires WebServer Setting" (настройка вебсервера WIRES".

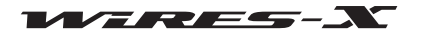

### Дополнительные операции

6 Подтвердите пароль и номер порта.
<u>Подсказка</u>
В поле "Access password", пароль зарегистрированный в "Настройках программного обеспечения WIRES-X" будет вставлен автоматически.
7 Нажмите [OK]

| Access password | ***            |
|-----------------|----------------|
| Port No.        | 46190          |
|                 | Remote Control |

### Удаленная работа с программой WIRES-X

1 Включите сопряженное оборудование узла

2 Запустите программу WIRES-X

3 Запустите компьютера с операционной системой Windows, предназначенный для удаленной работы

**4** Запустите программное обеспечение для удаленной работы "WIRESMON-X.exe"

Появится основной экран.

Для получения более подробной информации, обратитесь к интерактивной справке программного обеспечения для удаленной работы.

#### Осторожно -

Программой WIRES-X невозможно управлять удаленно с помощью приложения "WIRESMON.exe" для удаленной работы с WIRES-II.

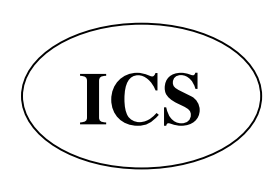

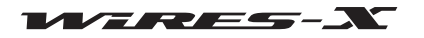

### Регулировка аналогового звука

Уровень входящего/исходящего звукового сигнала на узле можно настроить с помощью параметра "Preset Volume". Можно выполнить точную регулировку в соответствии с вашими предпочтениями. Эта настройка доступна только при работе в аналоговом режиме.

Подсказка —

Нельзя настроить уровень громкости между цифровыми узлами и звуковыми данными функции новостей.

### Регулировка громкости аналогового сигнала

### • Настройка аналогового режима работы узла

1 Запустите программу WIRES-X

**2** В меню "File" выберите пункт "Transceiver".

Появится окно "Transceiver".

3 В разделе "Operation mode" (режим работы) выберите "Analog"

**4** Нажмите **[OK]** 

### • Управление аналоговым звуком

Из меню "View" (Вид) программы WIRES-X выберите "Audio adjustment" (настройки аудио), появится окно "Audio adjustments", где звуковой сигнал будет отображаться в виде графика.

График "Audio" имеет сплошные линии и пунктирные линии, изображающие уровень входящего аудиосигнала.

Сплошные линии ...... Показывают максимальный и минимальный уровень громкости, который можно получить с помощью устройства HRI-200.

Пунктирные линии ....... Показывают максимальный и минимальный идеальный диапазон уровня громкости аудиосигнала.

В области "Volume", цветные полосы индикатора показывают текущий уровень громкости входящего/исходящего аудиосигнала.

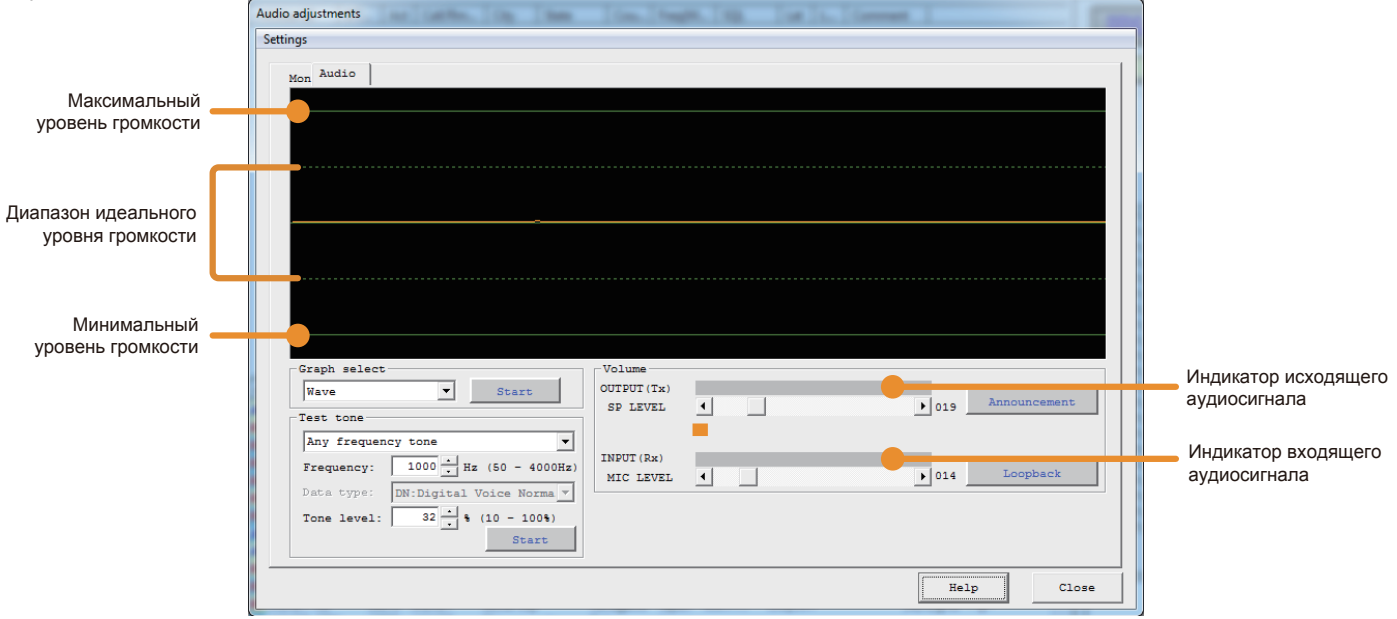

### • Настройка уровня громкости входящего сигнала

**1** В меню "View" (Вид) выберите "Audio adjustment" (настройки аудио)

Появится окно "Audio adjustments".

#### 2 В области "Graph select", нажмите [Start]

[Start] переключится на [Displaying].

При получении звукового сигнала, его графическое отображение появится в области "Audio".

**3** С помощью настраиваемого аналогового FM трансивера (например, VX-8D или FT1DR), передается аудиосигнал #1 DTMF в режиме FM Когда узловая радиостанция принимает этот сигнал, волнообразный график аудиосигнала DTMF появится в области "Audio".

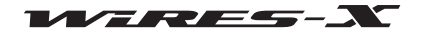

4 В области "Volume", нажмите [◀] или[▶] для настройки "MIC LEVEL" В окошке "Audio", в верхней части график сигнала будет перемещаться вверх/вниз. При регулировке, убедитесь, что амплитуда волны остается в пределах пунктирных линий.

### <u>Подсказка</u>

Вы также можете выполнить эту настройку просто перетаскивая ползунок.

### • Регулировка громкости воспроизводимого звука

**1** В меню "View" (Вид) выберите "Audio adjustment" (настройки аудио). Появится окно "Audio adjustments".

2 В области"Graph select", нажмите [Start] [Start] изменится на [Displaying].

3 С другого FM аналогового трансивера (например, VX-8D или FT1DR) передайте тон #1 DTMF

4 На узловом трансивере, проверьте входящий звуковой сигнал

5 В области "Test Tone", нажмите [Start]

Тестовый сигнал будет передан от узлового трансивера, и в области "Volume" появится ползунок индикатора "OUTPUT". [Start] изменится на [Transmitting]

6 В области "Volume", нажмите [◀] или[▶] для настройки "SP LEVEL" Отрегулируйте звук до аналогичного уровня громкости звука, который Вы проверили на шаге 4, убедитесь, что нет никаких искажений звука.

### <u>Подсказка</u>

Вы также можете выполнить эту настройку просто перетаскивая ползунок.

7 В области "Test Tone", нажмите [Transmitting] Передача узлового трансивера будет прервана. [Transmitting] изменится на [Start].

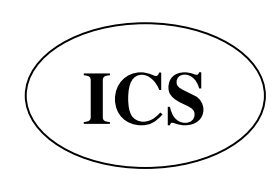

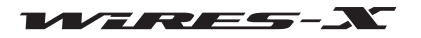

### Полезные функции

### Использование функции новостей

### Что такое функция новостей?

Эта функция сохранять цифровую информацию в виде текстовых сообщений, изображений и аудио данных на узловом компьютере с помощью WIRES-X. Эти данные потом можно считать с помощью цифровых станций и других узлов. Цифровые станции и узлы могут получить доступ к хранилищу данных (станции новостей) подключенного узла или комнаты и загружать/скачивать различную информацию.

Текстовые сообщения, изображения или звуковую информацию можно сделать общедоступной. В случае возникновения аварийной ситуации, участники группы смогут передать звуковые сообщения.

Сервер WIRES-Х также имеет свою собственную станцию новостей, с которой вы можете скачать цифровую информацию (INT NEWS), предоставляемую компанией YAESU.

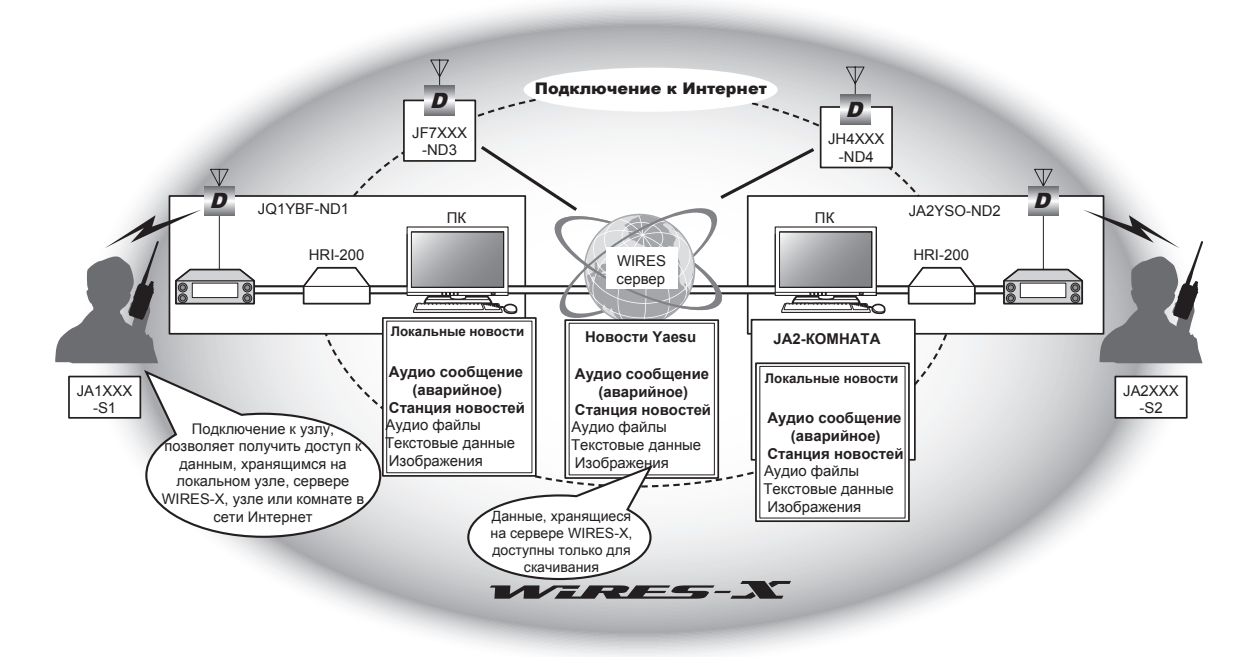

Данные, хранящиеся и опубликованные на узле WIRES-X или комнате называются "NEWS" (новости). NEWS подразделяются на следующие 3 типа.

| LOCAL NEWS   | Данные, хранящиеся и опубликованные вашей станцией (узлом/комнатой)                        |
|--------------|--------------------------------------------------------------------------------------------|
|              | Доступ к данным на вашем узле или комнате с другой цифровой станции и узла, может быть     |
|              | разрешен путем выбора параметров: upload & download (загрузка и скачивание); download-only |
|              | (только скачивание), или access denied (доступ запрещен).                                  |
| NEWS STATION | Данные, хранящиеся и опубликованные на узле или в комнате в Интернете                      |
|              | В зависимости от настроек, данные можно загрузить и скачать, или только скачать.           |
| INT NEWS     | Данные созданные и опубликованые компанией YAESU                                           |
|              | Можно только скачать.                                                                      |
|              |                                                                                            |

Можно использовать следующие типы данных:

| Text            | .Текст размером до 80 букв в формате ТХТ                                          |
|-----------------|-----------------------------------------------------------------------------------|
| Picture         | Изображение с разрешением 320 x 240 или меньше, 40 Кб или меньше в формате JPEG   |
| Voice/EMG Voice | Голосовое/аварийное оповещение. Формат данных WAV                                 |
|                 | 16-битный монофонический файл, длительностью менее 1 минуты, размером менее 1 Мб. |

#### Подсказка

"EMG Voice" аудио данные аварийного оповещения хранятся отдельно от обычных аудио-данных. За первые 2 часа после загрузки аварийных данных, сообщение "EMG Voice" автоматически передается каждые 5 минут через подключенный узел или комнату. Через 2 часа, данные будут автоматически удалены.

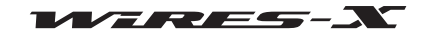

### Организация своей станции новостей

Вы можете регистрировать/удалять локальные новости с узла на компьютере, а также сохранять резервные копии.

### • Checking the news data of your station

1 На основном экране программы WIRES-X щелкните [News] в

правом нижнем углу экрана

Появится окно "News list" (список новостей).

#### <u>Подсказка</u>

Вы также можете получить доступ к окну News List (список новостей), нажав "News" в меню "View" (Вид).

| Nevs GK |  |
|---------|--|
|         |  |
|         |  |
|         |  |
|         |  |
|         |  |
|         |  |
|         |  |
|         |  |

#### 2 В структурированном списке нажмите "Local News"

Данные новостей вашей станции появятся в списке справа. *Подсказка* 

В области "View Select" появятся все данные в хранилище (узла/комнаты) выбранные из "Local News".

| News list                                                           |             |                                        |                             |           |      |          |        |
|---------------------------------------------------------------------|-------------|----------------------------------------|-----------------------------|-----------|------|----------|--------|
| File(E)                                                             |             |                                        |                             |           |      |          |        |
| View select<br>Local News<br>↓ Node<br>↓ Room<br>↓ Pictur<br>↓ Vice | ₽ EMG Voice | Input<br>Refree<br>GM Net<br>Local Net | t<br>sh<br>75<br>vs Total : | 1         |      |          |        |
| - News Data                                                         | -Date/Time  | From                                   | Type                        | Subject   | Size | Position | Output |
| Local News                                                          |             | J                                      | Text                        | Welcome t | 20   | -:       | Node   |
|                                                                     |             |                                        |                             |           | Help | Clo      | se     |

**3** Выберите данные из списка, а затем дважды щелкните по ним

Появится окно "News" и можно будет просматривать содержимое данные.

#### <u>Подсказка</u>

Вы также можете открыть окно, выбрав данные из списка, щелкнув правой кнопкой мыши по ним, вызовите список команд, затем выберите "Display details" (показать подробности). Осторожно

При выборе аудиоданных, кнопка **[Play]** появится в окне "News". Нажав ее, Вы сможете принять звуковой сигнал от узлового трансивера. Чтобы остановить передачу нажмите **[Stop]**.

| 1359BBI: (00001)                      |              | 2014/07/12 17:14:40 |       |
|---------------------------------------|--------------|---------------------|-------|
| From                                  | Junear       |                     |       |
| Position                              | -:!!         | ' / -:'"            |       |
| Output                                |              | Туре                |       |
| @ Node                                |              | @ Text              |       |
| C Root                                | <u>n</u>     | C Picture           |       |
|                                       |              | C Voice             |       |
|                                       |              | C ENG Voice         |       |
|                                       |              |                     |       |
| Subject<br>-Text da<br>Welcor<br>oom! | Welcome to o | NUT T               | -     |
| Subject<br>Text da<br>Welcor<br>oom!  | Welcome to o | ur r                | Close |

**4** Нажмите **[Close]** Окно "News list" (список новостей) появится снова.

#### Подсказки

• В области "View Select" окна "News list", вы можете выбирать и сортировать типы данных, которые будут отображаться в списке.

• При нажатии на заголовок столбца (например, "Date/Time", "Туре" или "From") в области отображения списка, Вы можете изменить порядок списка.

#### • Регистрация текстового сообщения в качестве новости вашей станции

1 В окне "News list", нажмите [Input]

Появится окно "News Entry" (введите новости).

2 В области "Output" выберите "Node" (узел) или

"Room" (комната)

**3** В разделе "Туре" (тип) выберите "Text"

В нижней части окна появится область "Text data".

4 Введите текст в поле для ввода текста.

#### <u>Подсказка</u>

Можно ввести до 80 букв.

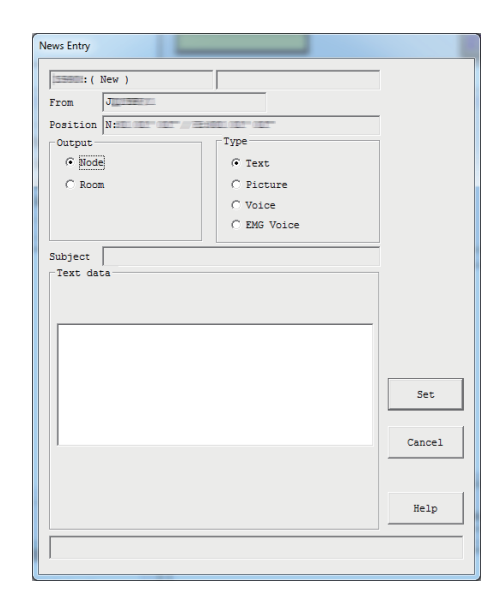

### 5 Нажмите [Set]

Данные будут сохранены как "Local News" (локальные новости).

Зарегистрированные данные будут добавлены в список в окне "News list" (список новостей). *Подсказка* 

Первые 16 букв текста будут показаны в столбце "Title" списка новостей.

#### • Регистрация изображения в качестве новостей вашей станции

1 Подготовьте файл изображения в формате JPEG

**2** В окне "News list", нажмите [Input]

Появится окно "News Entry".

**3** В области "Output" выберите "Node" (узел) или

"Room" (комната)

4 В области "Туре", выберите "Picture"

В нижней части окна появится область "Subject" (тема) и "Picture data" (данные изображения).

**5** Введите текст в поле "Subject" (тема)

### <u>Подсказка</u>

Можно ввести до 16 букв.

### 6 Нажмите [...]

Появится окно, в котором вы укажете местоположение файла изображения.

#### <u>Подсказка</u>

Также можно ввести путь к файлу напрямую.

| News Entry             |             |        |
|------------------------|-------------|--------|
| From June 1            |             |        |
| Position N: EL CET / E | 001 007 007 |        |
| Output                 | Туре        | 1      |
| Node                   | C Text      |        |
| C Room                 | Picture     |        |
|                        | C Voice     |        |
|                        | C EMG Voice |        |
| Subject                |             |        |
| Picture data           |             |        |
|                        |             |        |
|                        |             |        |
|                        |             |        |
|                        |             |        |
|                        |             |        |
|                        |             | Set    |
|                        |             |        |
|                        |             | Cancel |
|                        |             | 1      |
|                        |             |        |
|                        |             | Help   |
|                        |             |        |
|                        |             |        |
|                        |             |        |

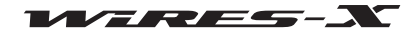

### Полезные функции

7 Выберите файл, а затем нажмите кнопку [Open]

Окно "News Entry" появится снова и будет указан путь к файлу. Подсказка

Вы можете указать изображения с разрешением 320x240 или меньше, 40 Кб или менее в формате JPEG.

| Organize • New folder                                                                                                    |        |    |               |             | 9m •    |  |
|----------------------------------------------------------------------------------------------------|--------|----|---------------|-------------|---------|--|
| Favorites     Foundeds     Destrop     Deviniteds     Recent Places     Devinites     Devinites     Music     Pictures     Videos      Computer     deta (D)     deta (D) | Name × | Ne | Date modified | Туре        | Size    |  |
| File gan                                                                                                    | ne IPI |    |               | • JPEG File | (*.jpg) |  |

8 Нажмите [Set] (установить)
Эти данные будут сохранены в "Local News".
Зарегистрированные данные будут добавлены в список в окне "News list" (список новостей).

### • Registering audio data as news data of your station

### 1 Подготовьте аудио файл в формате WAV

2 В окне "News list", нажмите [Input]

Появится окно "News Entry".

**3** В области "Output" выберите "Node" (узел) или

"Room" (комната)

4 В области "Туре", выберите "Voice" или "EMG Voice"

В нижней части окна появится область "Subject" (тема) и "Voice data" (аудио данные).

5 Введите текст в поле "Subject" (тема)

Подсказка Можно ввести до 16 букв.

# 6 Нажмите [...]

Появится окно, в котором вы укажете местоположение файла изображения.

### <u>Подсказка</u>

Также можно ввести путь к файлу напрямую.

| News Entry      |                     |           |
|-----------------|---------------------|-----------|
| 19990::( New )  |                     | -         |
| From J          |                     |           |
| Position N: D D | /TEXED1 (IDT" (IDT" | -         |
| Output          | Туре                | 1         |
| • Node          | C Text              |           |
| C Room          | C Picture           |           |
|                 | Voice               |           |
|                 | C EMG Voice         |           |
| Subject         |                     |           |
| Voice data      |                     |           |
|                 |                     |           |
|                 |                     |           |
|                 |                     |           |
|                 |                     |           |
|                 |                     |           |
|                 |                     | Set       |
|                 |                     |           |
|                 |                     | Cancel    |
| Play            | itop                | <u>[]</u> |
|                 |                     |           |
|                 |                     | Help      |
|                 |                     |           |
|                 |                     |           |
|                 |                     |           |

7 Выберите файл, а затем нажмите кнопку [Open]

Окно "News Entry" появится снова и будет указан путь к файлу. *Подсказки* 

• Вы можете указать файл в формате WAV. 16-битный монофонический, длительностью менее 1 минуты;

рекомендуется использовать файл размером менее 1 Мб • При нажатии кнопки [Play] начинается передача звукового сообщения с узла трансивера. Нажмите кнопку [Stop] чтобы остановить передачу.

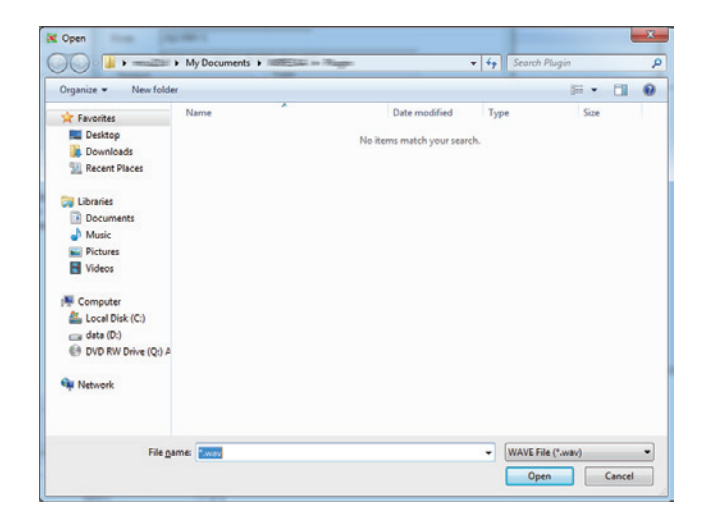

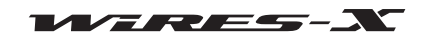

### 8 Нажмите [Set] (установить)

Данные будут сохранены в "Local News".

Зарегистрированные данные будут добавлены в список в окне "News list" (список новостей).

#### Подсказка

В целом до 5000 файлов с данными новостей можно зарегистрировать на своем узле и комнате.

#### • Удаление данных новостей вашей станции

1 Откройте окно "News list" (список новостей)

**2** В структурированном списке нажмите "Local News"

Данные новостей вашей станции будут перечислены в списке справа.

**3** Поместите курсор над данными, которые вы хотите удалить, и щелкните правой кнопкой мыши. Появится список команд.

| News list<br>File(E)<br>View select<br>Clocal News<br>View Select<br>View Select | [7 EMS Voice<br>€ | Input<br>Refres<br>GH Neu | h                         |                           |                                |                |
|----------------------------------------------------------------------------------------------------|-------------------|---------------------------|---------------------------|---------------------------|--------------------------------|----------------|
| News Data     Logal News     INT News     Downloaded News                                                                                                    | -Date/Time        | Jocal New                 | s Total :<br>Type<br>Text | 1<br>Subject<br>Welcome t | Size Postion<br>20<br>Help Clo | Output<br>Node |

4 Нажмите кнопку "Remove" (удалить)

Указанные данные будут удалены из списка.

### • Подготовка данных новостей вашей станции

Программа WIRES-X автоматически присваивает контрольные числа файлам данных, зарегистрированных в "Local News". Данные можно регистрировать, пока контрольное число не достигнет 60000.

Контрольные числа удаленных данных будут переназначены другим данным, когда контрольное число достигнет 60000. Тем не менее, следуя приведенным ниже инструкциям можно переназначить цифры данных с контрольным числом более чем 50000.

### 1 Откройте окно "News list"

2 Прокрутите столбцы вправо, пока не появится правый край

**3** В столбце "No.", убедитесь, что наибольшее число более

#### 50,000

### <u>Подсказка</u>

Кликнув по заголовку столбца "No.", Вы отсортируете данные в нужном порядке.

| I⊽ EMG | 3 Voice | Inp<br>Refr<br>GM R<br>Local N | ut<br>esh<br>ews<br>Total : 2 |      |          |        |       |   |                     |
|--------|---------|--------------------------------|-------------------------------|------|----------|--------|-------|---|---------------------|
|        | From    | Туре                           | Subject                       | Size | Position | Output | No.   |   |                     |
| 24     | J       | Text                           | test                          | 4    | -:       | Node   | 00002 | H | — Контрольное число |
|        |         |                                |                               |      |          |        |       |   |                     |
|        |         |                                |                               |      | Help     |        | Close |   |                     |

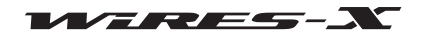

### Полезные функции

**4** В меню "File" в окне "News list" (список новостей), выберите "Renumber" (изменить нумерацию)

### <u>Подсказка</u>

Пункт меню не активен, если контрольное число данных менее 50000.

Появится диалоговое окно с запросом на перезагрузку программы WIRES-X.

### **5** Нажмите [**OK**]

Приложение WIRES-X закроется.

6 Запустите программу WIRES-X

**7** В окне "News List", будет показан правый край списка Появится возможно переназначить контрольные числа.

| All delete<br>Renumber<br>V Room<br>V vo | xt 🔽 E<br>cture<br>ice | 1G Voice | Ing<br>Refr<br>GM N<br>Local N | nut<br>nesh<br>Jews<br>Wews Total : 2 |      |        |
|------------------------------------------|------------------------|----------|--------------------------------|---------------------------------------|------|--------|
| 🖃 News Data                              |                        | From     | Туре                           | Subject                               | Size | Positi |
| Local News                               | 12 17:20:24            | J        | Text                           | test                                  | 4    | -:     |
| INT News                                 | 12 17:14:40            | J        | Text                           | Welcome t                             | 20   | -:     |
| Downloaded News                          |                        |          |                                |                                       |      |        |

#### • Полезные функции

С помощью меню "File" в окне "News list" можно удалять и сохранять данные новостей.

• "Backup" (резервирование)

Все данные новостей можно сохранить в любом удобном для Вас месте на компьютере узла.

Это может пригодиться при замене компьютера узла на новый.

#### "Restore" (восстановление)

Резервные копии можно импортировать.

Это может пригодиться при замене компьютера узла на новый. Осторожно

Если DTMF ID импортированных файлов и узла отличается, невозможно будет выполнить восстановление.

"All delete" (удалить все)

Можно удалить сразу все данные, указанные в списке "Local News".

#### Подсказка

Данные в пунктах "INT News" и "Downloaded News" не будут удалены.

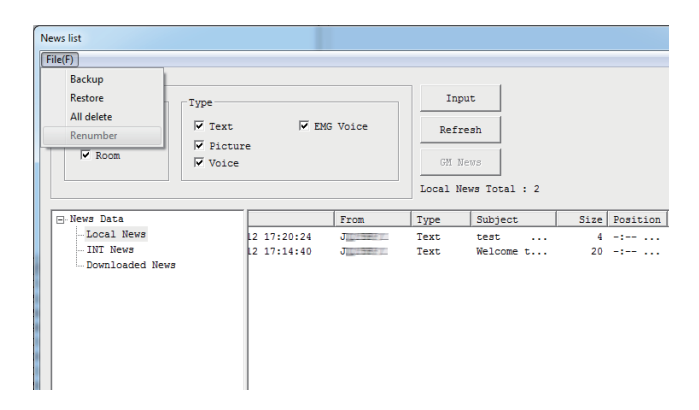

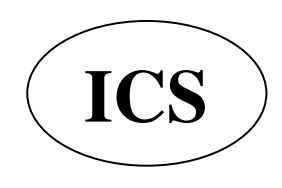

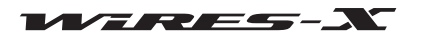

### Просмотр данных новостей узла или комнаты в Интернет

Вы можете просмотреть или прослушать сообщения я новостями на узле или в комнате в Интернете, куда Вы подключаетесь с помощью цифровой радиостанции через свой узел.

1 Нажмите [News] в нижней правой части Основного экрана программы WIRES-X Появится окно "News list" (список новостей). <u>Подсказка</u> Окно "News list" (список новостей) также можно вызвать, нажав "News" в меню "View" (Вид).

| 1       | SEND CL |
|---------|---------|
| News CM |         |
|         |         |
|         |         |
|         |         |
|         |         |
|         |         |
|         |         |
|         |         |

2 В структурированном списке, дважды щелкните "Download News" (скачать новости)

Идентификаторы узлов и комнат, новости которых вы просматривали, будут отображаться в структурированном списке. **3** Кликните по идентификатору узла или комнаты, чтобы посмотреть их информацию

Новости узла или комнаты будут перечислены в списке справа

| News list<br>File(E)<br>View select<br>Local News | -Type  | EMG Voice             | Input                | h         |           |      |          |        |
|---------------------------------------------------|--------|-----------------------|----------------------|-----------|-----------|------|----------|--------|
| M Room                                            | Voice  |                       | GM New<br>Local News | s Total : | 2         | 1    | -        |        |
| E-News Data                                       |        | -Date/Time            | From                 | Type      | Subject   | Size | Position | Outp ^ |
| Local News                                        |        | 1 2014/06/10 21:54:22 | ALC: YES             | Text      | YA        | 1    | N :      | Node   |
| INT News                                          |        | 1 2014/06/09 22:34:58 | ALC: NOT             | Text      | TA        | 1    | N :      | Node   |
| Downloaded News                                   |        | 1 2014/06/09 22:26:09 | ALC: NO.             | Text      | AKANAYA   | 4    | N :      | Node   |
| Julian-Alleria                                    | 19-9-X | 12:05                 | 10070027             | Text      | jw0       | 3    | N :      | Node   |
|                                                   |        | 1 2014/06/05 21:11:41 | 1999 ( 1998 ( ) )    | Text      | kgm       | 3    | N:       | Node = |
|                                                   |        | 1 2014/06/03 22:11:39 | ALC: NO.             | Text      | AKASARAVU | 7    | N :      | Node   |
|                                                   |        | 16:23:28              | AND MAKE             | Text      | ja        | 2    | N:       | Node   |
|                                                   |        | 16:23:00              | 100 / Gay / T        | Text      | gj        | 2    | N :      | Node   |
|                                                   |        | 2014/05/08 20:48:02   | AND PROMIT           | Text      | MA        | 1    |          | Node   |
|                                                   |        | 2014/03/28 23:30:29   | AD1984723            | Text      | TA        | 1    | N:       | Node   |
|                                                   |        | 2014/03/28 23:26:19   | 100 march 127        | Text      | MA        | 1    | N:       | Node   |
|                                                   |        | 2014/03/08 21:30:54   | ALC: SHIT            | Text      | A         | 1    | N: 55    | Node   |
|                                                   |        | 2014/02/14 14:56:19   | and the second       | Text      | rgdhfy    | 6    | N:       | Node   |
|                                                   |        | 19:21:13              | 12.2                 | Text      | ARAARA    | 4    |          | Node 🔻 |
|                                                   |        | •                     |                      | _         |           | _    |          | •      |
|                                                   |        |                       |                      |           |           | Help | Clo      | se     |

#### 4 Нажмите [Refresh] (обновить)

Если выбранный узел или комната в настоящее время он-лайн, список обновится до последнего изменения. Осторожно

Если выбранный узел или комната офф-лайн, список не будет обновляться.

5 Выберите данные из списка, а затем дважды щелкните по ним

Появится окно "News" и содержание данных можно рассматривать.

### <u>Подсказка</u>

Если комната или узел, с которого Вы никогда не загружали информацию, находится в режиме он-лайн, то при их выборе, Вы можете загрузить и увидеть информацию.

#### Подсказки

• В области "View Select" окна "News list", вы можете выбрать и отсортировать новости станции (узла или комнаты), и тип данных, которые будут отображаться в списке.

• При нажатии на заголовок столбца (например. "Date/Time". "Type" или "From") в области отображения списка. Вы можете изменить порядок сортировки списка.

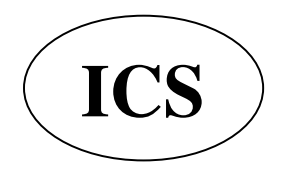

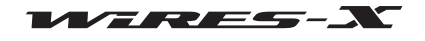

### Просмотр данных новостей сервера WIRES-X

С помощью компьютера подключенного к локальному узлу, вы можете просматривать или прослушивать данные новостей сервера компании YAESU.

1 Нажмите [News] в нижней правой стороне Основного экрана

программы WIRES-X

Появится окно "News list" (список новостей).

### <u>Подсказка</u>

Окно "News list" (список новостей) также можно вызвать, нажав "News" в меню "View" (Вид).

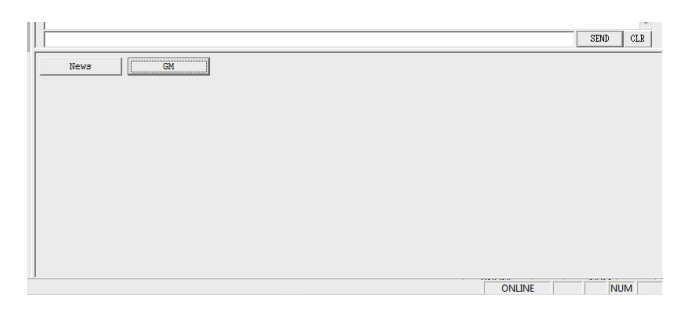

### **2** В структурированном списке нажмите "INT News"

Данные новостей на сервере YAESU будут добавлены в список справа.

| News list                                                        |                                                                                 |                                         |                |                       |          |          |              |
|------------------------------------------------------------------|---------------------------------------------------------------------------------|-----------------------------------------|----------------|-----------------------|----------|----------|--------------|
| File(F)                                                          |                                                                                 |                                         |                |                       |          |          |              |
| View select<br>Local News<br>F Node<br>F Node<br>F Room<br>Voice | ⊽ EMS Voice<br>e                                                                | Input<br>Refres<br>GM New<br>Local News | h<br>s Total : | 2                     |          |          |              |
| - News Data                                                      | -Date/Time                                                                      | From                                    | Туре           | Subject               | Size     | Position | Output       |
| - Local News<br>117 News<br>- Downloaded News                    | <ul> <li>2014/07/12 17:45:31</li> <li>2014/07/12 17:45:09</li> <li>4</li> </ul> | J<br>J                                  | Text<br>Text   | 14/07/10<br>Welcome W | 42<br>15 | -:       | Room<br>Room |
|                                                                  |                                                                                 |                                         |                |                       | Help     | C10      | ise          |

3 Нажмите [Refresh] (обновить)

Список обновится до последней версии изменений.

**4** Выберите данные из списка, а затем дважды щелкните по ним Появится окно "News" и можно просмотреть содержание

### Подсказки

• В области "View Select" окна "News list", вы можете выбрать и отсортировать тип данных, которые будут отображаться в списке.

• При нажатии на заголовок столбца (например, "Date/Time", "Type" или "From") в области отображения списка, Вы можете изменить порядок сортировки списка.

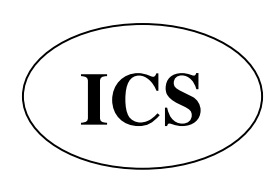

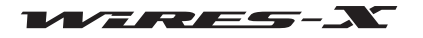

### Отображение рисунка QSL карты

При подключении к узлу/комнате в Интернете, появится всплывающее окно "View QSL".

Это окно позволяет подтвердить ID и позывной подключенного пользователя, текстовую информацию и дату/время соединения.

Когда стоит настройка показа изображения подключенного пользователя и вашего узла, откроется изображение, полученное от узла/комнаты. При выборе изображения вашего узла/комнаты, оно может отображаться на экране подключенного узла.

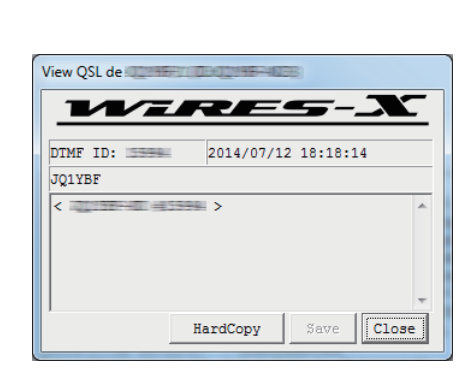

#### [Не показывать изображение]

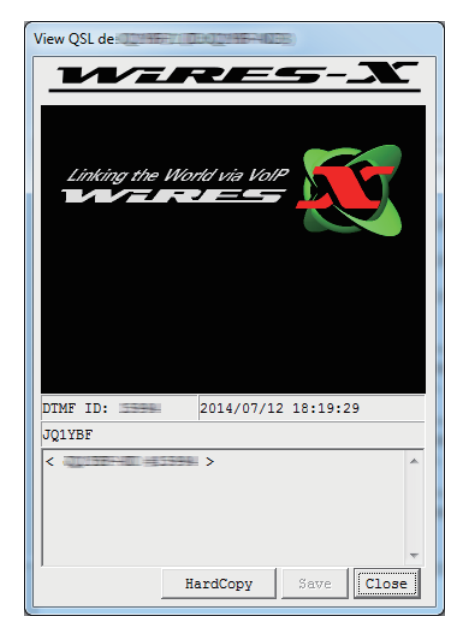

#### [Показывать изображение]

#### Подсказка

- Для всплывающего окна доступны следующие виды операций:
- При нажатии [HardCopy] импортирует изображение во всплывающем окне, в буфер изображений на компьютер. С помощью программы для редактирования изображений, Вы можете конвертировать его в любой удобный для Вас формат.
- При нажатии [Save] открывает окно, в котором можно указать имя и место для сохранения файла. Изображение QSL карточки во всплывающем окне можно сохранить в растровом формате. Такая информация, как ID и позывной будет сохранена под тем же именем файла в формате TXT в той же папке.

• При нажатии [Close] закрывает всплывающее окно. Данное действие не разрывает соединение

## Отображение рисунка QSL карты

#### • Отображение рисунка QSL карты узла

**1** В меню "File" выберите пункт "Settings" (настройки) Появится окно"Settings" (настройки).

**2** Нажмите кнопку "Personal settings" (личные настройки) - "WIRES ID information"

В окне "Settings" (настройки), появится экран "WIRES ID information".

**3** Поставьте галочку в "QSL exchange"

#### **4** Нажмите [OK]

Настройки будут сохранены, а окно "Settings" (настройки) закроется. Теперь, каждый раз, когда узел, содержащий файл изображения QSL карты, будет подключаться к Интернет, во всплывающем окне будет появляться изображение QSL карты

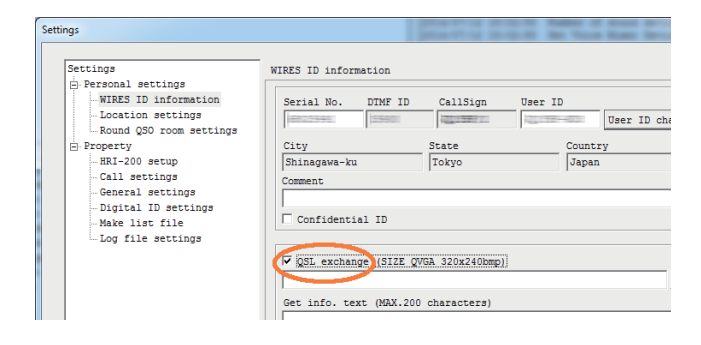

#### Подсказка -

Если изображение QSL карты не установлено на подключенном узле, появится экран "Setting to display an image" (установить изображение) как показано выше.

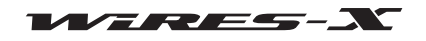

### • Отображение рисунка QSL карты комнаты

**1** В меню "File" выберите пункт "Settings" (настройки) Появится окно "Settings" (настройки).

**2** Нажмите кнопку "Personal settings" (личные настройки) -"Round QSO room settings" (общие настройки QSL для комнаты) В окне "Settings" (настройки), появится экран "Round QSO room settings".

3 Поставьте галочку на "QSL exchange"

### 4 Нажмите [ОК]

Эти настройки будут сохранены, а окно "Settings" (настройки) закроется. Теперь, каждый раз, когда комната, имеющая файл изображения QSL карты, будет подключаться через Интернет, во всплывающем окне будет появляться изображение QSL карты.

| Settings                                                                                                    | property in the last has been been |
|----------------------------------------------------------------------------------------------------|------------------------------------|
| Settings<br>-> Personal settings<br>-> WIRES ID information<br>-> Location settings<br>-> Property<br>-> Rand QSO room settings<br>-> Call settings<br>-> General settings<br>-> Digital ID settings<br>-> Make list file<br>-> Log file settings | Round QSO room settings            |

#### Подсказка

Если изображение QSL карты не установлено на подключенной комнате, появится экран "Setting to display an image" (установить изображение) как показано на предыдущей странице.

#### Передача изображения QSL карты вашей станции

### • Передача изображения QSL карты вашего узла

1 В окне "Settings" (настройки), перейдите на экран "WIRES ID information"

2 Нажмите [...] в правой нижней части "QSL exchange"

Появится окно, где вы указываете файл.

| Settings                                                                                                    | WIRES ID information |                                               |                           |                           |
|----------------------------------------------------------------------------------------------------|----------------------|-----------------------------------------------|---------------------------|---------------------------|
| <pre>NRES ID information<br/>Location settings<br/>Round QO room settings<br/>Property<br/>RBI-200 setup<br/>Call settings<br/>- Digital ID settings<br/>- Digital ID settings<br/>- Make list file<br/>Log file settings</pre> | Serial No. DIMF ID   | CallSign<br>State<br>Tokyo<br>VGA 320x240bmp) | User ID<br>Count<br>Japan | User ID change<br>ry<br>a |
|                                                                                                    |                      |                                               | 1                         |                           |

**3** Выберите нужный файл, а затем нажмите [**Open**]

Экран "WIRES ID information" появится снова. Путь к файлу также появится ниже "QSL exchange". Подсказка

Вы также можете напрямую ввести путь к файлу.

### 4 Нажмите [ОК]

Настройка будет сохранена, и окно "Settings" (настройки) закроется.

Теперь, каждый раз, когда к Вашему узлу через Интернет будет подключаться другой узел, указанный файл будет передан в качестве рисунка вашей QSL карточки

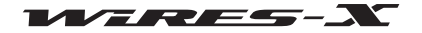

#### Подсказка -

- Файл изображения QSL карточки должен соответствовать следующим условиям
  - •Формат: растровый (.bmp)
  - •Разрешение: 320 x 240

### • Передача изображения QSL карты вашей комнаты

- 1 В окне "Settings" (настройки), переключитесь на экран "Round QSO room settings"
- 2 Нажмите [...] в правой нижней части "QSL exchange"

Появится окно где нужно указать файл.

| Settings                                                                                                    | Starting should be have been a hand been |
|----------------------------------------------------------------------------------------------------|------------------------------------------|
| Settings<br>- MIRES ID information<br>- Location settings<br>- Round QSO room settings<br>- Round QSO room settings<br>- Call settings<br>- Call settings<br>- Call settings<br>- Digital ID settings<br>- Make list file<br>- Log file settings | Round QSO room settings                  |
|                                                                                                    | OK Cancel Help                           |

3 Выберите нужный файл, а затем нажмите [Open]

Экран "WIRES ID information" появится снова. Путь к файлу также появится ниже экрана "QSL exchange". Подсказка

Вы также можете ввести путь к файлу напрямую.

### **4** Нажмите [OK]

Настройка будет сохранена, и окно "Settings" (настройки) закроется.

Теперь, каждый раз, когда к Вашей комнате через Интернет будет подключаться другой узел, указанный файл будет передан в качестве рисунка вашей QSL карточки.

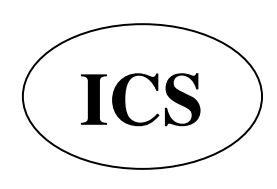

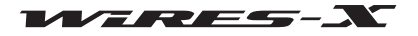

# Основной экран

Основной экран программы WIRES-X разделен на две части, левая сторона отображает информацию об узлах и комнатах в Интернете, а правая сторона отображает информацию о вашем узле, в режиме реального времени.

| 3000 D       1-0. Add CABP Cry New Cen. Peak. 50. Lt L       Cen. Peak. 50. Lt L       Cen. Peak                                                                                                    | Hell View()) Conn                                                                                                    | ect( <u>C</u> ) Tee                                                        | D Hept                                                                                                    |                                                                                                    |                                                                                                    |                                                                                              |                                                                                                    | _ |                                                                                                    |                                                                                                    |         |
|----------------------------------------------------------------------------------------------------|----------------------------------------------------------------------------------------------------|----------------------------------------------------------------------------|----------------------------------------------------------------------------------------------------|----------------------------------------------------------------------------------------------------|----------------------------------------------------------------------------------------------------|----------------------------------------------------------------------------------------------|----------------------------------------------------------------------------------------------------|---|----------------------------------------------------------------------------------------------------|----------------------------------------------------------------------------------------------------|---------|
| AAlverb D     07.     Gelige     Gyr.     Bee     Conc.     Page-bit     Status codes     1       AAlverb D     07.     Gelige     Gyr.     Bee     Conc.     Page-bit     Status codes     1       AAlverb D     07.     Gelige     Gyr.     Bee     Conc.     Page-bit     Status codes     1       A Nore D     07.     Gelige     Gyr.     Bee     Conc.     Page-bit     Status codes     1       A Nore D     07.     Gelige     Gyr.     Bee     Conc.     Page-bit     Status codes     1       A Nore D     07.     Gelige     Gyr.     Bee     Conc.     Page-bit     Status codes     1       A Nore D     07.     Gelige     Gyr.     Bee     Gelige     Gyr.     Status codes     1       Columna     100.     Columna     Status codes     Columna     Gelige     Gyr.     Status codes     1       Columna     Status codes     Columna     Status codes     Columna     Gelige     Gyr.     Gelige     Gyr.     Gelige       Columna     Status codes     Status codes     Columna     Gelige     Gelige     Gelige     Gelige     Gelige       Columna     Status codes     Columna </th <th>5.User 30 + 0</th> <th>Act Call/R</th> <th>m_ City State</th> <th>Cou Free(M.</th> <th>. SQL La</th> <th>L. Comme</th> <th>ent  </th> <th></th> <th></th> <th></th> <th></th>                                                                                                    | 5.User 30 + 0                                                                                                    | Act Call/R                                                                 | m_ City State                                                                                                    | Cou Free(M.                                                                                                    | . SQL La                                                                                                    | L. Comme                                                                                     | ent                                                                                                    |   |                                                                                                    |                                                                                                    |         |
| Abile D         D1.         Catility:         D1/L         Catility:         D1/L         Catility:         D1/L         Catility:         D1/L         Catility:         D1/L         Catility:         D1/L         Catility:         D1/L         D1/L <thd1 l<="" th="">         D1/L         D1/L         D1/L         D1/L         D1/L         D1/L         D1/L         D1/L         D1/L         D1/L         D1/L         D1/L         D1/L         D1/L         D1/L         D1/L         D1/L         D1/L         D1/L         D1/L         <thd1 l<="" th=""> <thd1 l<="" th=""> <thd1 l<="" th=""></thd1></thd1></thd1></thd1>                                                                                                    |                                                                                                    |                                                                            |                                                                                                    |                                                                                                    |                                                                                                    |                                                                                              |                                                                                                    |   | 2014/07/12 14:51:20<br>2014/07/12 14:51:20<br>2014/07/12 14:51:20<br>2014/07/12 14:51:20<br>2014/07/12 14:51:20 | Tradometive Nodelbalog<br>Rudes of senod devices = 3<br>Rev Vise Nuez Ruer (Service 1 Tupers 2 Deposed<br>Rev Vise Nuez Ruer (Service) (1998) Addis codes<br>Ruer orugos device-Optember (087-200 A/CR1) USB Addis codes<br>REI-200 Addis device desected. | - }     |
| A control 100 and 100 and 100  | AUser ID 07<br>7000401 1000<br>7000400 1000<br>AD100400 1000<br>AD100400 1000<br>AD100400 1000<br>Column 100<br>Column 100                                                                                                    | CalSign<br>7<br>7<br>8<br>9<br>9<br>9                                      | City State<br>Meguro-ku Toly<br>Odeware-City Kana<br>Alouwikamattsu. Fuka<br>Kwesaki-City Kana<br>Atumine-City Nag<br>Chiyoda-ku Toly<br>Generacity Toly | e Cou Pre<br>yo Japan 340<br>agawa Japan 344<br>ushi Japan 344<br>ano Japan 430<br>asaki Japan 430<br>yo Japan 430<br>yo Japan 430 | 9/M_ 5QL<br>1.73_ 15Q.20<br>1.52_ 05Q.005<br>1.55_ 05Q.005<br>1.66_ 05Q.0FF<br>1.94_ 05Q.0FF<br>1.94_ 05Q.0F | Let Lon C<br>14<br>N. E1. 6<br>N. E1. 5<br>N. E1. 5<br>N. E1. 7                              | Comment<br>44.52MPc DSQ005<br>*8*<br>Afr/Tw/Ch/PN/5<br>e/Klg%s~=p*<br>r4.22W<br>e2m*/04-r40~7                |   |                                                                                                    |                                                                                                    |         |
| Sutting         1100         Line         Application         1100         Line         Application         1100         Line<                                                                                                    |                                                                                                    |                                                                            | Ktakyushu-city Fulx<br>Nagaola-city Nig<br>Matsumoto-city Nag<br>Ebina-city Kan<br>Touchiura-city Ban<br>Shinagawa-ku Toky<br>Yatomi-city Aich           | yo Japan 143<br>ata Japan 144<br>ano Japan 144<br>agawa Japan 430<br>aki Japan 430<br>yo Japan<br>si Japan 144                     | 5.760                                                                                                    | N_ E1                                                                                        | 20-46,20,41<br>47X/g%=~~p%=~<br>6%/_1-(1/14Uz)<br>47X/g%=~~p%<br>47X/g%=SW86P<br>47X/g%=SW86P<br>42X/Q%20+7m |   |                                                                                                    |                                                                                                    |         |
| Discussion         2020         01/2         MSP SNR         Appendix         Appendix         Ap                                                                                                    | Juli 1     Juli 1     Juli 1 |                                                                            | Vokkaichi-city Mie<br>Nagoya-city Aich<br>Toyono-gun Osai<br>Kitakatsuragi-g. Nara<br>Shimonoseki-city Yam                                               | Japan 430<br>ii Japan 430<br>ka Japan 430<br>a Japan 144<br>agu Japan 438<br>City                                                  | 0.78. DSQ.123<br>0.85. DSQ.0FF<br>0.84. DSQ.066<br>4.51. DSQ.066<br>1.1M. DSQ.061<br>1.1M. DSQ.061                                                                                                    | N_ E1_ /                                                                                     | е(Х)g%~~-р*<br>*6F-°0Ф-%ŒÅ<br>2018 %+^~-р*                                                                   |   |                                                                                                    |                                                                                                    |         |
| Ball         State         State <ths< td=""><td>0.000</td><td>20202 017<br/>20382 007<br/>20491 007<br/>20368 004<br/>29307 007</td><td>APRS 966<br/>0382 066TAL Room<br/>0.0.4.0,QSO-Room<br/>39's Room<br/>39's RoomX No.2</td><td>Kitakyushu-city<br/>Nagoya-city<br/>Odawara-city<br/>Yokohama-city<br/>Yokohama-city</td><td>Fukuoka Ja<br/>Aichi Ja<br/>Kanagawa Ja<br/>Kanagawa Ja<br/>Kanagawa Ja</td><td>en 0202 DIGETA<br/>jan<br/>jan ,0.4,0.,p.r.<br/>jan 13507/m(/h<br/>pan %u%u<sup>2</sup>/-/h</td><td>AL ROOM<br/>n/{/(.E.u.A. 2g.4<br/>n/8E.1.AW/ee204<br/>L<sup>1</sup>.AL Nu/8Y/m2/</td><td></td><td>Seve</td><td>er</td><td>3D0 (L)</td></ths<>                                                                                                    | 0.000                                                                                                    | 20202 017<br>20382 007<br>20491 007<br>20368 004<br>29307 007              | APRS 966<br>0382 066TAL Room<br>0.0.4.0,QSO-Room<br>39's Room<br>39's RoomX No.2                                                                         | Kitakyushu-city<br>Nagoya-city<br>Odawara-city<br>Yokohama-city<br>Yokohama-city                                                   | Fukuoka Ja<br>Aichi Ja<br>Kanagawa Ja<br>Kanagawa Ja<br>Kanagawa Ja                                                                                                    | en 0202 DIGETA<br>jan<br>jan ,0.4,0.,p.r.<br>jan 13507/m(/h<br>pan %u%u <sup>2</sup> /-/h    | AL ROOM<br>n/{/(.E.u.A. 2g.4<br>n/8E.1.AW/ee204<br>L <sup>1</sup> .AL Nu/8Y/m2/                              |   | Seve                                                                                                    | er                                                                                                    | 3D0 (L) |
| Construction         2010         000         Construction         2010         000         Construction         2010         Construction         2010         Construling         Construling <td< td=""><td>Alto-Accord</td><td>29090 000<br/>29140 000<br/>20510 031<br/>20509 000<br/>22069 000<br/>22043 000</td><td>SurÅr-LN     SurÅr-LN     ALL JA CQ ROOM#1     ALL JA CQ ROOM#2     Y'L'm-NEW/RES     GERM-JAPAN</td><td>Hasano-City<br/>Aizuwakamatou<br/>Yamato-city<br/>Komae-city<br/>Maniwa-city<br/>Kameoka-city</td><td>Fukushi Ja<br/>Kanagawa Ja<br/>Tokyo Ja<br/>Okayama Ja<br/>Kyoto Ja</td><td>an Courter<br/>an yALLIACQ/<br/>an yALLIACQ/<br/>an bSQ2rESO<br/>pan GT-4,u.s/4</td><td>4/4ch1=CBy.8C<br/>4/4ch1=CBy.8C<br/>A.4<sup>2</sup>26—RE:2g<br/>1.1.40,<sup>2</sup>48</td><td></td><td></td><td></td><td></td></td<>                                                                                                    | Alto-Accord                                                                                                    | 29090 000<br>29140 000<br>20510 031<br>20509 000<br>22069 000<br>22043 000 | SurÅr-LN     SurÅr-LN     ALL JA CQ ROOM#1     ALL JA CQ ROOM#2     Y'L'm-NEW/RES     GERM-JAPAN                                                         | Hasano-City<br>Aizuwakamatou<br>Yamato-city<br>Komae-city<br>Maniwa-city<br>Kameoka-city                                           | Fukushi Ja<br>Kanagawa Ja<br>Tokyo Ja<br>Okayama Ja<br>Kyoto Ja                                                                                                    | an Courter<br>an yALLIACQ/<br>an yALLIACQ/<br>an bSQ2rESO<br>pan GT-4,u.s/4                  | 4/4ch1=CBy.8C<br>4/4ch1=CBy.8C<br>A.4 <sup>2</sup> 26—RE:2g<br>1.1.40, <sup>2</sup> 48                       |   |                                                                                                    |                                                                                                    |         |
| THE REAL PROPERTY AND ADDRESS OF THE PARTY AND ADDRESS OF THE PARTY ADDRESS OF THE PARTY ADDR | Cristania<br>Constitution<br>Constitution<br>Eliteration<br>Florenterico                                                                                                    | 24730 000<br>22000 000<br>29999 000<br>29999 000<br>20694 000<br>20594 000 | CHEA DECETAL NET<br>CQ JAPAN<br>CQ WORLD WIDE<br>EMG Room<br>FLOWER CQ1-NET                                                                              | Sammu-city<br>Shinagawa-ku<br>Shinagawa-ku<br>Yonago-city<br>Monago-city                                                           | Chiba Ja<br>Tokyo Ja<br>Tokyo Ja<br>Tokyo Ja<br>Tottori Ja                                                                                                    | ian SyukeQSOF<br>san CQ JAPANI<br>san CQ WORLD<br>san EMG Room<br>pan Round QSO<br>120 8 6 1 | H(HEB-ÜŻw µ,Ă.E<br>Room<br>) WIDE Room<br>)<br>Room/Friendly O                                               |   |                                                                                                    |                                                                                                    |         |

### Текущий список

Левая сторона экрана делится на три окна, которые показывают списки активных WIRES-X групп, узлов и комнат.

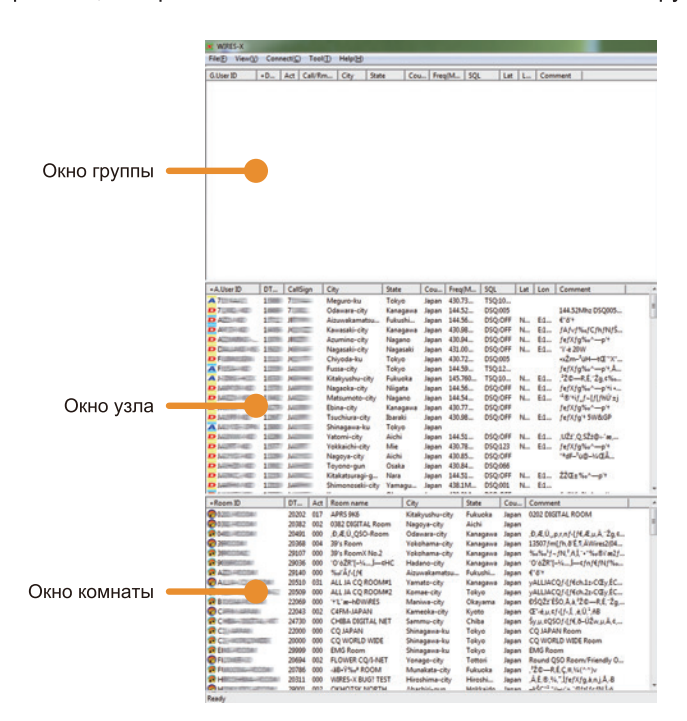

Отображаемая информация периодически автоматически обновляться. Чтобы немедленно обновить последние данные,

выберите "Refresh list" из меню "File".

### Подсказки

- Поместите курсор мыши к краю окна и потяните, чтобы изменить ширину окна и высоту.
- Поместите курсор мыши внутри одного из окон, щелкните правой кнопкой мыши, чтобы отобразить список команд, затем выберите "Window default", чтобы выровнять высоту всех трех окон.

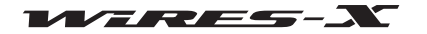

### Окно узла

Список активных узлов.

Каждый элемент в списке показывает следующую информацию:

### • Значки

Значки отображаются с левой стороны первого столбца, чтобы указать режим работы и состояние подключения узлов.

- Ҏ Цифровой узел бездействует
- 🙋 Цифровой узел подключен к другому узлу или комнате
- 🔼 Аналоговый узел бездействует
- 🔼 Аналоговый узел подключен к другому узлу или комнате
- 🌆 GM узел бездействует
- GM узел подключен к другому узлу или комнате
- 🐠 Узел не в сети (офф-лайн) (появляется только в окне группы, когда выбран параметр "Bookmark list")
- 🞾 Узел с выключенным звуком (появляется только в окне группы, когда выбран параметр "MyRoom access list")

### • Информационные элементы

Информация об узле состоит из 11 элементов:

| A.UserID  | ID узла пользователя (состоит из10 буквенно-цифровых символов). Код доступа для работы в |
|-----------|------------------------------------------------------------------------------------------|
|           | цифровом режиме.                                                                         |
|           | TIOOCKA3KA                                                                               |
|           | В окне группы появится "G.UserID".                                                       |
| DTMF      | . DTMF ID узла (5-значный номер). Код доступа для работы в аналогом режиме.              |
| Callsign  | Позывной узла                                                                            |
|           | <u>Подсказка</u>                                                                         |
|           | В окне группы появится "Call/RmName".                                                    |
| City      | Местоположение узла. Если узел находится в Японии, появится название города, района и    |
| -         | поселка. Если узел находится за пределами Японии, появится название города.              |
| State     | Местоположение узла. Если узел находится в Японии, появится название префектуры. Если    |
|           | узел находится за пределами Японии, появится название штата или провинции.               |
|           | Подсказка                                                                                |
|           | В зависимости от местоположения, это поле может быть пустым.                             |
| Country   | Название страны, в которой находится узел.                                               |
| Frequency | Рабочая частота узла (голосовой канал)                                                   |
| SQL       | Код SQL, установлен на рабочей частоте узла (шумоподавление)                             |
| Lat, Lon  | Расположение узла (широта/долгота)                                                       |
| Comment   | Комментарий. Информация об узле и сведения, установленные владельцем узла.               |

#### Подсказка

Кликнув на название элемента в верхней части столбца, можно сортировать список. Когда появится "+", элементы сортируются в порядке возрастания, и когда появляется "-", элементы сортируются в порядке убывания.

#### • Сокращенные команды

Расположите курсор в окне и щелкните правой кнопкой мыши, появится список команд часто используемых функций без возврата в главное меню.

| +A.User ID | DT CallSign       | City          | State    | Cou   | Freq(M | SQL     |
|------------|-------------------|---------------|----------|-------|--------|---------|
| A JQ       | 1996372 (0198727  | Ota-ku        | Tokyo    | Japan | 430.96 | TSQ: 94 |
| 🗱 JQ       | Connect           | awa-ku        | Tokyo    | Japan | 145.7M | DSQ:OFF |
| D JQ       | Get Info          | awa-ku        | Tokyo    | Japan |        |         |
| D JQ       |                   | -city         | Tokyo    | Japan | 430.94 | DSQ:123 |
| D JQ       | Window default    | o-city        | Kanagawa | Japan | 430.94 | DSQ:123 |
|            | Add Bookmark list | city          | Chiba    | Japan | 430.96 | TSQ: 74 |
| D JQ       | Add bookmark list | ika-city      | Kanagawa | Japan | 430.82 | DSQ:110 |
| D JQ       | Node Reject       | city          | Tokyo    | Japan | 430.77 | DSQ:OFF |
| D JQ TIME  | MyRoom Reject     | ama-city      | Kanagawa | Japan | 438.76 | DSQ:039 |
| D JQ       | 29670 UUU260      | Machida-city  | Tokyo    | Japan | 144.55 | DSQ:059 |
| A JQ       | 20868 OD2FE       | Katsushika-ku | Tokyo    | Japan | 430.81 | TSQ: 94 |
| A JQ       | 3375 00166        | Hadano-city   | Kanagawa | Japan | 144.58 | TSQ: 77 |
| D JQ       | HOLE AND          | Hachioji-city | Tokyo    | Japan | 144.52 | DSQ:077 |
|            |                   |               |          |       |        |         |

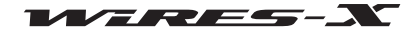

| Connect           | Щелкните правой кнопкой мыши и выберите узел, а затем выберите эту команду, чтобы<br>запустить соединение с выбранным узлом.<br><u>Подсказка</u><br>Вы не сможете подключиться к выбранному узлу в некоторых случаях, например, когда этот<br>узеп полключен к пругому узлу                                  |
|-------------------|----------------------------------------------------------------------------------------------------|
| Get Info          | .Щелкните правой кнопкой мыши и выберите узел, а затем выберите эту команду, чтобы получить информацию о выбранном узле (например, ID и позывной) во всплывающем окне. Если вы выберете узел, к которому вы ранее подключались и получали данные его QSL карты, то также появится изображение его QSL карты. |
| Window default    | Выбор этой команды разделяет левую сторону экрана на три равных по размеру окна.                                                                                                    |
| Add Bookmark list | .Щелкните правой кнопкой мыши и выберите узел, а затем выберите эту команду чтобы добавить в закладки выбранный узел. Добавьте окно группы в "Bookmark list" (список закладок), чтобы вызвать с помощью закладки узел в списке.                                                                              |
| Node Reject       | Щелкните правой кнопкой мыши и выберите узел, а затем выберите эту команду, чтобы<br>зарегистрировать выбранный узел в списке отклонения соединения. Это действие отклоняет<br>запросы на подключение указанного узла.                                                                                       |
| MyRoom Reject     | . Этот элемент появляется, когда ваша станция создает открытую комнату.<br>Щелкните правой кнопкой мыши и выберите узел, а затем выберите эту команду, чтобы<br>добавить выбранный узел в список отказа подключения к вашей комнате.                                                                         |
| MyRoom member     | . Этот элемент появляется, когда станция создает закрытую комнату или комнату GM.<br>Щелкните правой кнопкой мыши и выберите узел, а затем выберите эту команду, чтобы<br>добавить выбранный узел в список участников вашей комнаты.                                                                         |
| Add GM member     | Этот элемент появляется, когда ваш узел работает как GM узел и подключается к комнате GM.<br>Щелкните правой кнопкой мыши и выберите узел, а затем выберите эту команду, чтобы<br>добавить выбранный узел в список участников комнаты GM к которой Вы подключены в<br>данный момент.                         |

### • Окно комнаты

Перечислены активные комнаты.

Каждый элемент в списке показывает следующую информацию:

### • Значки

Значки отображаются с левой стороны первого столбца, чтобы указать режим работы и состояние подключения узлов.

- 配 Открытая комната, не подключен ни один узел
- 💼 Открытая комната, есть подключенные к комнате узлы
- 🕼 Закрытая комната, не подключен ни один узел
- 🜔 Закрытая комната, есть подключенные к комнате узлы
- 🍻 Комната GM, не подключен ни один узел
- 🞯 Комната GM, есть подключенные к комнате узлы

### • Информационные элементы

Информация об узле состоит из 8 элементов:

| Room ID   | ID пользователя rjvyfns (состоит 16 буквенно-цифровых символов). Код доступа для работы в |
|-----------|-------------------------------------------------------------------------------------------|
|           | цифровом режиме.                                                                          |
| DTMF      | DTMF ID комнаты (5-значный номер). Код доступа для работы в аналогом режиме.              |
| Act       | Число активности (количество узлов, подключенных к комнате)                               |
| Room name | Название комнаты, заданное владельцем комнаты согласно его предпочтениям.                 |
|           | <u>Подсказка</u>                                                                          |
|           | В окне группы, появляется "Call/RmName".                                                  |
| City      | Местоположение комнаты. Если комната находится в Японии, появится название города,        |
|           | района и поселка. Если узел находится за пределами Японии, появится название штата        |
|           | или провинции.                                                                            |
| State     | .Местоположение комнаты. Если комната находится в Японии, появится название префектуры.   |
|           | Если комната находится за пределами Японии, появится название штата или провинции.        |
|           | <u>Подсказка</u>                                                                          |
|           | В зависимости от местоположения, это поле может быть пустым.                              |
| Country   | Название страны, в которой находится комната.                                             |
| Comment   | Комментарий. Информация о комнате и сведения, установленные владельцем комнаты.           |

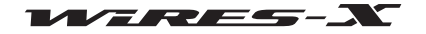

#### Подсказка

Кликнув на название элемента в верхней части столбца, можно сортировать список. Когда появится "+", элементы сортируются в порядке возрастания, и когда появляется "-", элементы сортируются в порядке убывания

#### • Сокращеные команды

Расположите курсор в окне и щелкните правой кнопкой мыши, появится список команд часто используемых функций без возврата в главное меню.

|           |                                                                                                    |           |     | Martinia_city /   | ueni ianan a    | 50.67 IS |       |
|-----------|----------------------------------------------------------------------------------------------------|-----------|-----|-------------------|-----------------|----------|-------|
| +Room ID  |                                                                                                    | DT        | Act | Room name         | City            | State    | Cou   |
| 02        |                                                                                                    | 20202     | 017 | APRS 9K6          | Kitakyushu-city | Fukuoka  | Japan |
| <b>03</b> | Connect                                                                                                    |           |     | 82 DIGITAL Room   | Nagoya-city     | Aichi    | Japan |
| 🔁 04 🔳 👘  | Get Info                                                                                                    |           |     | Æ,Ü, QSO-Room     | Odawara-city    | Kanagawa | Japan |
| 239 📰 👘   | Window de                                                                                                    | fault     |     | 's Room           | Yokohama-city   | Kanagawa | Japan |
| 📬 39🔤     | Williaow ac                                                                                                    |           |     | 's RoomX No.2     | Yokohama-city   | Kanagawa | Japan |
| 🔁 90)     | Add Bookn                                                                                                    | nark list |     | ′òŽR~[–¼,Ì—¢HC    | Hadano-city     | Kanagawa | Japan |
| 🔁 AIIII   | Node Paier                                                                                                    | +         |     | oï'Ãf<[f€         | Aizuwakamatsu   | Fukushi  | Japan |
| 🔁 AL      | - Noue Rejec                                                                                                   |           |     | L JA CQ ROOM#1    | Yamato-city     | Kanagawa | Japan |
| 🔁 ALLISSA | <del>31</del> 3017 ₩=-                                                                                         | 20509     | 000 | ALL JA CQ ROOM#2  | Komae-city      | Tokyo    | Japan |
| 🔁 BO      | ROELV                                                                                                    | 22069     | 000 | '+'L^æ-hÐWiRES    | Maniwa-city     | Okayama  | Japan |
| 🔁 C4F     | the second second second second second second second second second second second second second second second s | 22043     | 003 | C4FM-JAPAN        | Kameoka-city    | Kyoto    | Japan |
| 🔁 CH      |                                                                                                    | 24730     | 000 | CHIBA DIGITAL NET | Sammu-city      | Chiba    | Japan |

| Connect           | .Щелкните правой кнопкой мыши и выберите узел, а затем выберите эту команду,<br>чтобы запустить соединение с выбранной комнатой                                                                                                    |
|-------------------|----------------------------------------------------------------------------------------------------|
| Get Info          | Щелкните правой кнопкой мыши и выберите комнату, а затем выберите эту команду,<br>чтобы получить информацию о выбранной комнате (например, ID и позывной) во<br>всплывающем окне. Если вы выберете комнату, к которой вы ранее подключались и<br>получали данные его QSL карты, то также появится изображение QSL карты комнаты. |
| Add Bookmark list | . Щелкните правой кнопкой мыши и выберите комнату, а затем выберите эту команду<br>чтобы добавить в закладки выбранную комнату. Добавьте окно группы в "Bookmark<br>list" (список закладок), чтобы вызвать с помощью закладки узел в списке.                                                                                     |
| Node Reject       | Щелкните правой кнопкой мыши и выберите комнату, а затем выберите эту команду,<br>чтобы зарегистрировать выбранную комнату в списке отклонения соединения. Это<br>действие отклоняет запросы на подключение указанной комнаты.                                                                                                   |
| Add GM Room list  | . Этот элемент появляется, когда ваш узел работает как GM узел и подключается к<br>комнате GM. Щелкните правой кнопкой мыши и выберите комнату, а затем выберите<br>эту команду, чтобы добавить выбранную комнату в список участников комнаты GM к<br>которой Вы подключены в данный момент.<br><u>Подсказка</u>                 |
|                   | Чтобы подтвердить добавленную GM комнату, появится окно "GM Room List", нажмите кнопку [GM] в нижней правой части Основного экрана, чтобы вызвать окно "GM(Group Monitor) Guide", а затем нажмите [GM Room select].                                                                                                    |

### Окно группы

В зависимости от выбранного элемента в "Group window" из меню "View" (Вид), появится один из следующих списков.

| Bookmark list        | Показывает идентификаторы узлов/комнат, которые были добавлены в закладки<br>ранее. Узлы и комнаты перечислены в одном списке. В зависимости от настроек,<br>можно увидеть также офф-лайн узлы и закрытые комнаты. Для получения<br>дополнительной информации об этой настройке, обратитесь к меню "File" (стр. 73). |
|----------------------|----------------------------------------------------------------------------------------------------|
| Connecting Node list | Показывает список узла(ов), которым передается аудиосигнал, при подключении к<br>узлу или комнате в Интернете. При подключении к узлу, появляется информация об<br>узле, а при подключении к комнате, появляется список всех узлов, подключенных к<br>этой комнате.                                                  |
| MyRoom access list   | Информация обо всех узлах подключенных к вашему узлу.                                                                                                    |

Значки и элементы, отображаемые в списке такие же, как в окне активного узла или комнаты (см "Окно узла" (стр. 66) или "Окно комнаты" (стр. 67)).

#### • Сокращенные команды

Расположите курсор в окне и щелкните правой кнопкой мыши, появится список команд. Когда появится список "Bookmark list" (список закладок) или "Connecting Node list" (список подключенных узлов), появится такой же список команд как и в Окне узла и Окне комнаты (См "Окно узла" (стр. 66) или "Окно комнаты" (стр. 67)).

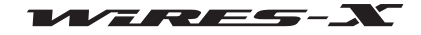

### Основной экран

Если появится "MyRoom access list", будут доступны следующие уникальные команды:

Remove ...... Наведите курсор на узел, чтобы разъединить подключение.. Эта же операция может быть выполнена с помощью "Room-Info" (стр. 92) в меню "View" (Вид). Mute ..... Наведите курсор на узел, чтобы перестать транслировать его аудиосигнал (Отключение звука). Эта же операция может быть выполнена с помощью "Room-Info" (стр. 92) в меню "View" (Вид

| WIRES-X                       |                        |       |           |         |       |     |        |     |     |     |
|-------------------------------|------------------------|-------|-----------|---------|-------|-----|--------|-----|-----|-----|
| File(F) View(V)               | ) Conne                | ect(C | ) Tool(T) | Help(H) |       |     |        |     |     |     |
| + M.User ID                   | DT                     | Act   | Call/Rm   | City    | State | Cou | Freq(M | SQL | Lat | L., |
| Get Info<br>Window<br>Refresh | / default<br>Group Lis | st    |           |         |       |     |        |     |     |     |
| Mute                          |                        |       |           |         |       |     |        |     |     |     |

### Индикаторы состояния

В правой верхней части основного экрана, значки показывают состояние вашего узла.

| I ON-AIRI ILOCA | L HR-200 RADIO 1 |
|-----------------|------------------|
|                 |                  |
| <br>ļ           |                  |

#### • Состояние работы

Показывает состояние подключения к узлу или комнате в Интернете и режим работы вашего узла.

| Цифровой режим, | не подключено | к другому узлу |
|-----------------|---------------|----------------|
|                 |               |                |

DIGITAL Цифровом режим, подключено к другому узлу

Аналоговый режим, не подключено к другому узлу

ANALOG Аналоговый режим, подключено к другому узлу

Режим GM, не подключено к другому узлу

M Режим GM, подключено к другому узлу

#### • Идентификатор подключенного пользователя

Показывает информацию об ID пользователя узла/комнаты, к которому вы подключены.

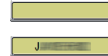

Нет подключения к другому узлу Подключено к другому узлу

#### • Состояние передачи

Показывает, идет ли передача сигнала с вашего узла или нет.

В цифровом режиме работы (DW), или при использовании двух трансиверов; появится два одинаковых значка для голосового канала и для заданного канала поиска. В этом случае, верхний значок указывает на состояние передачи на голосовом канале, а нижний значок показывает текущее состояние заданного канала поиска.

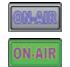

Не передает Идет передача

При нажатии на верхний значок прекратит транслировать сигнал и значок изменится, как показано ниже. Даже при использовании разных трансиверов для голосового канала и для заданного канала поиска, при нажатии верхнего значка останавливается передача на обоих радиостанциях. Кроме того, при подключении к другому узлу или комнате, нажав на значок соединение прерывается и прекращает транслироваться сигнал.

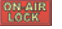

Приостановка передачи

При повторном нажатии на этот значек переадча будет возобновлена и снова появится "On-Air".

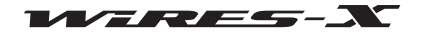

#### • Состояние приемника

Показывает состояние приема узла и статус ретрансляции принимаемого сигнала.

В цифровом режиме работы (DW), или при использовании двух трансиверов; появится два одинаковых значка для голосового канала и для заданного канала поиска. В этом случае, верхний значок указывает на состояние приема голосового канала, а нижний значок показывает текущее состояние заданного канала поиска.

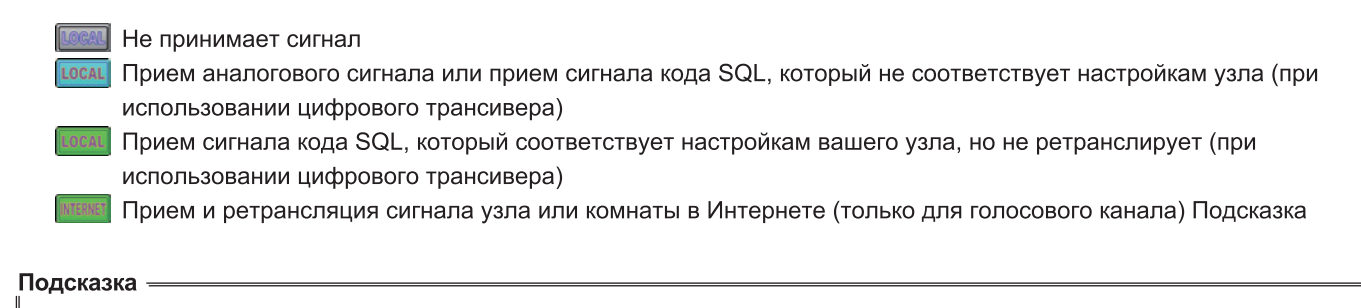

Для получения подробной информации о настройках кода SQL обратитесь к разделу "Настройки трансивера" (стр. 75).

#### • Состояние подключения устройства

Показывает состояние подключения трансивера(ов) к HRI-200 и компьютеру.

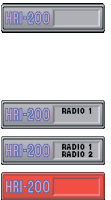

Аналоговый трансивер правильно подключен к HRI-200 <u>Внимание:</u> Если этот значок появляется даже когда подключен цифровой трансивер, повторно

проверьте подключение трансивера к HRI-200. Цифровой трансивер правильно подключен к HRI-200

Два цифровых трансивера правильно подключены к HRI-200

HRI-200 не подключен или возникли проблемы с подключением

**<u>Внимание</u>**: Если появился этот значок, закройте программу WIRES-X, проверьте подключение, а затем перезапустить программу.

### • Статус распознавания DTMF сигнала

Показывает определяет HRI-200 или нет DTMF сигнал. Значок появляется только в аналоговом режиме работы.

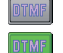

Сигнал не обнаружен Обнаружен сигнал

# • Таймер паузы при передаче сигнала

Показывает время, оставшееся до момента прекращения передачи сигнала.

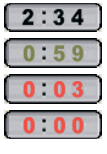

Осталось от 1 до 3 минут Осталось от 20 до 59 секунд Осталось от 1 до 19 секунд Время закончилось (прошло 3 минуты) <u>Подсказка:</u> Мигает "0:00".

### Осторожно

При использование WIRES-X, отдельные сеансы связи должны длиться менее 3 минут. Будьте внимательны, чтобы длительность вашей передачи не превысила 3 минуты.

### Окно управления

Показывает информацию о подключенном к вашему цифровом узле (мобильной или базовой станции) под индикаторами состояния.

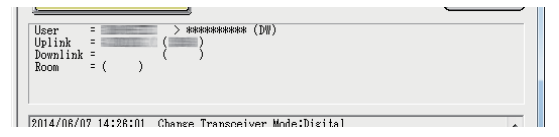

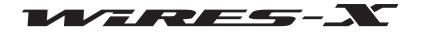

| User          | . Показывает позывной отправителя (цифровой станции) и информацию об адресате (тип     |
|---------------|----------------------------------------------------------------------------------------|
|               | сигнала).                                                                              |
|               | В качестве сигнала на экране появятся "DN", "VW" или "DW".                             |
|               | При ретрансляции аудиосигнала без аналогового преобразования будет указан "-           |
|               | Direct" (прямой), после информации о типе сигнала нисходящей линии связи радиостанции. |
| Uplink        | .Показывает позывной и DTMF ID линия связи абонента с центральным узлом.               |
|               | Подсказка                                                                              |
|               | Этот пункт появляется только при подключении с помощью WIRES-X.                        |
| Downlink      | . Отображает позывной и DTMF ID узла нисходящей линии связи.                           |
|               | <u>Подсказка</u>                                                                       |
|               | Этот пункт появляется только при подключении с помощью WIRES-X.                        |
| Room          | . Отображает DTMF ID станции комнаты репитера.                                         |
|               | <u>Подсказка</u>                                                                       |
|               | Этот пункт появляется только при подключении с помощью комнаты.                        |
| Position      | . Показывает информацию о местоположении (широта/долгота) отправителя (цифровой        |
|               | станции)                                                                               |
|               | <u>Подсказка</u>                                                                       |
|               | Этот пункт появляется только тогда, когда принятый сигнал содержит информацию о своем  |
|               | местоположении.                                                                        |
| Подсказка ——— |                                                                                        |

Когда ваш узел находится в аналоговом режиме, отображается только информация цифровой станции переданная адресатом.Эта информация не обновляется при передаче голосового сообщения с вашего узла адресату (загорится INTERNET).

### Окно журнала операций

В правой части Основного экрана, окно в середине показывает состояние работы программного обеспечения WIRES-X.

2014/07/12 10:33:46 Transceiver Mode:Digital 2014/07/12 10:33:46 Transceiver Mode:Digital 2014/07/12 10:33:46 EX Lock Mixer Device : Input-2 Output-1 2014/07/12 10:33:46 Mixer input device-Microphone (HRI-200 A/CHI) USB Audio coded 2014/07/12 10:33:46 Hiker couptut device-Depakers (HRI-200 A/CHI) USB Audio coded 2014/07/12 10:33:46 HEI-200 Audio device detected.

В зависимости от выбранного элемента из области "Log" в меню "View" (Вид) появятся следующие пункты.

| Node | Показывает состояние работы вашего узла (такую информацию, как состояние соединения с |
|------|---------------------------------------------------------------------------------------|
|      | другими узлами/комнатами и состояние подключения других узлов к вашему узлу).         |
| Room | Показывает состояние работы вашего узла (такую информацию, как состояние подключения  |
|      | других узлов к вашей комнате).                                                        |
| News | .Показывает доступ к информации новостей, хранящихся на вашем узловом компьютере      |
|      | (например, загрузка/скачивание данных).                                               |

### Окно чата

кно чата находится в правой части Главного окна. Журнал чата отображается в окне. Для ввода текста есть специальное поле в нижней части окна, с его помощью сможете общаться с владельцем узла или комнаты, к которой подключены.

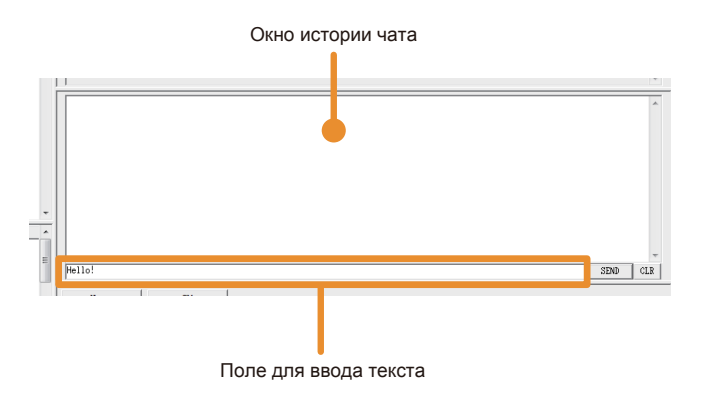

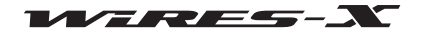

#### Подсказка

Используя функцию чата, вы можете отправлять текстовое сообщение на узел или в комнату во время текущего подключения. При подключении к комнате, текстовое сообщение будет отправлено сразу всем узлам, находящимся в данной комнате. Эта функция не активна, если Вы не подключены к узлу или комнате.

#### • Журнал чата

В окне журнала чата отображается информация о времени и дате передачи/приема, узле-источнике и адресате, и текст сообщений; самые старые сообщения удаляются.

#### Подсказки -

- При закрытии программы WIRES-X, история чата будет удалена.
- Журнал чата можно сохранить. Для получения подробной информации, обратитесь к "Настройка файлов журнала" (стр. 88).

#### Ввод текста

Поле ввода текста находится в нижней части. Поместите курсор в поле и нажмите для ввода текста.

#### • Отправка текста и удаление истории чата

Справа от поля ввода текста есть кнопки для работы с чатом.

[SEND] Нажмите, чтобы отправить текст, введенный в поле ввода текста. [CLR] Нажмите, чтобы удалить всю историю чата (окно журнала чата станет пустым).

### Окно функции

Кнопки дополнительных полезных функций отображаются в верхней части окна функции.

|                      | SEND | CLE     |
|----------------------|------|---------|
|                      |      | · · · · |
| News GM SYNC request |      |         |
|                      |      |         |
|                      |      |         |
|                      |      |         |
|                      |      |         |
|                      |      |         |
|                      |      |         |
|                      |      |         |
|                      |      |         |
|                      |      |         |
|                      |      |         |
|                      |      |         |
|                      |      |         |
|                      |      |         |
| ONLINE               | NU   | M       |

#### • Функция Новостей

При нажатии **[News]** появится окно "News list" (список новостей), позволяющее использовать функцию новостей WIRES-X. Для получения дополнительной информации обратитесь к разделу "Использование функции новостей" (стр. 54).

#### Функция GM

При нажатии **[GM]** появится окно "GM (Group Monitor) Guide". Нажмите кнопку в окне, чтобы перейти к следующему экрану настройки, который позволит Вам использовать функцию GM.

Для получения дополнительной информации обратитесь к разделу "Использование функции GM" (стр. 42).

### Функция SYNC

Эта функция доступна только при работе в качестве узла GM и подключении к комнате GM. При нажатии **[SYNC request]** начинается синхронизация данных участников группы между мобильными станциями, работающими в режиме GM. Для получения дополнительной информации обратитесь к разделу "Использование функции SYNC" (стр. 45).

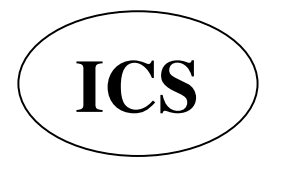

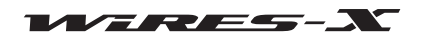
Программа WIRES-X имеет 5 заголовков меню, которые позволяют получить доступ к различным функциям.

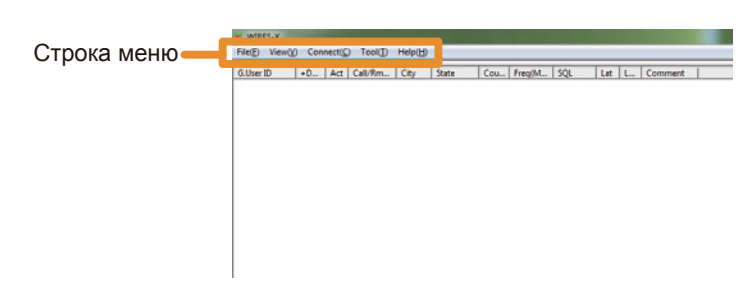

### Меню "File"

# Экспорт/импорт настроек

Информацию о настройках WIRES-Х можно сохранить в файле, а сохраненный затем можно импортировать и выставить все настройки сразу. Это удобно при замене узлового компьютера на новый.

#### • Экспорт настроек

1 В меню "File" выберите "Export settings"

Появится окно, в котором можно сохранить настройки как новый файл.

2 Выберите место, куда следует сохранить файл

**3** Введите имя файла, затем нажмите кнопку **[Save]** Будет создан файл с расширением ".wsv".

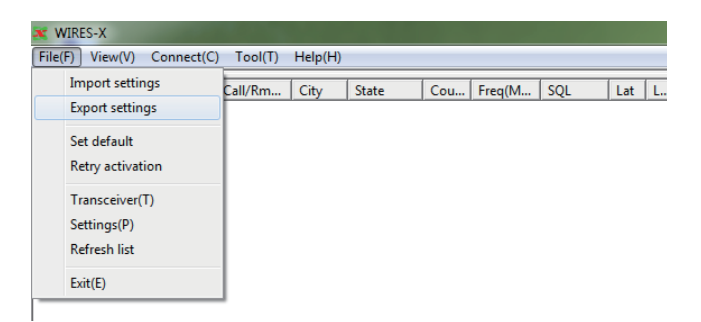

#### • Импорт настроек

**1** В меню "File" выберите "Import settings" Появится окно, в котором выберите нужный файл.

**2** Откройте папку, в которой хранятся файлы и выберите файл, который вы хотите импортировать

#### <u>Подсказка</u>

Можно импортировать файл с расширением ".wsv".

#### 3 Нажмите [Open]

Содержимое файла будет импортировано в реестр Windows. Осторожно

Если серийный номер в файле (серийный номер HRI-200) и DTMF ID не в соответствуют зарегистрированному в реестре, файл не будет импортирован.

4 Перезапустите программу WIRES-X

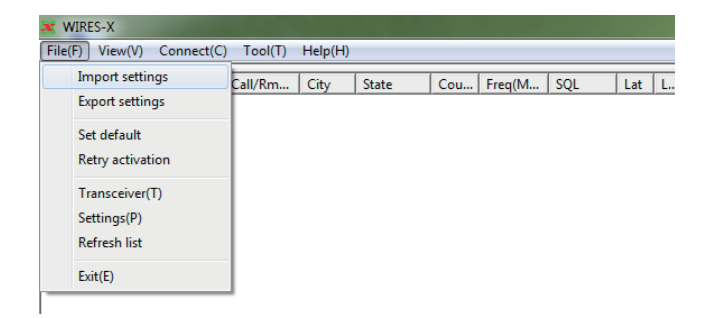

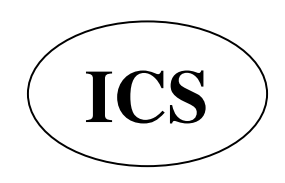

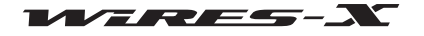

#### Инициализация настройки и обновление информации о пользователе

Информацию о настройках WIRES-Х можно инициализировать и обновить на сервере WIRES-Х.

#### • Инициализация параметров

**1** В меню "File" выберите "Set default" (установить по умолчанию) Появится диалоговое окно подтверждения инициализации.

Будет перезаписана информация о настройках WIRES-Х в

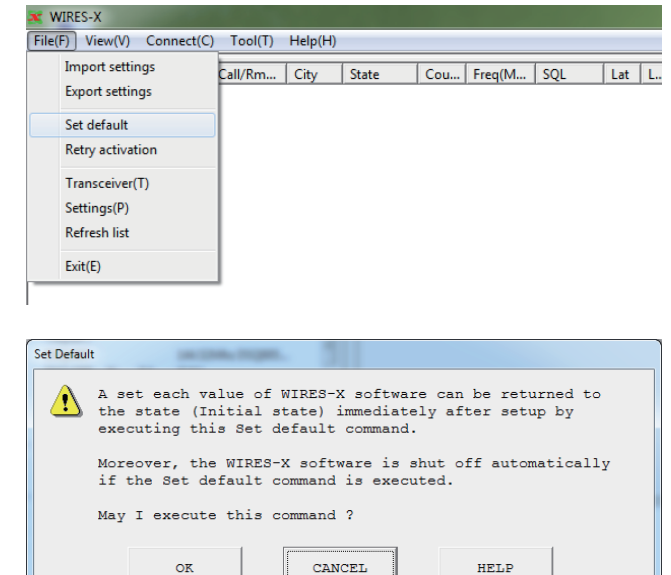

#### • Обновление информации о пользователе

Приложение WIRES-X будет закрыто.

**1** В меню "File" выберите "Retry activation" (повторить активацию) Появится диалоговое окно подтверждения повторной активации.

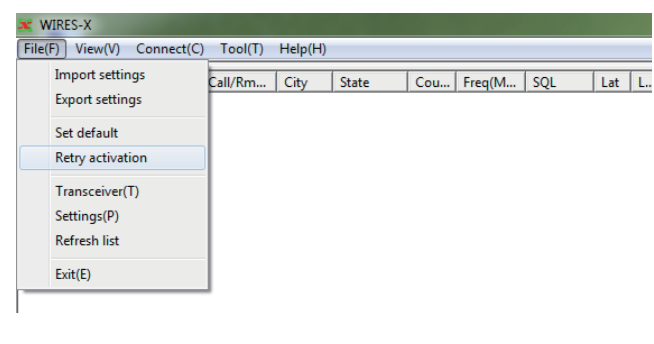

#### 2 Нажмите [OK]

**2** Нажмите [OK]

peectpe Windows.

Информация о настройках WIRES-X в реестре Windows будет удалена. Приложение WIRES-X будет закрыто.

| Retry Activ | vation                                                                                                    |  |  |  |
|-------------|----------------------------------------------------------------------------------------------------|--|--|--|
| £           | When this Retry activation command is executed, the server<br>registered information of WIRES-X is deleted.<br>Moreover, the WIRES-X software is shut off automatically<br>if the Retry activation command is executed.<br>Therefore, when the WIRES-X application is started, it is<br>necessary to do the user registration by<br>"WIRES activation" again.<br>May I execute this command ? |  |  |  |
|             | OR CANCEL HELP                                                                                                    |  |  |  |

3 Перезагрузите программу WIRES-X

Появится окно "WIRES ID Activation".

4 См. "Получение сертификата на сервере WIRES-X" (стр. 20), чтобы заново настроить параметры узла

#### Подсказка

Следуйте инструкциям, указанным выше, для повторной активации обновленной информации о пользователе (например, месторасположения), зарегистрированной на сервере WIRES-X. Перейдите на сайт WIRES-X (https://www.yaesu.com/jp/en/wires-x/index.php), чтобы обновить информацию о пользователе.

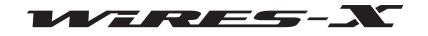

### Настройка трансивера

Настройте параметров, таких как использование узлового трансивера и рабочей частоты.

# **1** В меню "File" выберите "Transceiver" Появится окно "Transceiver".

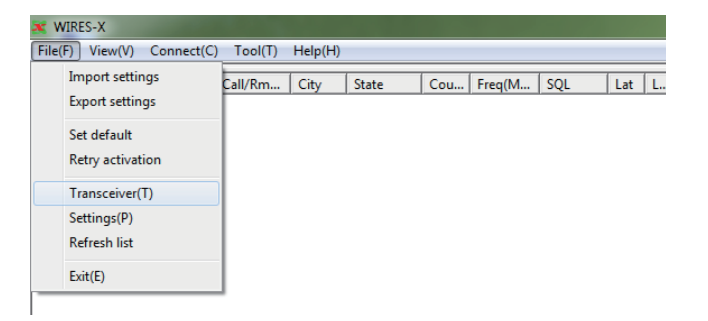

2 Если необходимо, измените настройки или введите значения

3 Нажмите [Apply]

Эти настройки будут сохранены.

#### <u>Подсказки</u>

• Нажатие кнопки [OK] позволяет сохранить настройки и закрыть окно "Transceiver".

- Нажатие кнопки [Cancel] закрывает окно "Transceiver" без сохранения настроек.
- 4 Нажмите [OK]

Окно "Transceiver" закроется.

|                                             | Digital     O                               |                                   |              |        |       |
|---------------------------------------------|---------------------------------------------|-----------------------------------|--------------|--------|-------|
| Digital Operation(Voice CH only)            |                                             |                                   |              |        |       |
| $\bigcirc$ Digital                          | DW                                          |                                   |              |        |       |
| Digital                                     | Operation(Dual V                            | Watch mode)                       |              |        |       |
| Dual Watch Timing 1sec -                    |                                             |                                   |              |        |       |
| $\bigcirc$ Digital                          | Double                                      |                                   |              |        |       |
| Digital                                     | Operation(Double                            | e Transceiver                     | control)     |        |       |
| C Analog                                    |                                             |                                   |              |        |       |
| Analog O                                    | peration(Voice (                            | CH only)                          |              |        |       |
| Voice CH                                    |                                             |                                   | -Preset Sear | ch CH  |       |
| Modulation                                  | Digital                                     |                                   | Operation    | OFF    | -     |
| Frequency                                   | 145 74                                      | MII-                              | Frequency    | 145 74 | MH-   |
| ant i                                       |                                             | MINZ                              | FOL code     | 140.74 | - mnz |
| SQL code                                    | DSQ                                         | OFF -                             | SQL COde     | DSQ    | OFF   |
|                                             | Ten allow De                                | SATACTON                          | Power        | Terr   |       |
| Power                                       | TOM -                                       |                                   |              | LOW Y  |       |
| Power                                       |                                             |                                   |              |        |       |
| Power<br>Offset                             |                                             | MHz                               |              |        |       |
| Power<br>Offset<br>✔ Reverse                | Uplink(RX)<br>Downlink(TX)                  | MHz<br>=145.740MHz<br>=145.740MHz |              |        |       |
| Power<br>Offset<br>▼ Reverse<br>▼ Hide freq | Uplink(RX)<br>Downlink(TX)<br>uecy settings | MHz<br>=145.740MHz<br>=145.740MHz |              |        |       |

### Режим работы

Выберите один из следующих 4-х режимов WIRES-X в соответствии с конфигурацией вашего трансивера. <u>Подсказка:</u> Значение по умолчанию - Analog.

| Digital        | Работает только голосовой канал на трансивере                                           |
|----------------|-----------------------------------------------------------------------------------------|
| Digital DW     | Работает голосовой канал и заданный канал поиска с помощью функции двойного             |
|                | прослушивания на трансивере                                                             |
|                | <u>Подсказка</u>                                                                        |
|                | Настройка интервала Dual Watch (двойного прослушивания): интервал времени для           |
|                | переключения мониторинга между голосовым каналом и каналом поиска может быть            |
|                | установлено от 1 до 15 секунд. Обычно, устанавливается 1 секунда.                       |
|                | <u>Осторожно</u>                                                                        |
|                | Этот параметр нельзя использовать при работе в режиме GM.                               |
| Digital Double | Один трансивер используется для голосового канала, а другой для заданного канала поиска |
|                | Осторожно                                                                               |
|                | Этот режим нельзя выбрать при работе в режиме GM.                                       |
| Analog         | Работает только голосовой канал с аналоговым трансивером                                |
|                | <u>Осторожно</u>                                                                        |
|                | Этот режим нельзя выбрать при работе в режиме GM.                                       |
|                |                                                                                         |

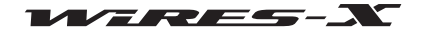

|  |  | ла | BH | oe | Μ | ен | ю |
|--|--|----|----|----|---|----|---|
|--|--|----|----|----|---|----|---|

| Voice CH                      |                                                                                          |
|-------------------------------|------------------------------------------------------------------------------------------|
| Позволяет позволяет выполнить | настройку голосового канала.                                                             |
| Modulation                    | Показывает "Digital" или "Analog" в зависимости от настройки "Operation mode" (режима    |
| работы).                      |                                                                                          |
| Frequency                     | Введите частоту в единицах МГц.                                                          |
| SQL code                      | Введите данные SQL. Выбранное значение отличается в зависимости от настройки             |
|                               | "Modulation".                                                                            |
| <Для работы в аналогово       | ом режиме>                                                                               |
| NoTone                        | Не используются типы тонового шумоподавления, такие как CTCSS и DCS                      |
| ToneSQL                       | Использовуется CTCSS тон для шумоподавления                                              |
|                               | Выбор этой опции позволяет установить частоту тона от 67.0 до 254.1Гц                    |
| DCS                           | Используется DCS код для шумоподавления                                                  |
|                               | Выбор этой опции позволяет вам выбрать код от 023 до 754.                                |
| FM Narrow Deviation           | .Выберите эту опцию, если тип радио волны узкополосная FM.                               |
| <Для работы в цифровом        | л режиме>                                                                                |
| Появится "DSQ" и можно        | выбрать OFF или код от 001 до 126.                                                       |
| Power                         | Настройте использование динамика трансивера для голосового канала.                       |
|                               | <u>Подсказка</u>                                                                         |
|                               | Настройка будет работать только с трансивером, совместимым с режимом управления          |
|                               | HRI-200.                                                                                 |
| Offset                        | Введите значение сдвига «частоты» в единицах МГц.                                        |
|                               | <u>Подсказка</u>                                                                         |
|                               | Если трансивер совместим с режимом управления HRI-200, параметры трансивера              |
|                               | будут установлены автоматически.                                                         |
| Reverse                       | Поставьте галочку, чтобы передавать на рабочей частоте и принимать сигнал на             |
|                               | смещенной частоте (значение по умолчанию).                                               |
|                               | Снимите галочку, чтобы принимать сигнал на рабочей частоте и передавать на               |
|                               | смещенной частоте (Обычно настройка такая же, как на мобильном трансивере).              |
|                               | <u>Подсказки</u>                                                                         |
|                               | <ul> <li>Настройка будет работать только с трансивером, совместимым с режимом</li> </ul> |
|                               | управления HRI-200.                                                                      |
|                               | • Для работы через репитер, поставьте галочку для сеансов передачи/приема с              |
|                               | помощью мобильного трансивера.                                                           |
| Hide frequency settings       | Поставьте галочку, чтобы временно скрыть информацию о своем узле из списка узлов         |
|                               | на сервере WIRES-X.                                                                      |

# Preset search channel

Позволяет настроить канал поиска. Для получения дополнительной информации обратитесь к разделу "Настройка автопоиска" (стр. 34).

### Обновление текущих списков

Можно обновить информацию, которая показана в 3 окнах в левой части Основного экрана.

Выберите "Refresh list" из меню "File", чтобы считать обновленную информацию с сервере WIRES-X.

#### <u>Подсказка</u>

Если вы повторите это действие несколько раз через короткие промежутки времени, информация не изменится.

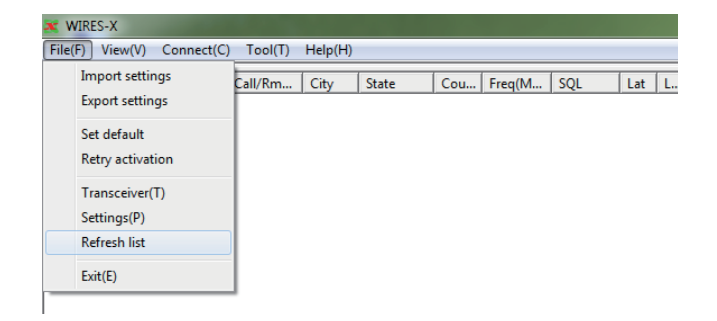

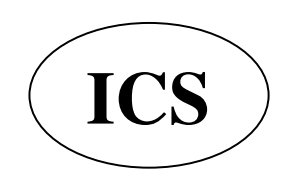

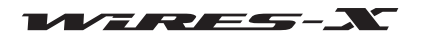

### Настройка информации об узле

Позволяет установить различную информации, такую как ваш идентификатор вашего узла для детализации информации при работе на передачу/прием.

Выберите "Settings" (настройки) из меню "File", чтобы открыть окно "Settings".

В окне "Settings" (настройки) в структурированном списке слева выберите нужный элемент, чтобы вызвать его экран настроек.

|                  | Insurant cottings | -       |      | 1     | 1   |        | ,   |     | 7 |
|------------------|-------------------|---------|------|-------|-----|--------|-----|-----|---|
|                  | Export settings   | Call/Rm | City | State | Cou | Freq(M | SQL | Lat |   |
|                  |                   |         |      |       |     |        |     |     |   |
|                  | Set default       |         |      |       |     |        |     |     |   |
| Retry activation |                   |         |      |       |     |        |     |     |   |
|                  | Transceiver(T)    |         |      |       |     |        |     |     |   |
|                  | Settings(P)       |         |      |       |     |        |     |     |   |
|                  | Refresh list      |         |      |       |     |        |     |     |   |
|                  | Evit(E)           |         |      |       |     |        |     |     |   |

| Settings                                                                                                    | WIRES ID information                                                                                                    |
|----------------------------------------------------------------------------------------------------|----------------------------------------------------------------------------------------------------|
| <ul> <li>Personal settings</li> <li><u>WIRES ID information</u></li> <li>Location settings</li> <li>Round QSO room settings</li> <li>Property</li> <li>- HRI-200 setup</li> <li>- Call settings</li> <li>- General settings</li> <li>- Digital ID settings</li> <li>- Make list file</li> <li>Log file settings</li> </ul> | Serial No.       DTMF ID       CallSign       User ID         User ID       User ID       User ID change         City       State       Country         Shinagawa-ku       Tokyo       Japan         Comment       Image       Image         Confidential ID       Image       Image         QSL exchange (SIZE QVGA 320x240bmp)       Image       Image         Get info. text (MAX.200 characters)       Image       Image |
|                                                                                                    | OK Cancel Help                                                                                                    |

[OK]: Настройки будут сохранены и окно "Settings" закроется.

[Cancel]: окно "Settings"закроется без сохранения настроек.

#### WIRES ID information (информация ID узла)

Позволяет настроить основную информацию, такую как комментарии, показываемые в списках, а также идентификатор узла и его местоположение. Для получения дополнительной информации обратитесь к разделу "Базовая настройка" (стр. 25).

### • Location settings (настройки местоположения)

Позволяет установить широту/долготу узла. Для получения дополнительной информации обратитесь к разделу "Базовая настройка" (стр. 25).

#### • Round QSO room settings (настройки местоположения)

Позволяет установить такую информацию, как комментарии, показываемые в списках, а также номер ID вашей комнаты. Для получения дополнительной информации обратитесь к разделу "Настройка параметров комнаты" (стр. 36).

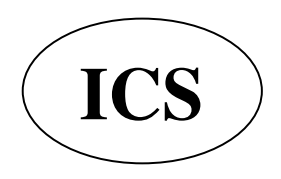

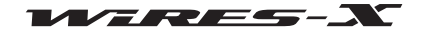

# • Настройка HRI-200

| ings                                                                                                    | Starting South In Non San Street 1 (Second St                                                                                                    |
|----------------------------------------------------------------------------------------------------|----------------------------------------------------------------------------------------------------|
| Settings<br>Dependent of the settings<br>WIRES ID information<br>- Location settings<br>- Round QSO room settings<br>Dependent<br>- Call settings<br>- General settings<br>- Digital ID settings<br>- Make list file<br>- Log file settings | HRI-200 setup<br>CH.1<br>SQL Active High<br>RXin Select RX12<br>RX12 Input High<br>RX96 Input High<br>PTT Active Low<br>TX0ut Gain TX12<br>DIMF<br>Mute mode OFF<br>DIMF detect Gain Low<br>HRI-200 Information Write |
|                                                                                                    | OK Cancel Help                                                                                                    |

#### CH.1

Позволяет настроить работу по аналоговой схеме CH1 (голосовой канал). Обычно, не требуются изменения для значений по умолчанию.

#### <u>Осторожно</u>

• При работе в режиме управления совместимого HRI-200 трансивера (например, FTM-400DR), проверьте, что значения настроек по умолчанию не были изменены.

• Для некоторых аналоговых FM трансиверов, возможно, потребуется изменение настроек.

| SQL Active   | . Установите тип входного разъема SQL. Обычно, установлен на High (по умолчанию).   |
|--------------|-------------------------------------------------------------------------------------|
|              | High Высокая степень сигнала/Низкий уровень без сигналов (по умолчанию)             |
|              | Low Низкий уровень сигнала/Высокий уровень без сигналов                             |
|              | После запуска программы WIRES-Х - в том случае, когда индикатор состояния "LOCAL"   |
|              | станет голубым, а шумоподавитель подключенного трансивера будет закрыт - изменить   |
|              | эту настройку так, чтобы параметр "LOCAL" стал серым.                               |
| RXin Select. | Выбор схемы входящего сигнала (RX12/RX96) для гнезда RADIO 1 устройства HRI-200.    |
|              | Обычно, установлено RX12 (настройка по умолчанию).                                  |
|              | Осторожно                                                                           |
|              | При работе с цифровой станцией нельзя выбирать параметр RX96.                       |
| RX12 Input   | . Установка чувствительности входящего сигнала RX12 (Low/High - низкая/высокая).    |
|              | Обычно, установлено High (настройка по умолчанию).                                  |
|              | Осторожно                                                                           |
|              | Сеансы связи между цифровыми радиостанциями не влияют на этот параметр.             |
| RX96 Input   | . Установка чувствительности входящего сигнала RX96 (Low/High - низкая/высокая).    |
|              | Обычно, установлено High (настройка по умолчанию).                                  |
|              | <u>Осторожно</u>                                                                    |
|              | Сеансы связи между цифровыми радиостанциями не влияют на этот параметр.             |
| PTT Active   | Установите тип входного разъема РТТ. Обычно, установлен на Low (по умолчанию).      |
|              | Low Low: В состоянии передачи/High: в состоянии приема (настройка по умолчанию)     |
|              | High High: в состоянии передачи/Low: в состоянии приема                             |
|              | После запуска программы WIRES-X - в том случае, когда индикатор состояния "ON-AIR"  |
|              | станет зеленым, даже если сигналы не передаются - измените эту настройку так, чтобы |
|              | "ON-AIR" стал серым.                                                                |
| TXout Gain   | .Установите уровень передачи аудиосигнала на выходе (ТХ12/ТХ96). Обычно,            |
|              | установлено TX12 (настройка по умолчанию).                                          |
|              | <u>Осторожно</u>                                                                    |
|              | Сеансы связи между цифровыми радиостанциями не влияют на этот параметр.             |
| De-emphasis  | . При установке этой галочки входящий аудиосигнал проходит через схему коррекции    |
|              | (предыскажений). Обычно, эта функция выключена (настройка по умолчанию).            |
|              | Осторожно                                                                           |
|              | Сеансы связи между цифровыми радиостанциями не влияют на этот параметр.             |

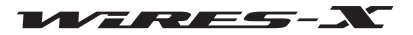

|                                | Main Menu                                                                                                    |
|--------------------------------|----------------------------------------------------------------------------------------------------|
| RX Filter                      | При установке этой галочки входящий аудиосигнал проходит через схему                                                                              |
|                                | фильтрации. Обычно, эта функция выключена (настройка по умолчанию).                                                                               |
|                                | <u>Осторожно</u><br>Сезисы свази межау цифровыми радиостанциями не ваидют на этот параметр                                                        |
| Audio Mute SW (SOL)            | Сеансы связи между цифровыми радиостанциями не влияют на этот параметр.<br>Установка этой гапочки синхронизирует переключение ОМ/ОЕЕ между схемой |
|                                | приемом аупиосигнала и сигналом гнезла SOL. Общино, эта функция выключена                                                                         |
|                                | присмом аудиосигнала и сигналом песзда осе. Совічно, эта функция выключена (настоойка по умопчанию)                                               |
| MIC BOOST (MAMP)               | Установка этой гапочки включает схему усилителя в схему приема аудиосигнала.                                                                      |
|                                | Обычно, эта функция выключена (настройка по умолчанию).                                                                                           |
|                                | Подсказка                                                                                                    |
|                                | Эта функция эффективна для работы в аналоговом режиме, когда уровень принятого                                                                    |
|                                | аудиосигнала от аналогового FM трансивера крайне низкий, однако, использование                                                                    |
|                                | данной функции может привести к искажению звука. Используйте такие функции, как                                                                   |
|                                | функция контроля сигнала с помощью волнового графика, чтобы предотвратить                                                                         |
|                                | искажение звука, регулируя громкость сигнала.                                                                                                    |
|                                | Осторожно                                                                                                    |
|                                | Сеансы связи между цифровыми радиостанциями не влияют на этот параметр.                                                                           |
| Pre-emphasis                   | Установка этой галочки передает звук на схему коррекции предыскажений. Обычно,                                                                    |
|                                | эта функция выключена (настройка по умолчанию).                                                                                                   |
|                                | <u>Осторожно</u>                                                                                                    |
|                                | Сеансы связи между цифровыми радиостанциями не влияют на этот параметр.                                                                           |
| Tx Filter                      | Установка этой галочки передает звук через фильтр. Обычно, эта функция                                                                            |
|                                | выключена (настройка по умолчанию).                                                                                                    |
|                                | Осторожно                                                                                                    |
|                                | Сеансы связи между цифровыми радиостанциями не влияют на этот параметр.                                                                           |
| DTMF                           |                                                                                                    |
| Позволяет настроить схему DTMF | <sup>-</sup> обнаружения СН1 (голосовой канал).                                                                                                   |
| Mute mode (глушение)           | Если звук содержит сигнал DTMF, установите настройку, чтобы отключать                                                                             |
|                                | аналоговый звук при обнаружении сигнала DTMF.                                                                                                    |
|                                | OFF Трансляция сигнала продолжается даже тогда, когда обнаружен                                                                                   |
|                                | сигнал DTMF (значение по умолчанию).                                                                                                    |
|                                | Audio Mute При обнаружении сигнала DTMF, аналоговый звук выключается                                                                              |
|                                | (поддерживается передача только с помощью РТТ).                                                                                                   |
|                                | <u>Осторожно</u>                                                                                                    |
|                                | Сеансы связи между цифровыми радиостанциями не влияют на этот параметр.                                                                           |
| DTMF detect Gain               | .Настройте коэффициент усиления входящего сигнала HRI-200, встроенный в схему                                                                     |
|                                | декодера DTMF сигнала (Low/High). Обычно, установлен Low (по умолчанию).                                                                          |
|                                |                                                                                                    |
|                                | a zavou u LIRI 200                                                                                                    |
| Установите импорт DTMF сигнала | а С ПОМОЩБЮ ПКТ-200.                                                                                                    |
|                                | распознаваться. Сигналы невыоранных кнопок оудут и порироваться.<br>• "П" для выбранцых кнопок, и "Х" для цевыбранцых кнопок                      |
|                                | О для выоранных кнопок, и л для невыоранных кнопок.<br>МЕ сисналы установлено "О" (настройка по умолнанию)                                        |
|                                |                                                                                                    |
| [HRI-200 Information]          | Нажмите, чтобы считать и показать значения, установленные в EFPROM на HRI-200                                                                     |
| [Write]                        | Нажмите, чтобы записать все настроенные параметры в EEPROM на HRI-200.                                                                            |
|                                | Если запись прошла успешно, записанные значения будут считываться снова и                                                                         |
|                                |                                                                                                    |

#### Осторожно -

Установки, сконфигурированные на экране "HRI-200 setup" будут отражены в HRI-200 при нажатии кнопки [WRITE].

появятся на экране.

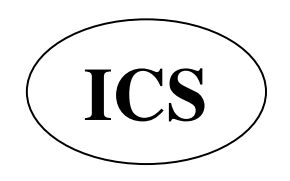

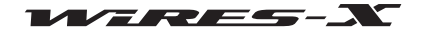

# • Call settings (настройка режима вызовов)

| S                  | ettings                                                                                                    | Desarrow of the second second second a figure of the second second secon |    |
|--------------------|----------------------------------------------------------------------------------------------------|----------------------------------------------------------------------------------------------------|----|
|                    | Settings<br>- Personal settings<br>- WIRES ID information<br>- Location settings<br>- Round QSO room settings<br>- Property<br>- HRI-200 setup<br>- General settings<br>- Digital ID settings<br>- Make list file<br>- Log file settings | Call settings  Round QSO Room connection (ON:Permit/OFF:Reject) Calcept calls while in Round QSO Rooms Back to Round QSO after disconnect Calcept calls while in Round QSO Rooms Date to Room Room ID DTMF #55555 (Return Room cancel) command (ON:Enable)                                                                                                    |    |
|                    |                                                                                                    | OK Cancel Help                                                                                                    |    |
| Round QSO Room con | nection                                                                                                    | <ul> <li>Установка действия при получении запроса на соединение с комнатой в Интернете.</li> <li>Вкл Установка галочки позволяет подключаться к комнате по запросу (по умолчанию).</li> <li>Выкл Отсутсвие галочки- отклонение соединения по запросу.</li> <li>Осторожно</li> <li>Когда стоит галочка "Return to Room" и установлено соединение с комнатой, соединение будет происходить автоматически, независимо от настройки "Round QSO Room connection".</li> <li>Установка действия при получении запроса на соединение от другого узла при подключение к комнате в Интернете.</li> <li>Вкл Разрывает соединение с комнатой и начинает соединение с узлом по запросу.</li> <li>Выкл Отклонение запроса (сохраняет подключение к комнате)(по умолчания Осторожно</li> <li>Если запрос соединения, получен подключенным к комнате узлом, он будет отклонен, независимо от этой настройки.</li> <li>Установка действия при разрыве подключения к узлу после принятия его запроса на соединение, и стоит галочка на "Ассерt calls while in Round QSO Rooms".</li> <li>Вкл Возобновление подключения к комнате вашего узла, с которой прежде было прервано соединение.</li> <li>Выкл Не подключатся к комнате (остается в не подключенном состоянии) (по умолчанию)</li> </ul>                                                                                                    | ю) |
| Return to Room     |                                                                                                    | <ul> <li>Укажите, следует ли подключиться к комнате, чей идентификатор "Room ID" указан в поле.</li> <li>ВклПодключение к указанной комнате каждый раз при запуске программь WIRES-X.</li> <li>Выкл Не будет происходит автоматического подключения к указанной комнате (по умолчанию).</li> <li><i>Подсказка</i></li> <li>Команда # 55555 также может изменить эту настройку (если поставить галочку "DTMF #55555").</li> <li>При включении данной функции действуют следующие условия работы:</li> <li>Длительность подключения</li></ul>                                                                                                    | 4  |

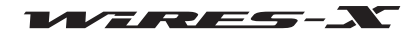

|              | • Обнаружение разрыва соединения                                                    | Чтобы установить галочку, перейдите к экрану "Call settings"<br>программы WIRES-X или используйте команду #55555).<br>.30 секунд (если состояние отключения длится 30 или более<br>секунд, соединение будет начато со стороны адресата) |
|--------------|-------------------------------------------------------------------------------------|----------------------------------------------------------------------------------------------------|
|              | • Другие                                                                            | Для комнаты, указанной в качестве обычного адресата<br>соединения, параметр "Unlimited TOT" на экране "General<br>settings" приложения WIRES-X булет игнорироваться                                                                     |
| Room ID      | Установите ID (ID пользователя или DTM подключаться.<br>Подсказка                   | IF ID) для комнаты, к которой вы хотите постоянно                                                                                                    |
| DTMF #555555 | Установка галочки "Return to Room" позво<br>укажите, следует или не нет принимать к | оляет ввести идентификатор комнаты в это поле.<br>юманду DTMF #55555.                                                                                                    |

Вкл.....Принять команду DTMF #55555 (действительный).

Выкл..... Не принимать команду DTMF #55555 (недействительный) (настройка по умолчанию).

#### • Общие настройки

| - Personal settings     | General settings        |
|-------------------------|-------------------------|
| WIRES ID information    | [ Inlimited TOT         |
| - Location settings     |                         |
| Round QSO room settings | In (11meout 11mer)      |
| HBI-200 setup           | Announcement            |
| Call settings           | Uonnect request message |
| General settings        | Room IN/OUT             |
| - Digital ID settings   | Room logon node info    |
| Make list file          | □ DTMF#66666            |
| Log file settings       | DTMF#55555              |
|                         | DTMF * Disconnect       |
|                         | F Perete control        |
|                         |                         |
|                         | Password                |
|                         |                         |
|                         |                         |
|                         |                         |
|                         |                         |
|                         |                         |
|                         |                         |
|                         |                         |
|                         |                         |
|                         |                         |
|                         |                         |
| 1                       |                         |

Unlimited TOT...... Укажите, следует ли ограничить время соединения путем активации таймера тайм-аута (TOT), когда ваш узел подключен к узлу или г комнате. ВКЛ (установлена галочка) ...... Отключение таймера (нет ограничения времени соединения). ВЫКЛ (галочка не установлена) .. Включение таймера (ограничивает время соединения) (настройка по умолчанию). <u>Осторожно</u> Если установлена галочка "Return to Room" и настроено подключение к комнате, соединение будет поддерживаться независимо от настройки "Round QSO Room connection". ТОТ...... Установите длительность соединения, чтобы указать сколько времени вы хотите оставаться на связи с узлом/комнатой. По истечению указанного времени, соединение будет автоматически разорвано. Однако, если активен сеанс голосовой связи (индикатор состояния "INTERNET" или "ON-AIR" отображаются зеленым цветом) по истечению указанного времени, соединение будет поддерживаться еще 20 секунд после завершения сеанса связи. <u>Осторожно</u> • Эта настройка действует, когда не установлена галочка "Unlimited TOT" (таймер включен). • Если установлена галочка "Return to Room" и ваш узел подключается к заданной комнате, этот параметр настройки будет проигнорирован.

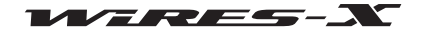

Программа WIRES-X

Главное меню

| Оповещение<br><u>Внимание</u>                                                         |                                                                                                    |
|---------------------------------------------------------------------------------------|----------------------------------------------------------------------------------------------------|
| <ul> <li>Функция звукового оповещения</li> <li>Одинаковые оповешения не по</li> </ul> | а работает только в аналоговом режиме. Эта функция не работает в цифровом режиме.<br>вторяются в течении 20 секунд.                                              |
| Connect request message                                                               | . Оповещение о получении запроса на подключение. Укажите, следует ли оповещать при                                                                               |
|                                                                                       | получении запроса на соединение от другого узла при подключении к узлу/комнате в Интернете.                                                                      |
|                                                                                       | При установке галочки, прозвучит оповещение "Connect request from *****" (***** - ID узла).                                                                      |
| Room IN/OUT                                                                           | . Укажите, следует ли оповещать, когда другие узлы заходят или покидают комнату, к                                                                               |
|                                                                                       |                                                                                                    |
| Room logon node info                                                                  | Укажите, следует указывать число подключенных узлов, при соединении с комнатой (число активности)                                                                |
|                                                                                       |                                                                                                    |
|                                                                                       | Пример: "This is JQ1YBG WIRES X. Connected to *****. Three Nodes." ("Это JQ1YBG                                                                                  |
|                                                                                       |                                                                                                    |
|                                                                                       | выкл (галочка не установлена) Оповещение оудет содержать только идентификатор комнаты, к которой Вы подключаетесь.                                               |
|                                                                                       | Пример: "This is JQ1YBG WIRES X. Connected to *****." ("Это JQ1YBG WIRES X.<br>Подключен к *****.")                                                              |
|                                                                                       | Осторожно                                                                                                    |
|                                                                                       | Этот параметр также влияет на ответную команду DTMF #666666 и содержание, когда параметр VOICE выбранный в ID.                                                   |
| DTMF #66666                                                                           | Настройте работу оповещения при получении команды #66666.                                                                                                    |
|                                                                                       | При установке галочки (ВКЛ) происходит оповещение об идентификаторе при получении команды DTMF #66666.                                                           |
| DTMF #55555                                                                           | Настройте работу оповещения при получении команды #55555.                                                                                                    |
|                                                                                       | При установке галочки (ВКЛ) происходит оповещение об идентификаторе при получении                                                                                |
|                                                                                       |                                                                                                    |
|                                                                                       |                                                                                                    |
|                                                                                       | даже если этот параметр выключен (оез галочки), когда DTMF # 55555 установлен в                                                                                  |
|                                                                                       | команда все равно будет выполняться.                                                                                                    |
| DTMF * Disconnect                                                                     | Установите ответное действие при получении *DTMF команды.                                                                                                    |
|                                                                                       | ВКЛ (установлена галочка) Выполняет действие * в качестве команды #99999 и                                                                                       |
|                                                                                       | разрывает соединение с другой станцией.                                                                                                    |
|                                                                                       | ВЫКЛ (галочка не установлена)Игнорирует * действие.                                                                                                    |
|                                                                                       | Осторожно                                                                                                    |
|                                                                                       | Команда DTMF действует только в аналоговом режиме работы. Команда DTMF не                                                                                        |
|                                                                                       | работает в цифровом режиме.                                                                                                    |
| Remote control                                                                        | Укажите, разрешена или нет удаленная работа с программой WIRES-X.                                                                                                |
|                                                                                       | ВКЛ (установлена галочка) Позволяет получить доступ к программе WIRES-X с<br>помощью приложения "WIRESMON-X.exe" (позволяет)<br>удаленно работать с программой). |
|                                                                                       | ВЫКЛ (галочка не установлена) Запрещает доступ к программе WIRES-X с помощью приложения "WIRESMON-X.exe".                                                        |
|                                                                                       | Подсказка                                                                                                    |
|                                                                                       | Для использования функции веб-мониторинга с помощью "WIRESMON-X.exe",                                                                                            |
|                                                                                       | необходимо установить дополнительный плагин.                                                                                                    |
| Password                                                                              | . Установите пароль для аутентификации удаленного доступа к программе WIRES-X с помощью "WIRESMON-X.exe".                                                        |
|                                                                                       | <u>Подсказка</u>                                                                                                    |
|                                                                                       | Установите галочку на "Remote control", чтобы ввести символы в этом поле.                                                                                        |

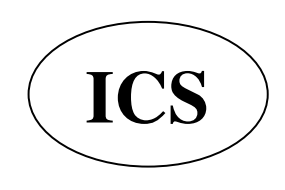

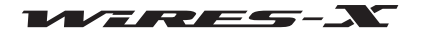

#### • Sound settings (настройки звука)

Это меню появляется только во время работы в аналоговом режиме.

| Settings                                                                                                    | Disarding double faith of some double i faith the                                                                                                    |
|----------------------------------------------------------------------------------------------------|----------------------------------------------------------------------------------------------------|
| Settings<br>D-Personal settings<br>- WIRES ID information<br>- Location settings<br>- Round QSO room settings<br>D-Property<br>- HRI-200 setup<br>- Call settings<br>- General settings<br>- Make list file<br>- Log file settings | Sound settings Connect response G OFF C WAVE FILE C CW Text C VOICE Test Stop ID G OFF C WAVE FILE C CW Text C VOICE Test Stop                                            |
|                                                                                                    | Intervit che       No.       Int (S-60)         Clibrate       Voice       Voice         Speed       50       Speed       0         Pitch       700       Volume       90 |
|                                                                                                    | OK Cancel Help                                                                                                    |

# Connect response (сигнал соединения)

Выберите звук сигнала при приеме запроса на соединение или подключение к другому узлу или комнате.

### ID (идентификатор)

Выберите аудио формат идентификатора, который периодически передается.

| <Общие>     |                                                                                                    |
|-------------|----------------------------------------------------------------------------------------------------|
| • OFF       | Без звукового сигнала.                                                                                     |
| • WAVE FILE | Воспроизведение указанного аудио-файл (WAV-формат файла).                                                  |
|             | Нажмите кнопку [] справа от настройки. Появится окно выбора файлов, где можно указать нужный WAV файл.     |
| • CW        | . Передает указанное текстовое содержание в закодированных сигналах.                                       |
|             | Введите в поле фразу ответа или идентификатор. Можно использовать следующие буквы и символы:               |
|             | Символы (" \$ ' ( ) + , / : = ? @), пробел, цифры (от 0 до 9), буквы алфавита (от А до Z). 1.<br>Осторожно |
| NOIDE       | Только квалифицированным пользователям разрешено передавать CW данные.                                     |
| • VOICE     | . Передает звуковой сигнал с помощью параметра VOICE.                                                      |
|             | Например, если ваша станция JQ1YBG, будет воспроизводиться сообщение указанное ниже.                       |
|             | <ul> <li>Во время начала соединения или подключения вашего узла</li> </ul>                                 |
|             | "This is JQ1YBG WIRES-X. Connected to *****."(***** - идентификатор подключаемого узла)                    |
|             | • При подключении к вашей станции другого узла                                                             |
|             | "This is JQ1YBG WIRES-X. Connected from *****."(***** - идентификатор подключаемого узла)                  |
|             | • Если нет подключении                                                                                     |
| FT - 0      | This is JQTTBG WIRES-X. Not connected.                                                                     |
| [lest]      | Нажмите, чтобы передать тестовое звуковое сообщение в соответствии с вашими                                |
|             | настроиками.                                                                                               |
| [Stop]      | Нажмите, чтобы отменить тестовую передачу.                                                                 |
|             | <u>Осторожно</u>                                                                                           |
|             | При подключении к другому узлу или в комнате, тестовая передача не работает.                               |
|             | ООО «АЙ-СИ-ЭС», 123100, Москва,<br>Краснопресненская наб., д.14, Экспоцентр,пав.7                          |
|             | Тел.: (495) 232-29-03 E-mail: <u>info@yaesu.ru</u> <u>http://www.yaesu.ru</u>                              |
|             |                                                                                                    |

|--|

Interval time ...... Интервал времени передачи ID может быть установлен от 5 до 60 минут с шагом в 1 минуту.

# Осторожно

На рабочей частоте узла, будьте осторожны, чтобы не мешать другим станциям.

### Calibrate (регулировка)

Позволяет настроить тон CW и тон звукового оповещения.

| CW<br>Speed |                                                                                                    |
|-------------|----------------------------------------------------------------------------------------------------|
|             | система с анализом и записью импульсов). Чем Чем выше значение, тем быстрее                                                                                                    |
|             | становится код (настроика по умолчанию 30 WPM).<br>Подсказка                                                                                                    |
|             | WPM (слов в минуту/PARIS) - это CW стандартизированная скорость манипуляции<br>ARRL (American Radio Relay Reague), рассчитывает, сколько 5-буквенных слов<br>передаются за 1 минуту. |
| Volume      | Установите громкость передачи звука СW. Чем выше значение, тем выше становится громкость (настройка по умолчанию 50).                                                                |
| Pitch       | Настройте высоту звука. Используется единица измерения частоты (Гц). (Настройка по умолчанию составляет 700 Гц).                                                                     |
|             |                                                                                                    |

| Voice  |                                                                             |
|--------|-----------------------------------------------------------------------------|
| Voice  | . Позволяет выбрать тип звука.                                              |
|        | Подсказка                                                                   |
|        | Доступные опции различаются в зависимости от вашей операционной системы.    |
| Speed  | .Установите скорость звука. Чем выше значение, тем быстрее будет выводиться |
|        | оповещение (настройка по умолчанию 0).                                      |
| Volume | Настройка громкости звука. Чем выше значение, тем выше становится громкость |
|        | (настройка по умолчанию 90).                                                |

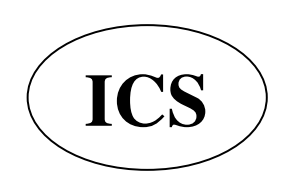

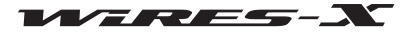

### • Digital ID settings (настройки цифрового идентификатора)

Это меню появляется только во время работы в цифровом режиме.

| Settings                                                                                                    | provide a second second second second a figured beauty                                                                                                    |
|----------------------------------------------------------------------------------------------------|----------------------------------------------------------------------------------------------------|
| Settings<br>Personal settings<br>WIRES ID information<br>Location settings<br>Round QSO room settings<br>Call settings<br>General settings<br>Digital ID settings<br>Make list file<br>Log file settings | Digital ID settings<br>Voice CH<br>ID TX<br>Interval Time 10 <sup></sup> / <sub>-</sub> min (1 - 60) TEST<br>Preset Search CH<br>ID TX<br>Interval Time 10 <sup></sup> / <sub>-</sub> min (1 - 60) TEST<br>User Station can receive an ID signal only during the WIRES-X operation. |
|                                                                                                    | OK Cancel Help                                                                                                    |

# Voice CH

Настройка параметров передачи цифрового идентификатора голосового канала.

### Preset Search CH

Настройка параметров передачи цифрового идентификатора для канала поиска.

### <Общее>

| ID TX         | . При установке галочки (ВКЛ) периодически передает цифровой идентификатор.  |
|---------------|------------------------------------------------------------------------------|
| Interval Time | Цифровой интервал передачи идентификатора может быть задан от 1 до 60 минут  |
|               | с шагом в 1 минуту.                                                          |
|               | Подсказка                                                                    |
|               | Этот параметр можно настроить только тогда, когда "ID TX" установлен в       |
|               | положение ON.                                                                |
|               | <u>Осторожно</u>                                                             |
|               | Будьте внимательны, чтобы не мешать другим станциям на рабочей частоте узла. |
| [TEST]        | Нажмите, чтобы однократно передать сигнал цифрового идентификатора для       |
|               | канала.                                                                      |
|               | <u>Осторожно</u>                                                             |
|               | При подключении к другому узлу или в комнате, тестовая передача не работает. |

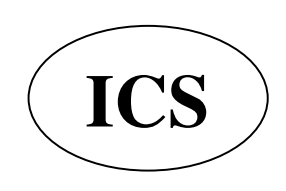

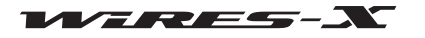

# • Make list file (файл формы списка)

| Settings                                                                                                    | Description of the second second of the second second of the second second seco |
|----------------------------------------------------------------------------------------------------|----------------------------------------------------------------------------------------------------|
| Settings<br>- Personal settings<br>- URES ID information<br>- Location settings<br>- Round QSO room settings<br>- Property<br>- HRI-200 setup<br>- Call settings<br>- General settings<br>- Jigital ID settings<br>- Vake list file<br>- Log file settings | Make list file          Group window Active ID Room ID MyRoom logon ID         Enable list out         XHL Style         HTML File name         HTML Header            HTML Footer         Y Table layout         Save CSV format         Notify window title                                                                                                    |
|                                                                                                    | OK Cancel Help                                                                                                    |

#### Group window

В этой вкладке настраиваются параметры списка в окне группы.

#### <u>Подсказка</u>

Содержимое этой вкладке будет зависеть от настройки отображения в окне группы.

#### Active ID

В этой вкладке настраиваются параметры списка в окне активного узла.

#### Room ID

В этой вкладке настраиваются параметры списка в окне комнаты.

#### MyRoom logon ID

В этой вкладке настраиваются параметры списка узлов, подключенных к вашей комнате.

<u>Осторожно</u> Этот экран не появится, если ваша комната не активирована.

#### <Общее>

| Enable list out    | При установке галочки (ВКЛ) активирует функцию вывода данных файла.         |
|--------------------|-----------------------------------------------------------------------------|
| XML Style          | Укажите формат вывода данных.                                               |
|                    | ВКЛ (установлена галочка) Данные в формате XML.                             |
|                    | ВЫКЛ (галочка не установлена) Данные в формате HTML (формат записи с        |
|                    | разделением знаками табуляции или формат в виде таблицы).                   |
|                    | Подсказка                                                                   |
|                    | Этот параметр можно настроить только когда стоит галочка "Enable list out". |
| HTML/XML File name | Введите имя файла списка. Используйте расширение ".html" для HTML-файла, а  |
|                    | ".xml" для XML-файла.                                                       |
|                    | Имя файла также может быть указана на экране выбора файлов при нажатии      |
|                    | кнопки [] справа.                                                           |
|                    | Подсказка                                                                   |
|                    | Этот параметр можно настроить только когда стоит галочка "Enable list out". |
|                    | Осторожно                                                                   |
|                    | Не используйте такое же имя файла, как в других вкладках.                   |

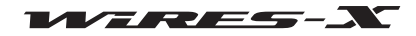

```
Главное меню
```

| HTML/XML Header     | Введите нужную информацию (например, HTML-тегов или информацию стилей XML) в                                                                                                    |
|---------------------|----------------------------------------------------------------------------------------------------|
|                     | начале выходных данных.                                                                                                    |
|                     | Пример: Для вызова листа XSL стилей в XML<br>xml version="1.0" encoding="Shift_JIS"?                                                                                                    |
|                     | xml-stylesheet type="text/xsl" href="Active.xsl"?                                                                                                    |
|                     | Чтобы добавить данные стилей, как показано выше в начале выходных данных,<br>введите информацию в это поле.<br>Создайте файл листа XSL стиля (в случае, приведенного выше примера, это<br>"Active.xsl") и сохранить его в той же папке, что и сохраненный файл данных для<br>отображения информации в вашем веб-браузере, используя созданную информацию о<br>стиле. Результат отображается с помощью таблиц стилей, который будет отличаться в |
|                     | зависимости от веб-браузера.                                                                                                    |
|                     | Подсказка                                                                                                    |
|                     | С использованием WIRES-X, в каждой вкладке доступны следующие образцы стилей XSL листов:<br>Group.xsl (для "Group window")<br>Active.xsl ("Active ID")<br>Room.xsl (для "Room ID")                                                                                                    |
|                     | MyRoom.xsl (для "MyRoom logon ID")                                                                                                    |
| HTML / XML Footer   | Введите информацию (например, HTML-тегов), которую хотите добавить в конце                                                                                                    |
| Table layout        | выходных данных<br>Выберите формат HTML.<br>ВКЛ (установлена галочка) В формате макета таблицы.<br>ВЫКЛ (галочка не установлена) В формате записи с разделением знаками табуляции<br>Подсказка                                                                                                    |
| Save CSV format     | Этот параметр не работает, когда стоит галочка "XML Style".<br>Установка этой галочки (ON) создает одновременно файл текста с разделением<br>знаками табуляции (CSV).                                                                                                    |
| Notify window title | Имя файла будет такое же, как у файла HTML / XML с расширением ".csv".<br>Обновленная информация о файле выходных данных можно импортировать в другие<br>приложения.<br>Обычно, это поле оставляют пустым.                                                                                                    |

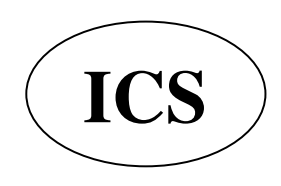

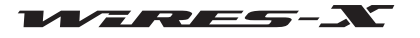

# Main Menu

### • Log file settings (параметры файла журнала)

| Node log-file save | Установка этой галочки (ON) сохраняет историю работы узла в целом.          |
|--------------------|-----------------------------------------------------------------------------|
|                    | Нажмите [] справа, чтобы вызвать окно "Save as".                            |
| News log-file save | . Установка этой галочки (ON) сохраняет историю доступа к функции новостей. |
|                    | Нажмите [] справа, чтобы вызвать окно "Save as".                            |
|                    | <u>Подсказка</u>                                                            |
|                    | Доступ к данным новостей узлов и комнат будут сохранены в одном файле.      |
| Room log-file save | Установка этой галочки (ON) сохраняет историю работы комнаты в целом.       |
|                    | Нажмите [] справа, чтобы вызвать окно "Save as".                            |
| [Open log folder]  | Нажмите, чтобы вызвать папку, в которой сохранен каждый файл журнала.       |

# Завершение работы приложения WIRES-X

В меню "File" выберите "Exit", чтобы закрыть окно программы WIRES-X.

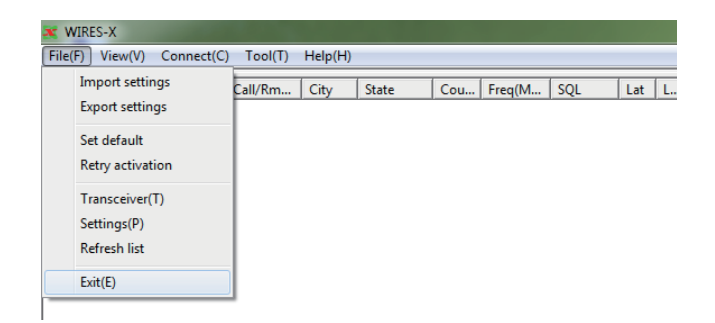

#### Подсказки

- Вы также можете закрыть программу WIRES-X, нажав [X] в верхней правой части Основного экрана.
- Если параметр "Enable WIRES-X Auto Start." был выбран при установке приложения WIRES-X, то программа автоматически перезагрузится после завершения работы. Если вы не хотите, чтобы выполнялся перезапуск программы, щелкните правой кнопкой мыши на значке WIRES-X в трее на панели задач Windows, затем выберите "Quit" (Выход).

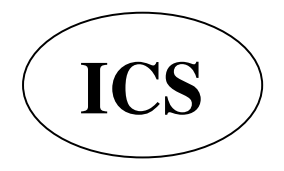

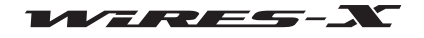

# Меню "View" (Вид)

### ■ Шрифты текущих списков

Можно выбрать шрифты, используемые в окнах группы, узла и комнаты.

#### • Изменение шрифта

**1** В меню "View" (Вид) выберите "Font" (шрифт) - "Select" (выбор) Появится окно "Font".

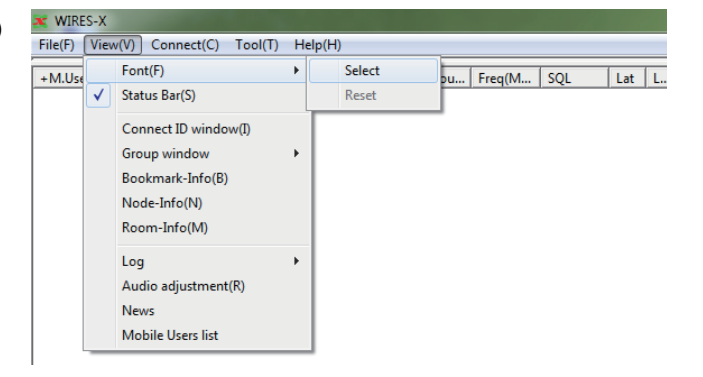

2 Выберите или введите параметры

#### **3** Нажмите [OK]

Настройки будут сохранены, а окно "Font" закроется.

Основной экран появится снова, и информация в списках будет отображаться с выбранным шрифтом, стилем и размером.

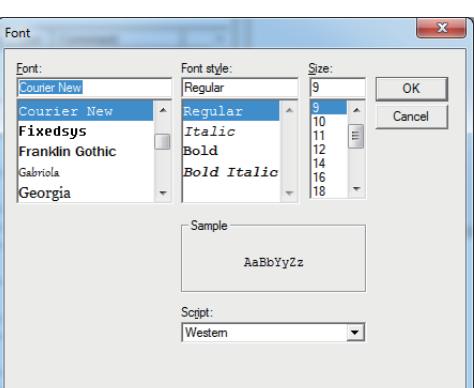

| Font (шрифт)            | Выбранный шрифт появится в текстовом поле в верхней части списков. Вы также     |
|-------------------------|---------------------------------------------------------------------------------|
|                         | можете ввести имя шрифта непосредственно в текстовом поле.                      |
|                         | <u>Подсказка</u>                                                                |
|                         | Шрифты, установленные на вашем компьютере будет отображаться в списках.         |
| Font style (начертание) | Выбранный стиль будет появится в текстовом поле в верхней части списков.        |
|                         | Подсказка                                                                       |
|                         | Выбираемые шрифты различаются в зависимости от выбранного параметра в "Font".   |
| Size (размер)           | Выделенное число (размер шрифта) появится в текстовом поле в верхней части      |
|                         | списка. Единица измерения - пиксель. Вы также можете ввести размер шрифта       |
|                         | непосредственно в текстовое поле.                                               |
| Sample (образец)        | Образцы текста будут отображаться в соответствии с выбранным шрифтом, стилем    |
|                         | начертания и размером.                                                          |
| Script                  | Выберите нужный скрипт из выпадающего списка.                                   |
|                         | Подсказка                                                                       |
|                         | Доступные скрипты различаются в зависимости от операционной системы компьютера. |

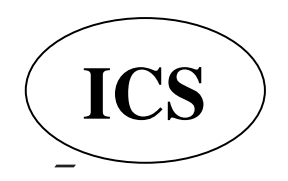

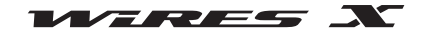

#### • Сброс настроек шрифта

**1** В меню "View" (Вид) выберите "Font" (шрифт) - "Reset" (сброс) Появится диалоговое окно подтверждения.

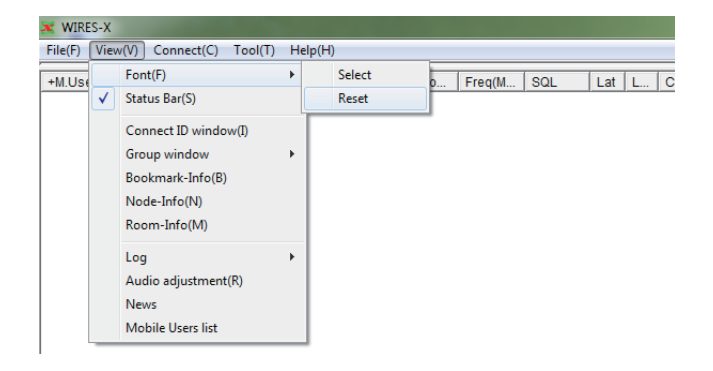

#### **2** Нажмите [OK]

**3** Перезагрузите программу WIRES-X

Информация, содержащаяся в списках будет отображаться шрифтом, заданным по умолчанию.

#### Отображение указания по использованию

В Строке состояния в нижней части основного экрана отображаются указания по использованию.

| D Jacobian 1992<br>D Jacobian 1992<br>D Jacobian 1993 | )     |     | Toyono-gun Osal<br>Kitakatsuragi-g Nara<br>Shimonoseki-city Yam | ka Japan 430.<br>Japan 144.<br>Japan 438. | 84 DSQ:<br>51 DSQ:<br>1M DSQ: | 066<br>OFF N<br>001 N | L. £1 ŽŽŒ±‰^—p+<br>£1         |
|-------------------------------------------------------|-------|-----|-----------------------------------------------------------------|-------------------------------------------|-------------------------------|-----------------------|-------------------------------|
| +Room ID                                              | DT    | Act | Room name                                                       | City                                      | State                         | Cou                   | Comment                       |
| 020.0004                                              | 20202 | 017 | APRS 9K6                                                        | Kitakyushu-city                           | Fukuoka                       | Japan                 | 0202 DIGITAL ROOM             |
| 030-40004                                             | 20382 | 002 | 0382 DIGITAL Room                                               | Nagoya-city                               | Aichi                         | Japan                 |                               |
| CHE COD#/                                             | 20491 | 000 | D.E.U.QSO-Room                                                  | Odawara-city                              | Kanagawa                      | Japan                 | D.A.O. prof (ff.A. u.A. 2g.c. |
| C XRECOM                                              | 20368 | 004 | 39's Room                                                       | Vokohama-city                             | Kanagawa                      | Japan                 | 13507 fm[fh,8 £,1,AWires2(04  |
| TANCIDAR S                                            | 29107 | 000 | 39's RoomX No.2                                                 | Yokohama-city                             | Kanagawa                      | Japan                 | 5050 /~/N. AL . SeBi m21.     |
| 2 9000000mm                                           | 29036 | 000 | '0'62R'1-341-4HC                                                | Hadano-city                               | Kanagawa                      | Japan                 | '0'62R'[-1/]-\$/n/{/N/%       |
| ADD-RECORT                                            | 29140 | 000 | STAT ITE                                                        | Aizuwakamatsu                             | Fukushi                       | Japan                 | 6.9.                          |
| ALLER-CORDON                                          | 20510 | 031 | ALL JA CQ ROOM#1                                                | Yamato-city                               | Kanagawa                      | Japan                 | yALLIACQ/ (/6ch.1z/C/Ey,ÉC    |
| ALLER-COMBINED                                        | 20509 | 000 | ALL JA CQ ROOM#2                                                | Komae-city                                | Tokyo                         | Japan                 | yALLIACQf-[f6ch.2z-CŒy,ÉC     |
| R BILISIA - CODA                                      | 22069 | 000 | '+'L'#-hDWIRES                                                  | Maniwa-city                               | Okayama                       | Japan                 | DSQZ1'ESO,A,A, ZO-R,E, Zg.    |
| Catteri adikasi                                       | 22043 | 002 | C4FM-JAPAN                                                      | Kameoka-city                              | Kyoto                         | Japan                 | E'44, \$141.1.20.2A8          |
| C-100114.00                                           | 24730 | 000 | CHIBA DIGITAL NET                                               | Sammu-city                                | Chiba                         | Japan                 | Šy.u.¢QSO/-{/€.8-ÚŹw.u.A.¢,   |
| CILINATION IN                                         | 22000 | 000 | CQ JAPAN                                                        | Shinagawa-ku                              | Tokyo                         | Japan                 | CQ JAPAN Room                 |
|                                                       | 20000 | 000 | CQ WORLD WIDE                                                   | Shinagawa-ku                              | Tokyo                         | Japan                 | CQ WORLD WIDE Room            |
| ENG-ROOM                                              | 29999 | 000 | EMG Room                                                        | Shinagawa-ku                              | Tokyo                         | Japan                 | EMG Room                      |
| C FECTIVEERATE                                        | 20694 | 002 | FLOWER CQ/I-NET                                                 | Yonago-city                               | Tottori                       | Japan                 | Round QSO Room/Friendly O.    |
| FERRICIPAL-FERRIC                                     | 20786 | 000 | 48-Y% ROOM                                                      | Munakata-city                             | Fukuoka                       | Japan                 | .*2@R.E.C.#.34(^^)v           |
| HECOMENA-ROOM                                         | 20311 | 000 | WIRES-X BUG? TEST                                               | Hiroshima-city                            | Hiroshi                       | Japan                 | ÁÉ. 8. %, "JfefXfgånjA-8      |
| Ready                                                 |       |     |                                                                 |                                           |                               |                       |                               |

Строка состояния •

В меню "View" (Вид), поставьте галочку "Status Bar", чтобы показывать строку состояния.

Нажмите на "Status Bar" повторно, чтобы убрать галочку и скрыть строку состояния.

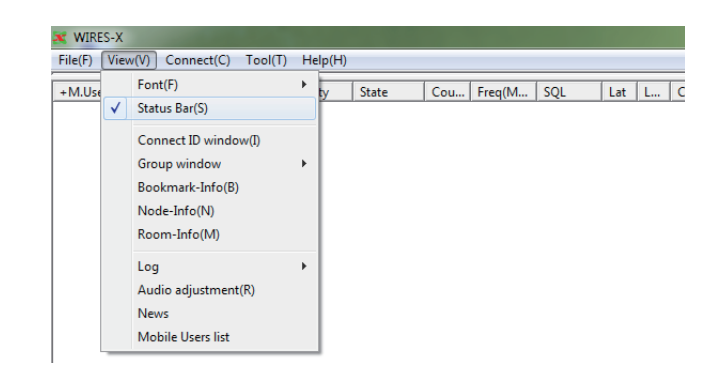

#### Отображение узлов, подключенных к пространству комнаты

Даже если вы закрыли всплывающее окно при подключении к комнате, то можете вызвать его повторно.

В меню "View" (Вид) выберите "Connect ID window", чтобы вызвать всплывающее окно, показывающее рабочее состояние комнаты.

#### <u>Подсказки</u>

• Всплывающее окно не появится, если у вас нет подключения к комнате.

 Для получения подробной информации о всплывающем окне смотрите раздел "Подключение к комнате в Интернете" (стр. 29).

• "Connect ID window" будет переключено на "Display GM members" при работе в режиме GM.

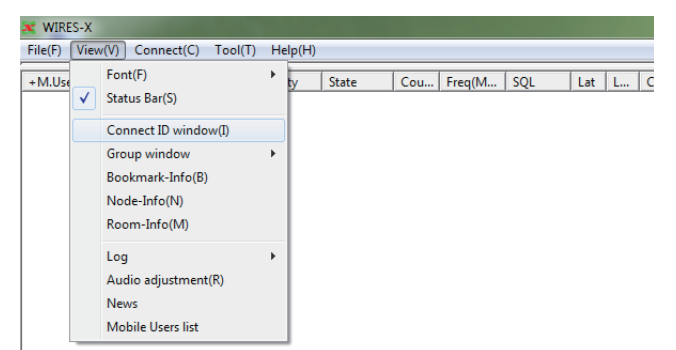

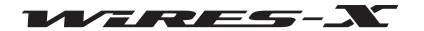

#### Изменение содержимого окна группы

Информация, отображаемая в окне группы в верхней левой части Основного экрана, может быть изменена.

В меню "View" (Вид) выберите "Group window" (окно группы), затем один из вариантов: "Bookmark list" (список закладок),

"Connecting Node list" (список подключенных узлов) или "MyRoom access list" (список подключения к моей комнате). Галочка будет установлена на выбранном пункте.

Для получения подробной информации по каждому пункту смотрите раздел "Текущий список" (стр. 65).

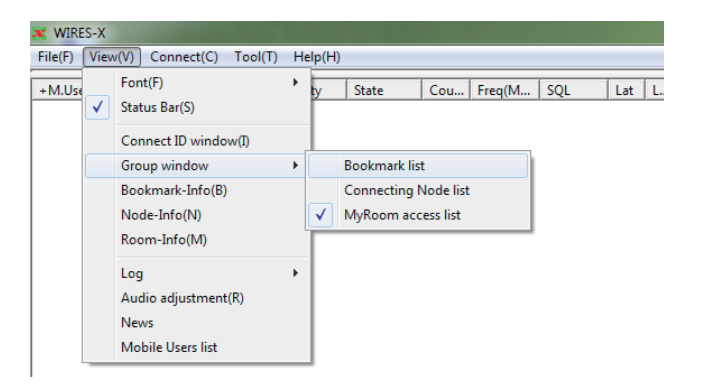

### Настройка своего узла

При работе узла, вы можете установить цифровые станции (мобильные/базовые), узлы/комнаты в Интернете, которым вы хотите заблокировать доступ к вашему узлу.

При работе своего узла в качестве узла GM, вы можете отобразить информацию о комнате GM, к которой подключены. В меню "View" (Вид) выберите "Node-Info", чтобы открыть окно "My Node information".

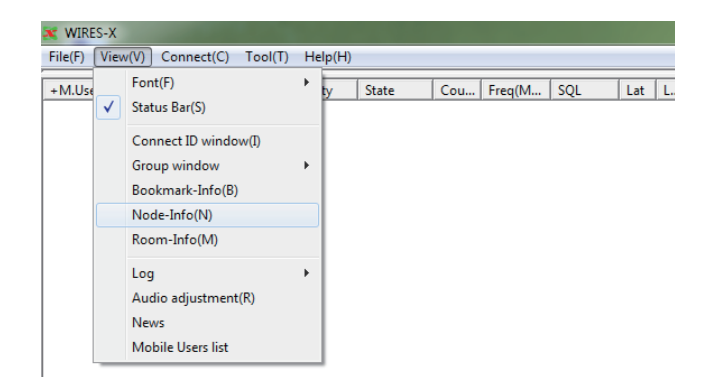

| atus                              |         | User ID       | DTMF ID | Status                                |             | User ID       | DIMF ID |  |
|-----------------------------------|---------|---------------|---------|---------------------------------------|-------------|---------------|---------|--|
| Open Node ===<br>setting > ALL OK |         | (5500)        | GM Nor  | de                                    | 1021391-003 | 15990         |         |  |
| ect list                          |         |               |         | GH HOOM                               | Gree        | in name       |         |  |
| allSign                           | User ID | DIMF/Radio ID |         | Room 10                               |             |               |         |  |
|                                   |         |               |         | DIME ID                               | Boom name   |               |         |  |
|                                   |         |               |         |                                       |             | Select change |         |  |
|                                   |         |               |         | · · · · · · · · · · · · · · · · · · · |             |               |         |  |
|                                   |         |               |         | Reject 11                             | Lat         |               |         |  |
|                                   |         |               |         | CallSig                               | n User II   | DIMF/Radio ID |         |  |
|                                   |         |               | Add     |                                       |             |               | λd      |  |
|                                   | т       | 1             | Delete  | ×                                     |             |               | Del     |  |
|                                   |         |               |         |                                       |             |               |         |  |

### [Открытый узел]

[GM узел]

| <Общее> |                                                                                                    |
|---------|----------------------------------------------------------------------------------------------------|
| Status  | . Стиль работы (открытый/GM) и настройки доступа к данным локальных новостей                                            |
|         | Подсказка                                                                                                    |
|         | Настройки нового локального доступа предоставляется только для работы в<br>открытой комнате.                            |
| User ID | Код доступа вашей станции в цифровом режиме работы                                                                      |
| DTMF ID | Код доступа вашей станции в аналоговом режиме работы.                                                                   |
|         | Подсказка                                                                                                    |
|         | Для "Status", "User ID" и "DTMF ID", используются значения, указанные на экране                                         |
|         | "WIRES ID information" в окне "Settings" (настройки), которое открывается из меню<br>"File" - "Settings" (страница 25). |

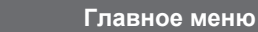

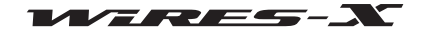

#### Список отклонения подключения

| (List)<br>заблокирован доступ           | Список цифровых станций (мобильных/базовых) и узлов/комнат, которым |
|-----------------------------------------|---------------------------------------------------------------------|
| [Add]                                   | Нажав этой кнопки добавляет запись в список.                        |
| [Remove]                                | Нажав этой кнопки удаляет выбранную запись из списка.               |
| <gm узел=""><br/><b>GM комната</b></gm> |                                                                     |
| Появятся значения, установле            | енные в окне "GM Room list" (стр. 43).                              |
| Room ID                                 | Идентификатор пользователя комнаты GM, к которой вы подключены      |
| Group name                              | Название группы GM                                                  |
| DTMF ID                                 | Идентификатор комнаты GM. к которой вы подключены                   |

Room name ...... Название комната GM устанавливается владельцем

[Select change] ..... (GM Room list"

#### • Добавление станции, которой вы хотите запретить подключение

1 В окне "My Node information", нажмите кнопку [Add]

Появится диалоговое окно "Input ID" (ввод ID).

**2** Введите идентификатор станции, которую вы хотите запретить подключение.

### Подсказка

Введите позывной на мобильной/базовой радиостанции или ее ID пользователя или DTMF ID для узла/комнаты.

#### 3 Нажмите [OK]

Диалоговое окно закроется, а в области "Reject list" окна "My Node information" появится ID.

| Input ID                                           |                                       |
|----------------------------------------------------|---------------------------------------|
| Please input User ID of<br>a mobile station to add | a Node or CallSign of<br>to a member. |
|                                                    |                                       |
| OK                                                 | Cancel                                |

#### Подсказки

Также в список отклонения можно добавить запись следующими способами.

• В окне узла, выберите узел, который вы хотите заблокировать, щелкните правой кнопкой мыши на нем, чтобы вызвать список команд, затем выберите "Node Reject".

• В окне комнаты, выберите комнату, которую вы хотите заблокировать, щелкните правой кнопкой мыши, чтобы вызвать список команд, затем выберите "Node Reject".

• В меню "View" - "Mobile Users list", откройте окно "Mobile Users list" и выберите мобильные и базовые станции, которые вы хотите заблокировать, затем нажмите команду "Node Reject" (стр. 94).

# Проверка списка узлов, подключенных к вашей группе

При работе в комнате, вы можете установить для каких цифровых радиостанций (мобильных/базовых) и узлов/комнат, хотите разрешить доступ к вашей комнате через Интернет. В меню "View" (Вид) выберите "Room-Info", чтобы вызвать окно "MyRoom information".

Для получения дополнительной информации обратитесь к разделу "Подробная настройка вашей комнаты" (стр. 39).

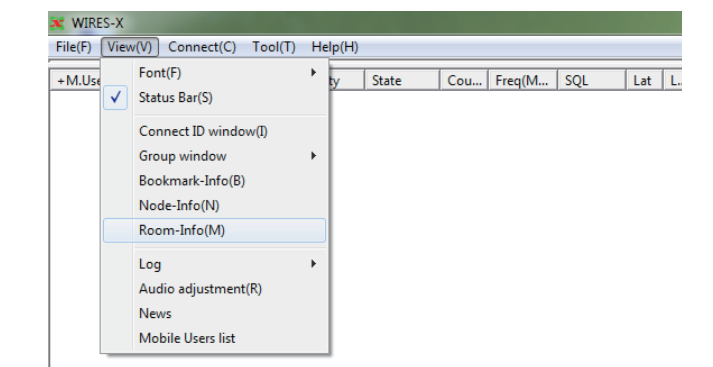

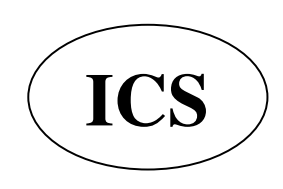

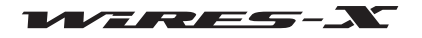

# Изменение содержимого окна журнала операций

Можно изменить информацию, отображаемую справа в центре основного экрана в окне журнала.

В меню "View" (Вид) выберите "Log", затем одну из опций: "Node", "Room" или "News". На выбранном пункте будет установлена галочка. Для получения подробной информации по каждому пункту смотрите раздел "Окно журнала операций" (стр. 71).

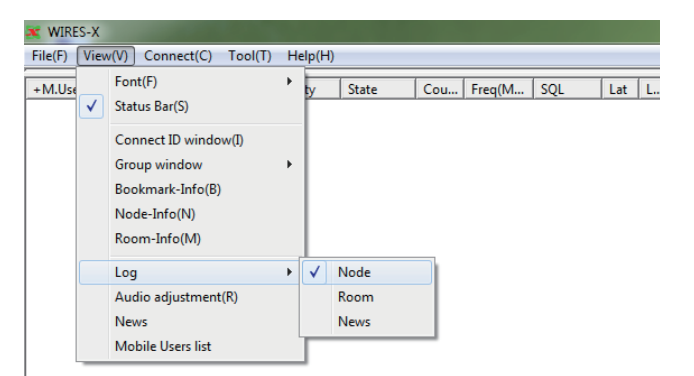

### Регулировка громкости входного/выходного звука

Громкость звука трансивера, подключенного к HRI-200, можно регулировать до надлежащего уровня.

В меню "View" (Вид) выберите "Audio adjustment" (настройки аудио), появится окно "Audio adjustments".

| File(F) Vi | ew(V)                      | Connect(C)                                                                      | Tool(T) | He | lp(H) |       |     |        |     |     |   |
|------------|----------------------------|---------------------------------------------------------------------------------|---------|----|-------|-------|-----|--------|-----|-----|---|
| G.User i   | Fo<br>St                   | ont(F)<br>atus Bar(S)                                                           |         | ۲  | ty    | State | Cou | Freq(M | SQL | Lat | L |
|            | Co<br>Gr<br>Bo<br>No<br>Ro | onnect ID windo<br>roup window<br>ookmark-Info(B)<br>ode-Info(N)<br>oom-Info(M) | ow(I)   | •  |       |       |     |        |     |     |   |
|            | Lo                         | og<br>udio adiustment                                                           | t(R)    | •  |       |       |     |        |     |     |   |
|            | M                          | ews<br>obile Users list                                                         |         |    |       |       |     |        |     |     |   |

| dio adjustments                                                                      |                         |   | Tot In The |         |             |
|--------------------------------------------------------------------------------------|-------------------------|---|------------|---------|-------------|
| ettings                                                                              |                         |   |            |         |             |
| Mon Audio                                                                            |                         |   |            |         |             |
|                                                                                      |                         |   |            |         |             |
|                                                                                      |                         |   |            |         |             |
|                                                                                      |                         |   |            |         |             |
|                                                                                      |                         |   |            |         |             |
|                                                                                      |                         |   |            |         |             |
|                                                                                      |                         |   |            |         |             |
| Graph select                                                                         | Volume                  |   |            |         |             |
| Wave Start                                                                           | OUTPUT (Tx)<br>SP LEVEL | • |            | ▶ 019 A | nnouncement |
| Any frequency tone                                                                   | INPUT (Rx)              |   |            | _       |             |
| Frequency:     1000 - Hz (50 - 4000Hz)       Data type:     DN:Digital Voice Norma - | MIC LEVEL               | • |            | • 014   | Loopback    |
| Tone level: 32 + + (10 - 100+)<br>Start                                              |                         |   |            |         |             |
|                                                                                      |                         |   |            | Help    | Close       |

Для получения дополнительной информации о параметрах окна "Audio adjustments"", смотрите раздел "Регулировка громкости" (стр. 27) и "Регулировка аналогового звука" (стр. 52).

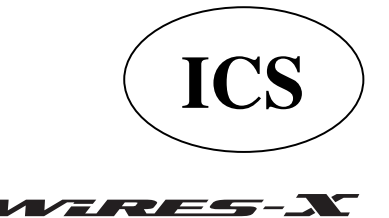

# Управление данными новостей своей станции

Вы можете зарегистрировать или удалить цифровые данные (новости) опубликованные для цифровых радиостанций (мобильных/базовых) и узлов, подключенных к вашему узлу/ комнате. Вы также можете подтвердить содержание данных. В меню "View" (Вид) выберите "News", чтобы вызвать окно "News list" (список новостей). Для получения дополнительной информации обратитесь к разделу "Использование функции новостей" (стр. 54).

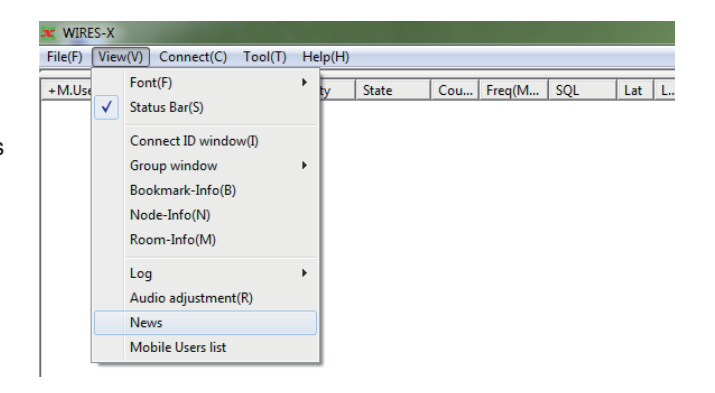

#### Проверка радиостанций, которые используют ваш узел

Список позволяет просматривать радиостанции (мобильные/ базовые), которые используют ваш узел/комнату или подключены к вашему узлу/комнате через сеть Интернет. Можно настроить параметры доступа к вашей радиостанции или к вашей комнате.

В меню "View" (Вид) выберите "Mobile Users list" (список пользователей мобильных устройств), чтобы вызвать окно "Mobile Users lis".

В зависимости от типа использования вашей комнаты, могут меняться некоторые отображаемые элементы.

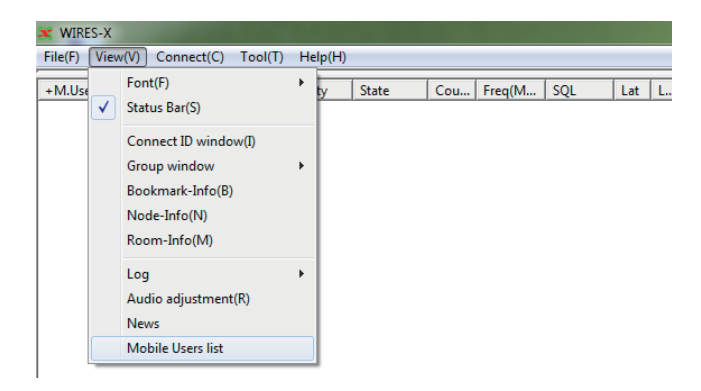

| Mo | obile User list | 140.00   | de. 10 10e          | [[m.]]  | hages. [102   | 10   | C. Comment |
|----|-----------------|----------|---------------------|---------|---------------|------|------------|
|    | +CallSign       | Radio ID | Last received time  | Recv CH | Last position |      |            |
|    | 1000            |          | 2014/03/13 17.47.17 | V-OHI   |               |      |            |
|    |                 |          |                     |         |               |      |            |
|    |                 |          |                     |         |               |      |            |
|    |                 |          |                     |         |               |      |            |
|    |                 |          |                     |         |               |      |            |
|    |                 |          |                     |         |               |      |            |
|    |                 |          |                     |         |               |      |            |
|    |                 |          |                     |         |               |      |            |
|    |                 |          | 1                   |         |               |      |            |
|    | MyRoom rejec    | t Node   | Add GM ma           | ember   | Export        | Help | Close      |
|    |                 |          |                     |         |               |      |            |

<Информационные элементы в списке>

| CallSign           | Ваш позывной                                                                  |
|--------------------|-------------------------------------------------------------------------------|
| Radio ID           | Идентификатор вашей станции                                                   |
| Last received time | Дата и время последней авторизации в сети                                     |
| Recv CH            | Канал, через который был получен сигнал                                       |
|                    | V-CHЧерез канал передачи голоса                                               |
|                    | Р-СН1Через заданный канал поиска (в режиме dual-watch)                        |
|                    | P-CH2Через заданный канал поиска (трансивер подключен к разъему RADIO 2)      |
|                    | NetЧерез узловой тип соединения                                               |
|                    | RoomЧерез соединение с помощью комнаты                                        |
| Last position      | Данные о местоположении содержаться в полученном сигнале                      |
|                    | Подсказка                                                                     |
|                    | Если было сделано несколько соединений, будет указана обновленная информация. |

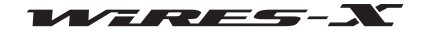

| <Открытая комната>   |                                                                                                    |
|----------------------|----------------------------------------------------------------------------------------------------|
| [MyRoom Reject]      | Нажатие данной кнопки заблокирует выбранным станциям подключение к вашей комнате.                                   |
|                      | <u>Подсказка</u>                                                                                                    |
|                      | Подтвердить блокировку радиостанций можно в окне "MyRoom information", которое                                      |
|                      | можно вызвать выбрав "Room-Info" в меню "View" (Вид).                                                               |
| <Закрытая комната>   |                                                                                                    |
| [MyRoom member]      | Нажатие данной кнопки добавляет выбранную станцию в список членов вашей комнаты.<br><i>Подсказка</i>                |
|                      | Участников вашей комнаты можно подтвердить в окне "MyRoom information", выбрав<br>"Room- Info" в меню "View" (Вид). |
| <gm комната=""></gm> |                                                                                                    |
| [MyRoom member]      | Нажатие данной кнопки добавляет выбранную станцию в список участников вашей комнаты. Подсказка                      |
|                      | Участников вашей комнаты можно подтвердить в окне MyRoom information", выбрав                                       |
|                      | "Room- Info" в меню "View" (Вид).                                                                                   |
| [Add GM member]      | Нажатие данной кнопки добавляет выбранную станцию в список участников комнаты GM.<br>Осторожно                      |
|                      | Этот элемент доступен, только если ваш узел работает как узел GM и подключается к комнате GM.                       |
| <Общее>              |                                                                                                    |
| [Node reject]        | Нажатие данной кнопки блокирует выбранной станции подключение к вашему узлу.                                        |
|                      | Подсказка                                                                                                    |
|                      | Подтвердить блокировку радиостанций можно в окне "MyRoom information", которое можно                                |
|                      | вызвать выбрав "Room-Info" в меню "View" (Вид).                                                                     |
| [Export]             | Сохранение списка станций в формате ТХТ.                                                                            |
|                      | Нажатие данной кнопки вызывает окно "Save as" (сохранить как).                                                      |

### Меню "Connect" (подключение)

### Передача запроса на соединение с узлом/комнатой в сети Интернет

Можно установить соединение с помощью WIRES-X. Выберите узел/комнату из списка, затем выберите в меню "Connect", начнется соединение с выбранным узлом/комнатой. <u>Подсказка</u>

Вы также можете установить соединение, если поместить курсор на список и щелкнуть правой кнопкой мыши, чтобы вызвать список команд, затем выберать "Connect".

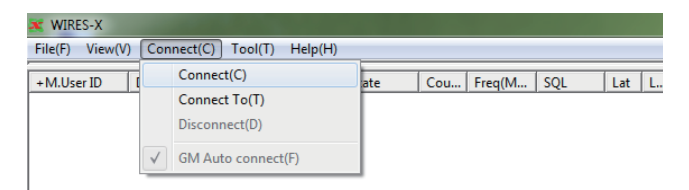

#### Непосредственный ввод параметров подключения

Ввод в узел номер / номер ID может инициировать соединение. **1** В меню "Connect", выберите "Connect To" Появится диалоговое окно "Input ID" (ввод ID).

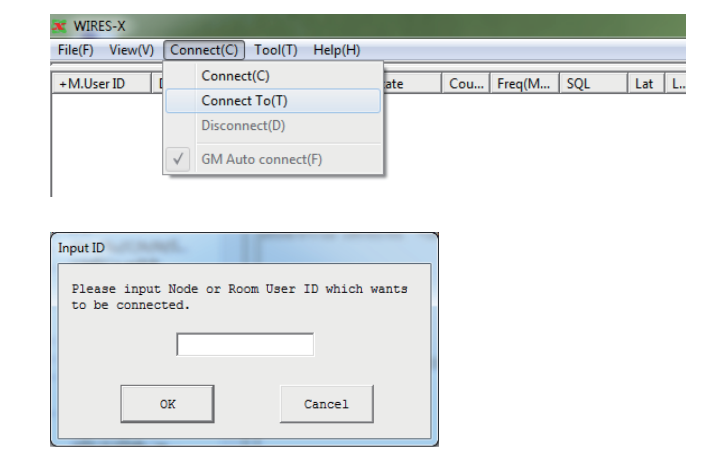

**2** В поле ввода текста введите DTMF ID или ID пользователя узла/комнаты, к которой вы хотите подключиться

**3** Нажмите [OK]

Будет установлено соединение.

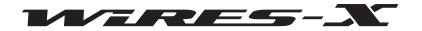

Cou... Freq(M... SQL

Lat L.

### Разрыв соединения

В меню "Connect", выберите "Disconnect" (отключить), чтобы разорвать соединение с узлом/комнатой в Интернете. Осторожно

Этот пункт доступен только при подключении к узлу/комнате в Интернете.

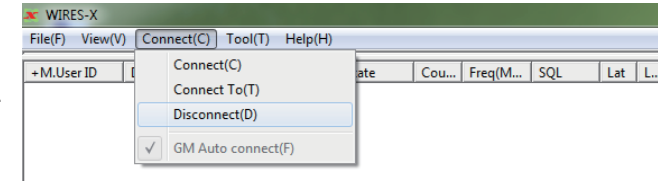

#### Автоматическое подключение к комнате GM

В меню "Connect" выберите "GM Auto connect" (автоматическое подключение к комнате GM) и поставьте галочку, ваш узел будет подключаться к указанной комнате GM при каждом запуске программы WIRES-X.

Снятие галочки "GM Auto connect" (автоматическое подключение к комнате GM) разрывает соединение с комнатой GM.

<u>Осторожно</u>

Данный элемент доступен, только если ваш узел работает как узел GM и комната GM указана в качестве адресата подключения в окне "GM Room list".

#### Подсказка

Для получения подробной информации о том, как использовать функцию GM (контроль группы), обратитесь к разделу "Использование функции GM" (стр. 42).

**WIRES-X** 

M.User ID

File(F) View(V) Connect(C) Tool(T) Help(H)

Connect(C)

Connect To(T)

Disconnect(D)

GM Auto connect(F)

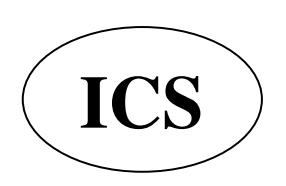

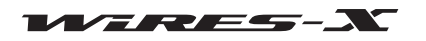

# Меню "Tool" (инструмент)

# Подтверждение подключения к Интернету

Данное меню позволяет проверить состояние интернет-порта, используемого для связи с сервером WIRES-X.

В меню "Tool", выберите "Port check", чтобы вызвать окно"Port check" (проверка порта). Для получения дополнительной информации обратитесь к разделу "Открытие портов маршрутизатора" (стр. 17).

| 🗶 WIRES-X                  |                 |                           |
|----------------------------|-----------------|---------------------------|
| File(F) View(V) Connect(C) | Tool(T) Help(H) |                           |
| +M.User ID DT Act 0        | Port check      | Cou., Freg(M., SOL Lat L. |
|                            | Plugin set      |                           |
|                            | WIRES WebServer |                           |

### Подтверждение использование плагина

В приложение WIRES-X можно установить дополнительный плагин и добавленный инструмент подтверждается в этом меню.

**1** В меню "Tool", нажмите кнопку "Plugin set" (установка плагина) Появится окно "WIRES plugin menu". В поле "Plugin modules", будут перечислены названия инструментов.

| 🗶 WIRES-X                  |                 |                      |
|----------------------------|-----------------|----------------------|
| File(F) View(V) Connect(C) | Tool(T) Help(H) |                      |
| M.User ID + D Act          | Port check      | Cou Freq(M SQL Lat L |
|                            | Plugin set      |                      |
|                            |                 |                      |

### 2 Нажмите [Add Module]

Появится окно, в котором можно выбрать файл плагина.

| WIRES WebServer | Add Module   |
|-----------------|--------------|
|                 | Delete Modul |
|                 | Property     |
|                 | Version Info |

**3** Выберите файл с расширением ".dll", затем нажмите **[Open]** Опять появится окно "WIRES plugin menu" и в поле "Plugin modules" будет указано название инструмента.

| Organize   New folder                                                         |                |                    | 50                 | • 💷    | • |
|-------------------------------------------------------------------------------|----------------|--------------------|--------------------|--------|---|
| 🔆 Favorites                                                                   | Name           | Date modified      | Type S             | ze     |   |
| Desktop Downloads Control Recent Places Control Libraries Documents Documents | C WiresWeb.dli | 7/12/2014 12-48 PM | Application extens | 360 KB |   |
| Pictures     Videos     Computer                                              |                |                    |                    |        |   |
| Local Disk (C:)<br>a data (D:)<br>DVD RW Drive (Q:) A                         |                |                    |                    |        |   |
| Wetwork                                                                       |                |                    |                    |        |   |

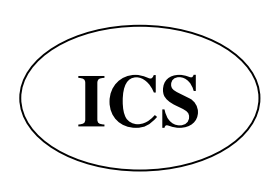

ООО «АЙ-СИ-ЭС», 123100, Москва, Краснопресненская наб., д.14, Экспоцентр,пав.7 Тел.: (495) 232-29-03 E-mail: <u>info@yaesu.ru</u> <u>http://www.yaesu.ru</u>

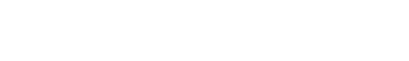

97

**4** В поле "Plugin modules", выберите инструмент, который Вы не будете больше использовать

# 5 Нажмите [Delete Module]

В поле "Plugin modules" исчезнет указанное название плагина.

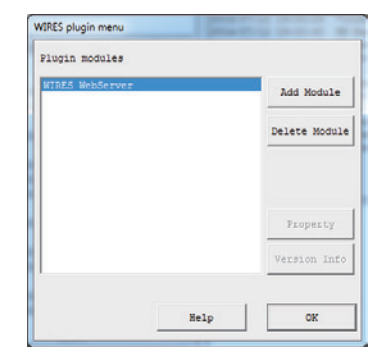

6 Нажмите [ОК]

# Меню "Help" (помощь)

### Вызов интерактивной справки

В меню "Help", выберите "Help Topics", чтобы вызвать окно "WIRES-X server online help" (Интерактивная онлайн справка сервера WIRES-X").)

| File(F) View(V) Connect(C) Tool(T) | Help(H)        |                    |
|------------------------------------|----------------|--------------------|
| +M.User ID DT Act Call/Rm          | Help Topics(H) | Freg(M., SOI Lat L |
|                                    | WIRES Web Site |                    |
|                                    | About(A)       |                    |

| 😵 WIRES-X server online help                                                                                                    |                                                                                                    |
|----------------------------------------------------------------------------------------------------|----------------------------------------------------------------------------------------------------|
| Hide Back Print Options                                                                                                    |                                                                                                    |
| Contents     Search       ?     Welcome to the WIRES:X       ?     WIRES ID Activation       :     •       :     •       :     •       :     •       :     •       :     •       :     •       :     •       :     •       :     •       :     •       :     •       :     •       :     •       :     •       :     •       :     •       :     •       :     •       :     •       :     •       :     •       :     •       :     •       :     •       :     •       :     •       :     •       :     •       :     • | Welcome to the WIRES-X<br>WIRES (Wide-coverage Internet Repeater<br>Enhancement System) is an Internet<br>communication system for expanding the<br>communication area of amateur radios.<br>In WIRES-X, an Internet-connected radio<br>station (node station) established by an<br>amateur radio station becomes an access<br>point for wireless communication and<br>internet connection. A mobile station using<br>WIRES-X can communicate with any amateur<br>radio station worldwide using a node station<br>that lies within the range of the radio<br>waves.<br>WIRES-X supports new C4FM digital<br>communications and relays the information<br>without damaging the communication quality |

Используйте данную справку таким же образом, как и любой другой типичный справочный материал для рабочей среды Windows.

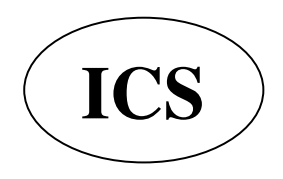

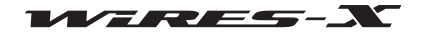

# Сокращения, используемые на сайте WIRES-X

В меню "Help", выберите "WIRES Web Site", затем октроется браузер и веб-сайт WIRES-X (https://www.yaesu.com/jp/en/ wiresx/index.php).

| WIRES-X                            |                |                    |
|------------------------------------|----------------|--------------------|
| File(F) View(V) Connect(C) Tool(T) | Help(H)        | _                  |
| +M.User ID DT Act Call/Rm          | Help Topics(H) | Freg(M., SOL Lat L |
|                                    | WIRES Web Site |                    |
|                                    | About(A)       |                    |

# Информация о программном обеспечении WIRES-X

Можно подтвердить информацию о компонентах программного обеспечения WIRES-X В меню "Help" выберите "About", чтобы вызвать экран

в меню неір выоерите About, чтооы вызвать экран "Information" (информация).

| File(F) View(V) Connect(C) Tool(T) | Help(H)                          |                  |
|------------------------------------|----------------------------------|------------------|
| +M.User ID DT Act Call/Rm          | Help Topics(H)<br>WIRES Web Site | Freq(M SQL Lat L |
|                                    | About(A)                         |                  |

| nformation            | Wide-Coverage Interne<br><b>Dig</b> i | et Repeater Enhancement System<br>I <b>tal/Analog</b> |          |
|-----------------------|---------------------------------------|-------------------------------------------------------|----------|
| Product Name          | Version                               | File Description                                      |          |
| WIRES-X.EXE           | 1000155                               | WIRES-X Application                                   |          |
| I/F-Box Firmware      |                                       | WIRES-X I/F box(HRI-200) CPU                          |          |
| WIRES-X Setting d     |                                       | WIRES-X Setting dialog box D                          |          |
| WIRES-X Command DLL   |                                       | WIRES-X Command Dynamic Link                          |          |
| DialogBox control     |                                       | DialogBox control Dynamic Li                          |          |
| WIRES-X News Mana     |                                       | WIRES-X News Management Dyna                          |          |
| WIRES-X Access Ma     |                                       | WIRES-X Node Access Manageme                          |          |
| WIRES-X Data Mana     |                                       | WIRES-X Data Management Dyna                          |          |
| YAESU Digital tra     |                                       | YAESU Digital transceiver co                          |          |
| YAESU Router UPNP     |                                       | Router UPNP entry tool                                |          |
| Image convert         | 1,2,0,0                               | CnvtPNG DLL                                           |          |
| WIRES-X WEB Serve     |                                       | WIRES-X WEB Server I/F Dynam                          |          |
| opyright(C) 2002-2014 | 4 YAESU MUSEN CO.,                    | LTD. Copy to C                                        | lipboard |

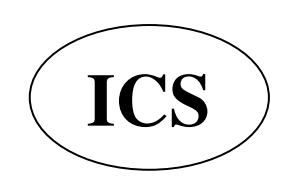

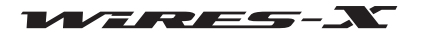

# Удаление программного обеспечения WIRES-X

#### Подсказка

Если был выбран параметр "Enable WIRES-X Auto Start." при установке программы WIRES-X, щелкните правой кнопкой мыши на значке WIRES-X на панели задач Windows, затем выберите "Quit", чтобы не перезагружать программу.

#### 1 Закройте программу WIRES-X

**2** Запустите входящий в комплект CD диск и запустите файл "Install.exe."

Появится окно "WIRES-X installer".

3 Нажмите [WIRES-X Software Setup]

Появится окно "Welcome to the WIRES-X Setup Wizard".

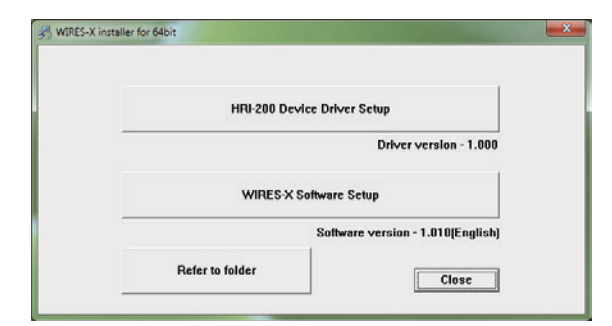

#### 4 Нажмите [Next]

Появится окно "Change, repair, or remove installation" (изменение, восстановление или удаление).

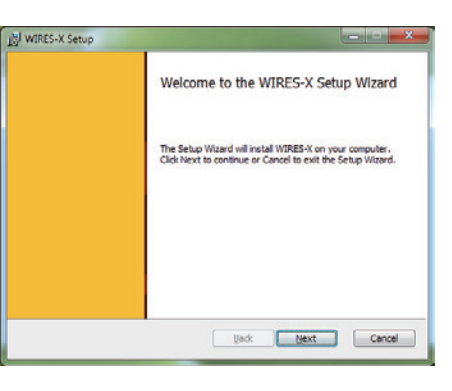

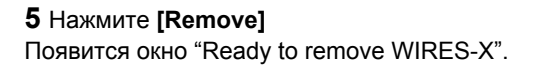

**6** Нажмите **[Next]** Появится окно "Files in Use".

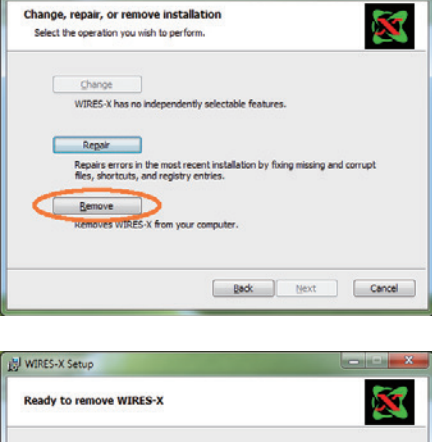

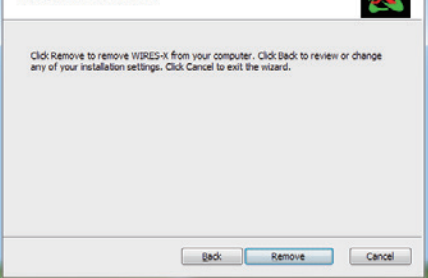

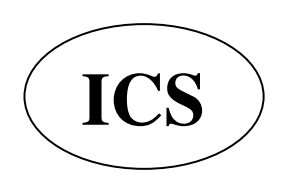

ООО «АЙ-СИ-ЭС», 123100, Москва, Краснопресненская наб., д.14, Экспоцентр,пав.7 Тел.: (495) 232-29-03 E-mail: <u>info@yaesu.ru</u> <u>http://www.yaesu.ru</u>

副 WIRES-X Setup

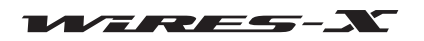

岁 WIRES-X Setup

### Удаление программного обеспечения WIRES-X

7 Выберите "Close the applications and attempt to restart them" (закрыть приложение и перезапустить)

8 Нажмите [ОК]

Начнется удаление.

<u>Подсказки</u>

• Для подтверждения или изменения настроек удаления, нажмите кнопку [Back].

• Для завершения работы мастера нажмите кнопку [Cancel]. Когда удаление завершится, появится окно "Завершено Мастер установки WIRES-X".

#### 9 Нажмите [Finish]

Окно "Completed the WIRES-X Setup Wizard" закроется. Если приложение WIRES-X было успешно удалено, то значок [WIRES-X] исчезнет с рабочего стола Windows

| Files in Use                                               |                                                                                                    |
|------------------------------------------------------------|----------------------------------------------------------------------------------------------------|
| Some files that need to be                                 | updated are currently in use.                                                                                               |
| The following applications a<br>Setup Wizard close them an | re using files that need to be updated by this setup. You can let<br>d attempt to restart them or reboot the machine later. |
| YmLAN Application                                          |                                                                                                    |
|                                                            | and attempt to restart them.                                                                                                |
| Do not close application                                   | ns. A reboot will be required.                                                                                              |
|                                                            | OK Cancel                                                                                                    |
|                                                            |                                                                                                    |
| WIRES-X Setup                                              |                                                                                                    |
|                                                            | Completed the WIRES-X Setup Wizard                                                                                          |
|                                                            | Click the Finish button to exit the Setup Wizard.                                                                           |
|                                                            |                                                                                                    |
|                                                            |                                                                                                    |
|                                                            |                                                                                                    |
|                                                            |                                                                                                    |
|                                                            |                                                                                                    |

10 В окне "WIRES-X installer", нажмите кнопку [Close]

| HRJ-200 D       | Device Driver Setup               |
|-----------------|-----------------------------------|
|                 | Driver version - 1.000            |
| WIRES           | X Software Setup                  |
|                 | Software version - 1.010[English] |
| Refer to folder |                                   |

Back Enish

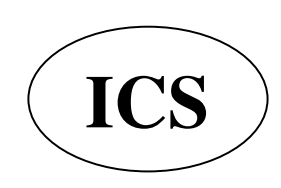

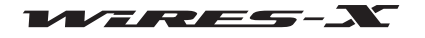

# Отличия от WIRES-II

#### ● WIRES-X не совместим с WIRES-II

Так как системы сетевой архитектуры WIRES-II и WIRES X совершенно разные, WIRES-X нельзя использовать для подключения к узлам WIRES-II. Вы также не можете использовать WIRES-II для подключения к узлу WIRES-X.

Кроме того, при использовании функции удаленной работы, вы не сможете удаленно управлять WIRES-X узлом с программного обеспечения WiRES-II (WIRESMON.exe). Для удаленного управления узлом WIRES-X, не забудьте использовать специальное программное обеспечение для удаленной работы (WIRESMON-X.exe).

#### • Идентификаторы WIRES-X присваиваются отдельно от WIRES-II

Даже если у вас уже есть идентификатор WiRES-II, Вам все ранво необходимо получить новый идентификатор для WIRES-X. Для WIRES-X, один узел получает два типа идентификаторов, DTMF ID (5-значный номер) и ID пользователя (до 10 буквенно-цифровых символов). DTMF идентификатор используется в качестве кода доступа при работе в аналоговом режиме, в то время как идентификатор пользователя используется в качестве кода доступа при работе в цифровом режиме.

#### • Программу WIRES-X можно установить на компьютер, даже если у Вас уже установлена программа WiRES-II

Так как порты, используемые для подключения к WIRES-X отличны от тех, которые используются для WIRES-II, Вы можете общаться с помощью обеих систем, используя один и тот же IP-адрес.

WIRES-Х использует следующие типы коммуникационных портов:

UDP порты .... 46100, 46110, 46112, 46114, 46120, 46122

ТСР порты .... 46190 (только при использовании функции удаленной работы)

WIRES-II использует следующие типы коммуникационных портов:

UDP порты .... 46000, 46001, 49660, 49670, 49680

ТСР порты .... 46080 (только при использовании функции удаленной работы)

При использовании маршрутизатора для подключения узла компьютера к Интернету, пожалуйста, обратитесь к разделу "Открытие портов маршрутизатора" (стр. 17). Когда эти 11 UDP портов будут открыты (при использовании функции удаленной работы также два порта TCP), WIRES-X и WIRES-II можно использовать на одном компьютере.

#### Подсказка

В зависимости от вашего маршрутизатора, может быть ограничение на количество открытых портов. Если вы используете WIRES-X и WIRES-II на одном компьютере, необходимо использовать маршрутизатор, на котором можно открыть до 13 портов.

#### Осторожно

Если вы хотите одновременно использовать WIRES-X и WIRES-II, компания YAESU рекомендует использовать два компьютера с соответствующим программным обеспечением, установленным на каждом компьютере.

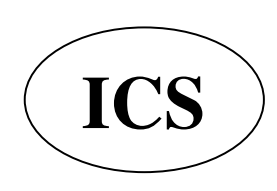

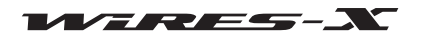

# Список команд DTMF

В следующей таблице приведены команды DTMF поддерживаемые WIRES-X и деятельности WIRES-X программного обеспечения при получении этих команд..

#### Подсказка

Связи с использованием DTMF доступна только для работы трансивера в аналоговом режиме.

| Команда     | Функция                                    | Выполнение команды программой WIRES-X                                                                                                    |
|-------------|--------------------------------------------|----------------------------------------------------------------------------------------------------|
| #55555      | Всегда подключаться к<br>указанной комнате | Когда узел получает эту команду, если он не подключен к другому узлу<br>или комнате, запускается функция, которая подключает узел к<br>указанной комнате. Повторное получение этой команды отключит<br>функцию.<br>Когда узел подключен к другому узлу или комнате или работает в<br>режиме отмены передачи, программа WIRES-X не будет реагировать<br>на эту команду.                                                                                                    |
|             |                                            | Состояние настройки можно проверить на экране "Call<br>settings" (настройки вызовов) в окне "Settings", которое открывается из<br>меню "File". Вы также можете изменить настройки на экране.<br><u>Осторожно</u><br>Эта команда может быть принята только тогда, когда установлена галочка "DTMF #55555"<br>на экране "Call settings" (настройки вызовов) в окне "Settings" (настройки).<br><u>Подсказка</u><br>При работе в аналоговом режиме, сообщение может быть передано в качестве ответа на<br>эту команду. Для передачи ответного сообщения, в меню "File" выберите<br>"Settings" (настройки), откроется окно "Settings" (настройки), затем на экране "General<br>settings" поставьте галочку на "DTMF #55555". |
| #66666      | Запрос о рабочем состоянии<br>вашего узла  | Сообщает свой позывной и состояние работы ("Not connected" (не<br>подключен) или "Connected to ***** (DTMF идентификатор адресата<br>подключения)") в ответ на эту команду.<br><u>Осторожно</u><br>• Оповещение передается в качестве ответа на эту команду только при работе в<br>аналоговом режиме.<br>• Для передачи ответного сообщения, в меню "File" выберите "Settings" (настройки),<br>откроется окно "Settings" (настройки), затем на экране "General settings" поставьте галочку<br>на "DTMF # 66666".                                                                                                    |
| #99999<br>* | Разрыв соединения                          | Когда узел получает эту команду, если он подключен к другому узлу<br>или комнате, соединение будет разорвано.<br><u>Осторожно</u><br>Чтобы принять команду *, в меню "File" выберите "Settings" (настройки), откроется окно<br>"Settings" (настройки), затем на экране "General settings" поставьте галочку на "DTMF *<br>Disconnect".                                                                                                    |

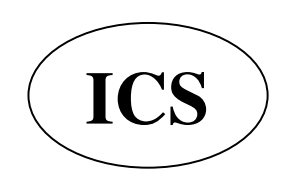

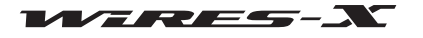

# Технические характеристики HRI-200

| <ul> <li>Общее</li> <li>Источник питания</li> <li>Потребляемый ток</li> <li>Диапазон рабочих температур</li> <li>Размер</li> <li>Вес</li> </ul> | : DC + 5.0V ± 5%, отрицательное заземление (с питанием от шины)<br>: Примерно 130 мА ± 30 мА<br>: от 0°С до +50°С<br>: Ширина 111х высота 25,4х глубина 133 мм (без учета выступающих частей)<br>: Приблизительно 340 г |
|----------------------------------------------------------------------------------------------------|----------------------------------------------------------------------------------------------------|
| ● Разъем<br>Mini-DIN 10-pin (RADIO 1, RADIO 2)                                                                                                  | : РТТ выход /SQL вход DC 3,3 B, отрицательное заземление<br>Аудио вход (прием) 100 mVrms@10k Ом (RADIO 1)<br>Аудио выход (передачах) 100 mVrms@ 600 Ом (RADIO 1)                                                        |
| 3,5 мм аудио (MONITOR)<br>USB тип B (USB)                                                                                                    | Уровень сигнала на последовательном входе/выходе RS-232C<br>: 100 100 mVrms@ 600 Ом (стандартный вывод)<br>: USB 2.0 (Full Speed), с питанием от шины                                                                   |

# Вопросы

Пожалуйста, оставляйте ваши вопросы на нашем сайте WIRES (https://www.yaesu.com/jp/en/wires-x/contact/owner.php).

- 1 Нажмите "Contact us" в нижней левой части страницы
- 2 Заполните необходимые поля
- **3** Нажмите "Proceed to the confirmation screen" (перейти к экрану подтверждения)
- 4 Подтвердите содержание, а затем нажмите кнопку [Send] (отправить)

Осторожно Пожалуйста, обратите внимание, что время ответа может меняться в зависимости от характера запроса.

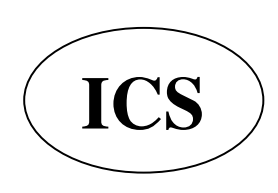

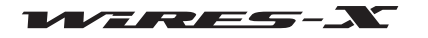